## **GENERAL SET-UP & APP**

#### WHICH PHONES ARE COMPATIBLE WITH MY SMARTWATCH?

Your smartwatch is compatible with Android<sup>™</sup> and iOS devices, specifically with Android OS 4.4 or higher, iOS 9 and above. All devices are Bluetooth® smart-enabled with an improved data transfer of 4.1 Low Energy.

#### HOW DO I DOWNLOAD THE ANDROID WEAR™ APP?

iOS: Go to the App Store<sup>®</sup> and select Search from the bottom menu. Type "Android Wear" in the search bar, select the Android Wear App, and tap Get. Wait for the app to download to your phone.

ANDROID: Go to the Google Play<sup>™</sup> store, type Android Wear in the search bar, select the Android Wear App, and tap Install. Wait for the app to download to your phone.

#### HOW DO I SET UP MY SMARTWATCH?

To set up your smartwatch, reference the Quick Start Guide that accompanied your smartwatch or follow these steps:

Connect your smartwatch to the charger by placing it against the back of the smartwatch. Magnets in the charger will hold it in place.

On your phone, download and install the Android Wear App from the App Store or Google Play store.

Open app on your device and follow the prompts to pair your smartwatch. Plug the included charger into a USB outlet.

#### HOW DO I POWER ON MY SMARTWATCH?

Make sure the smartwatch is charged before trying to power it on. Press and hold down the middle pusher button for at least three seconds. The smartwatch will also power on when connected to the charger.

#### HOW DO I POWER OFF MY SMARTWATCH?

If display is off (watch is asleep but still powered on), follow these steps: Press the middle pusher button to power up display. Press the middle pusher button to enter app menu. Scroll and tap on Settings. Tap on System. Swipe up and tap Power Off. Tap the checkmark to confirm.

If display is on, follow these steps: Press the middle pusher button to enter app menu. Scroll and tap on Settings. Tap on System. Swipe up and tap Power Off. Tap the checkmark to confirm.

### HOW DO I RESET MY SMARTWATCH TO FACTORY SETTINGS?

By resetting your watch to the factory settings, you will erase all data stored on the smartwatch. This data cannot be restored. Data includes your active notifications and cards, fitness data, any installed third party apps, and any data they have stored, system settings, and preferences. The data stored in your Google Account, however, is not affected. Resetting your watch will not factory reset your phone or tablet.

To reset to factory settings, follow these steps: Press the middle pusher button to power up display. Press the middle pusher button to enter app menu. Scroll and tap on Settings. Tap on System. Tap on Disconnect & Reset. Tap the checkmark to confirm. After you reset your watch to factory settings, you need to pair your smartwatch with your phone again.

## HOW FAR AWAY CAN MY SMARTWATCH BE FROM MY PHONE AND STILL BE CONNECTED?

The range of the wireless Bluetooth connection between your phone and your smartwatch can vary greatly depending on the environment. In general, you should have at least 10 meters (or 30 feet) of connectivity. Your smartwatch can also use your home Wi-Fi network for connectivity in any areas covered by your home network.

#### HOW DO I UNINSTALL THE ANDROID WEAR APP?

iOS: On phone, long press the Android Wear App until the home screen icons shake and a red "X" appears. Click the red "X" on the Android Wear App to remove it. ANDROID: The specific steps may vary depending on your phone manufacturer. Generally, on the phone enter the Settings menu, select Applications or Application Manager, click on Android Wear and select Uninstall.

#### I AM NEW TO ANDROID WEAR. HOW DO I USE IT?

Here are answers to some questions you may have about Android Wear on your new smartwatch.

Click here to learn more.

# WHAT ARE THE TIPS AND TRICKS FOR USING ANDROID WEAR ON MY NEW SMARTWATCH?

Here are some tips and tricks for using Android Wear on your smartwatch.

Click here to learn more.

## HOW DO I CONNECT THE SMARTWATCH TO WI-FI?

If your watch is paired with an Android phone and has Wi-Fi, your watch can automatically connect to saved Wi-Fi networks when it loses the Bluetooth connection with your phone. This lets your watch and phone to automatically stay synced at any distance over the Internet. That way, you can get notifications and use voice search on your watch throughout your home and work even when you leave your phone in a different room.

Press the middle pusher button to power up display.

Press the middle pusher button to enter app menu.

Scroll and tap on Settings.

Tap on Connectivity.

Tap on Wi-Fi.

Tap on Wi-Fi off, to turn it on. When on, the Wi-Fi should say Automatic.

If Wi-Fi is set to Automatic, your watch will automatically connect to any known, available network when your watch does not have a Bluetooth connection to your phone.

Tap on Add network.

Scroll to find your network, and tap.

Power on phone and start Android Wear app.

Tap Enter on phone to complete password entry.

Enter password on phone.

## PAIRING/SYNCING

## HOW DO I PAIR MY SMARTWATCH TO MY PHONE?

To pair your smartwatch, follow these steps:

iOS

In the Android Wear App on your phone, you'll see a list of nearby devices. You can check the name of your watch on its screen.

Before you start, ensure your watch is charging.

Select language, then scroll down to watch identity.

On your phone, touch your watch's name. If your phone is already paired to another watch, you won't see a pairing code. Instead, touch Pair With A New Wearable and continue to follow the steps.

On your watch, you'll see a pairing code.

On your phone, you should see the same pairing code shown on your watch. Then, touch Pair. You'll see a confirmation message once your watch is paired. This can take a few minutes.

On your phone, follow the onscreen instructions to turn on watch notifications, location, and calendar access.

If you are pairing your watch after a factory reset, you'll need to open the Android Wear App on your phone. Then, touch the menu icon, select Pair With New Watch, and continue with the steps above. Note: Your watch may automatically install an update and restart after it's paired with your phone. If it begins downloading an update, keep the phone near your watch and ensure your watch stays charging until the update is finished.

#### ANDROID

In the Android Wear App on your phone, you'll see a list of nearby devices. You can check the name of your watch on its screen.

Touch your watch's name.

You'll see a pairing code on your phone and watch. Make sure the codes match. If your phone is already paired to another watch, you won't see a pairing code. Instead, touch the triangle next to a watch's name in the upper left hand corner. Then, touch Pair With A New Wearable and continue to follow the steps.

Touch Pair on your phone. You'll see a confirmation message once your watch is paired. This can take a few minutes, so please be patient.

On your phone, touch Enable Notifications.

Touch the checkbox next to Android Wear to let your watch show notifications from different apps on your phone.

Note: Your watch may automatically install an update and restart after it's paired with your phone.

#### WHY CAN'T I PAIR MY SMARTWATCH TO MY PHONE?

Ensure that your smartwatch is powered on and Bluetooth is enabled on your phone. Launch the Android Wear App and follow the on-screen instructions for pairing your watch. If it fails to connect, check the Bluetooth menu on your phone. If you see the smartwatch in the device list, remove it. Launch the Android Wear App and repeat the pairing process.

If you are still having issues, click here for troubleshooting tips.

#### HOW DO I PAIR A NEW SMARTWATCH TO MY PHONE?

iOS: In the Android Wear App, tap Pair with a new wearable and follow the on-screen instructions.

ANDROID: In the Android Wear App, tap Pair with a new smartwatch and follow the onscreen instructions.

#### HOW DO I UNPAIR MY SMARTWATCH FROM MY PHONE?

iOS: You can unpair your watch by performing a Factory Reset from the Settings menu on your watch. For instructions on how to perform a factory reset, go to "HOW DO I RESET MY SMARTWATCH TO FACTORY SETTINGS?"

ANDROID: You can unpair your watch by selecting your watch from the Settings menu in the Android Wear App on your phone. Once you have selected your watch, tap the Unpair Watch button at the bottom of the screen

### HOW DO I RE-PAIR THE SAME SMARTWATCH WITH THE APP?

iOS: In the Android Wear App, tap Pair with a new wearable and follow the on-screen instructions.

ANDROID: In the Android Wear App, tap Pair with a new smartwatch and follow the onscreen instructions.

#### HOW MANY SMARTWATCHES CAN I PAIR WITH THE APP AT ONE TIME?

iOS: Only one watch can be paired with the app at a time. ANDROID: Multiple watches can be paired with the app simultaneously.

#### **FEATURES**

#### HOW DO MY SMARTWATCH PUSHER BUTTONS WORK?

Press the middle pusher button to enter app menu. Long press the middle pusher button to launch the Google Assistant and ask questions or get things done. If your model has three pusher buttons, the top pusher button launches the brand app and the bottom pusher button launches the Google Play store.

#### HOW DOES ANDROID WEAR WORK WITH IPHONE?

Here are some of the things that Android Wear for iPhone can do for you. GET NOTIFICATIONS See notifications from your phone on your watch for the following: Texts Incoming phone calls Emails Calendar events Apps Your watch uses the notifications settings on your phone. If you have notifications set up, you'll be able to read messages on your watch.

Click here to learn more about reading and replying to your Gmail.

#### INFO AT A GLANCE

The information you need will conveniently appear as cards on your watch from Google Now. You can scroll through the cards, see more details, and dismiss cards when you're done.

Check your schedule Track packages Get traffic info Check your flight or hotel reservations Check the weather

Click here to learn more.

## ASK QUESTIONS & DO EVERYDAY TASKS

You can search and do a variety of tasks on your watch using just your voice. Long press the middle pusher button to launch the Google Assistant and ask questions or get things done.

Translate words or phrases Check stocks Solve math problems Convert between units Find a place or business

#### Click here to learn more.

#### FOLLOW YOUR FITNESS

Measure your progress and stay motivated with built-in fitness tracking. Track a walk, run, or bike ride See how many steps you take each day Set simple goals for steps

#### Click here to learn more.

#### HOW DOES ANDROID WEAR WORK WITH ANDROID PHONES?

Here are some of things that Android Wear for Android can do for you. GET NOTIFICATIONS See notifications from your phone on your watch for the following: Incoming phone calls Texts Emails Calendar events Apps Your watch uses the notifications settings on your phone. If you have notifications set up, you'll be able to read and reply to messages on your watch.

#### Click here to learn more about reading and replying to messages.

#### SEE INFO AT A GLANCE

The information you need will conveniently appear as cards on your watch from Google Now. You can scroll through the cards, see more details, and dismiss cards when you're done.

Check your schedule Track packages Get traffic info Check your flight or hotel reservations Check the weather

#### Click here to learn more.

#### ASK QUESTIONS AND DO EVERYDAY TASKS

You can search and do a variety of tasks on your watch using just your voice. Long press the middle pusher button to launch the Google Assistant and ask questions or get things done. Translate words or phrases Check stocks Solve math problems Convert between units

Find a place or business

Click here to learn more.

TRAVEL Get turn-by-turn navigation Find a place or business Find business info Check your flight or hotel reservations

Click here to learn more.

FOLLOW YOUR FITNESS Measure your progress and stay motivated with built-in fitness tracking. Track a walk, run, or bike ride See how many steps you take each day Set simple goals for steps

Click here to learn more.

LISTEN TO YOUR MUSIC AND MEDIA Control music Listen to music on your watch without your phone Listen to podcasts and music

Click here to learn more.

#### IS MY SMARTWATCH WATER AND/OR DUST PROOF?

Your smartwatch is dust and splash resistant. However, we recommend limiting exposure to dust and water because certain materials on the smartwatch (such as leather straps) may react poorly to exposure.

#### DOES THE SMARTWATCH HAVE A MICROPHONE AND/OR SPEAKER?

The smartwatch may have both a microphone and speaker depending on the model. These can be used to activate Google Now, set alarms and reminders, respond to your email, make or receive voice calls (only if paired to an Android Phone), and a variety of other uses depending on which apps you have installed. Note: Some voice features may not be available on iOS.

### DOES MY SMARTWATCH HAVE AN ALARM?

Yes, your smartwatch has alarm functionality. To set an alarm, press the watch's button to open the apps menu and select Alarm from the list of applications.

#### WHICH NOTIFICATIONS WILL I RECEIVE?

Most notifications you see on your phone will also show up on your watch. These include notifications for missed calls, texts, event reminders, and more. When you get a notification, your watch will only vibrate (i.e. it will not make any sounds).

#### **HOW DO NOTIFICATIONS WORK?**

Your watch uses the notification settings you have for each app on your phone. If your app vibrates or makes a sound for notifications on your phone, your watch will vibrate. If your app doesn't vibrate or make a sound for notifications, your watch won't vibrate but you'll still see a card on your watch.

# HOW DO I CONTROL WHICH NOTIFICATIONS I CAN RECEIVE ON MY SMARTWATCH?

#### FOR PHONES RUNNING ANDROID 6.0

Your watch will have the same Do Not Disturb settings as your phone. You can also turn the Alarms-only Do Not Disturb setting on from your watch.

To turn on Alarms only from your watch:

- If your screen is dim, touch the screen to wake up the watch.

- Swipe down from the top of the screen.

- Touch Do Not Disturb. Depending on your Do Not Disturb settings on your phone, you'll still get important notifications.

#### FOR PHONES RUNNING ANDROID 5.0

- You can easily control your priority notification and interruption settings from your watch. Changing this on your watch also changes the settings on your phone (and the other way around).

- To change interruption settings: Swipe all the way down from the top of your watch's screen and you'll see options for managing your interruptions. Touch to select None, Priority, or All.

- Learn more about managing interruption settings on Android 5.0.

FOR PHONES RUNNING ANDROID 4.3 OR 4.4 AND IPHONES

- If you don't want to see notifications on your watch, you can mute your watch. When your watch is muted, it won't vibrate for new notifications.

- To turn mute on or off: Swipe all the way down from the top of your watch's screen and touch Mute. When your watch is muted, you'll see a Mute icon on your watch's screen.

- If your entire phone is in silent mode, your watch will still vibrate since the watch uses each individual app's settings.

- For iPhones: If your phone is set to Do Not Disturb mode, your watch will not vibrate.

#### HOW DO I BLOCK NOTIFICATIONS?

If you get notifications on your phone that you don't want to see on your watch, you can stop specific apps from showing up on your watch.

For iPhone: Notifications for some apps are blocked by default to prevent duplicate alerts. For example, Gmail or calendar.

You can block apps right from your watch or through the Android Wear App on your phone. To unblock an app, you'll need to use the Android Wear App on your phone.

#### BLOCK APPS FROM YOUR WATCH

- On your watch, go to a card.
- Swipe from right to left until you see Block app.
- Touch Block app and then, touch the check mark to confirm.

If you don't see the option to block an app, it may be a Google Now card. If you don't want to see any Google Now cards, you have to turn off Google Now on your phone.

#### BLOCK APPS USING THE ANDROID WEAR APP ON YOUR PHONE

- On your phone, open the Android Wear App.
- Touch the Settings icon and then, touch Block app notifications.
- Touch the Plus icon.
- Touch the app you want to block.

If your watch is paired with an iPhone: You can customize which Google Now cards you see on your watch. On your phone, go to the Android Wear App, touch Settings and then, touch Google Now.

Turning off Google Now cards: If you don't want to see any Google Now cards, you have to turn off Google Now on your phone.

When you listen to music on your phone, you'll always see the music card with options to pause and play. You can't turn this card off.

#### HOW DO I UNBLOCK NOTIFICATIONS?

If you want to unblock specific notifications, follow these steps.

#### UNBLOCK APPS

- On your phone, open the Android Wear App.
- Touch the Settings icon and then, touch Block app notifications.

- On an Android device: Find the app you'd like to unblock, and touch the "X" next to its name. On an iPhone: Touch Edit. Then, find the app you'd like to unblock and touch Unblock next to its name.

#### HOW DO I USE THEATER MODE?

You can use theater mode to turn your screen off and on.

#### TO TURN OFF YOUR SCREEN TEMPORARILY

- From the watch face, swipe down from the top of the screen.
- Select the watch icon.
- Select the display off icon [watch with slash].

#### TO TURN YOUR SCREEN BACK ON (AND TURN OFF THEATER MODE)

- Just press the button.

#### HOW DO I USE THEATER MODE?

You can use theater mode to turn your screen off and on.

#### TO TURN OFF YOUR SCREEN TEMPORARILY

- From the watch face, swipe down from the top of the screen.
- Select the watch icon.

#### TO TURN YOUR SCREEN BACK ON (AND TURN OFF THEATER MODE)

- Just press the button.

## HOW DO I DOWNLOAD AND USE 3RD PARTY MICROAPPS ON MY SMARTWATCH?

Android and iPhone users can download 3rd party microapps by visiting Google Play. TO VISIT GOOGLE PLAY

Tap the power button to enter the app menu.

Scroll down and select Google Play. A Wi-Fi connection is necessary for iPhone users.

### HOW DO I USE GOOGLE FIT?

The Google Fit app can be used on Android and iOS devices to track steps. Follow these steps:

iOS

- If your screen is dim, tap the screen to wake up the watch.
- On the watch, press the button to see your app list.
- Scroll down until you see Google Fit logo.

- Tap Google Fit logo.
- Scroll up to view day details.

#### ANDROID

- If your screen is dim, tap the screen to wake up the watch.
- On the watch, press the button to see your app list.
- Scroll down until you see Google Fit logo.
- Tap Google Fit logo.
- Scroll up to view day details.

## WHAT TYPE OF ACTIVITY DOES GOOGLE FIT TRACK?

Google Fit allows your watch to view and store activity, location, nutrition, and body sensor information. Activity information is data about your physical activity. It may include step count, calories burned, and speed, for activities like running, walking, or biking.

#### CAN I SEND MY ACTIVITY DATA TO OTHER APPS?

No, you can only view your activity data.

#### DOES MY SMARTWATCH MONITOR MY HEART RATE?

No, this device does not support heart rate measurement.

#### DOES MY SMARTWATCH HAVE GPS?

No, this device does not support untethered GPS. The watch can retrieve GPS info from your phone.

#### HOW DO I CHANGE OR CUSTOMIZE THE WATCH FACE DESIGN?

You can change the design of your watch face by swiping left or right from the watch face screen or touching and holding the background of your watch's screen or in the app.

Follow these steps:

- If your screen is dim, touch the screen to wake up the watch.
- Swipe right or left and you'll see a list of watch faces to choose from.

- Touching and holding the background of a watch face will quick launch the customization settings for that face.

- Touch the settings gear below the watch face to choose a new design.

- Tip: Some watch faces can be customized. If your watch face can be customized, you'll see a gear below the watch face. Touch the gear in the top right navigation to see the options.

#### HOW CAN I SAVE A CUSTOMIZED WATCH FACE DESIGN?

Press and hold the watch face until the watch customization screen appears. Scroll through watch face's settings until you reach the bottom and see the brand logo. Click Save Look to save the watch design.

#### CAN MY SMARTWATCH TRACK MY SLEEP?

Sleep tracking is only available via third-party sleep tracking apps. Access and download third-party sleep tracking apps by visiting Google Play.

#### ARE THE STRAPS INTERCHANGEABLE?

Yes, your smartwatch has interchangeable straps.

## **BATTERY**

#### HOW LONG WILL MY SMARTWATCH BATTERY LAST?

Your battery will last up to 24 hours, depending on usage.

#### HOW DO I CHARGE MY SMARTWATCH?

Please use the wireless charger that was included in the smartwatch packaging. Place your smartwatch directly on the wireless charger and a lightning bolt will appear on the watch face to denote that it is charging. Do not use a USB hub, USB splitter, USB y-cable, battery pack or other peripheral device to charge.

## HOW LONG DOES IT TAKE TO CHARGE MY SMARTWATCH'S BATTERY?

Approximately 3-4 hours depending on the model.

## HOW CAN I TELL WHEN MY SMARTWATCH IS CHARGING?

Once the magnetic charger is attached, a red light will show in the USB connector. A lightning bolt will be visible on the watch screen. Additionally, a circle indicator will appear on the screen show the percentage of charge.

# I'VE PLACED THE SMARTWATCH ONTO THE CHARGER. WHY DO I NOT SEE THE CHARGING INDICATOR ON THE DISPLAY?

If the charging indicator (lightning bolt) is not visible, the charger does not detect the watch.

Try the following tips:

- Reseat the watch on the charger
- Verify watch is seated snugly on charger with no gap
- Verify nothing is between charger and device, i.e. no dust, tape, etc.
- Make sure the charger is getting power. Verify the charge's USB cable works with other devices.
- Try changing the charger's power source, i.e. move to wall outlet from laptop.
- Device may be defective. Try replacing if watch is under warranty. For more information on warranty, go to "WHAT IS THE WARRANTY ON MY SMARTWATCH?"

Sometimes if the device gets too hot while charging, it will go into a thermal shutdown mode until it cools off and then, will continue charging once it is safe again. Try removing the device from the charger, wait for it to cool down, and place it on the charger again.

## HOW DO I MANAGE THE BATTERY LIFE?

To maximize the battery life of your watch, try the following tips:

TRY CHANGING TO A DIFFERENT WATCH FACE

Some watch faces, especially those with animations or interactive abilities and brighter colors, use up more battery life than others.

## ADJUST SCREEN BRIGHTNESS

The brighter your watch screen, the more battery your watch will use. Turn down your watch screen brightness to save more battery power.

TURN OFF NOTIFICATIONS YOU DON'T WANT

Turning off notifications can save your battery.

See "HOW DO I BLOCK NOTIFICATIONS?" to learn how to block notifications. TURN ON THEATER MODE

Turn off the display and notifications by turning Theater mode on temporarily. See "HOW DO I USE THEATER MODE?" to learn how to turn on theater mode. UNINSTALL APPS

If you recently installed an app and notice that your battery is draining faster than normal, try uninstalling that app. To uninstall an app on your watch, you need to uninstall the app from the phone your watch is paired with.

### LIMIT WI-FI USE

If your watch is Wi-Fi enabled, you can save battery life by adjusting the amount of time your watch can use Wi-Fi.

## TURN OFF ALWAYS ON FEATURE

Turn off the always on screen feature to save battery life. You can set the display to show the time or turn off completely when you're not using the watch. If set to turn off, the screen will turn on when you turn your wrist or touch the screen.

Here's how to change the setting from your phone:

- On your phone, open the Android Wear app.
- Touch Settings.
- Find Always-on screen and use the switch to turn on or off.

From your watch:

- If your screen is dim, touch the screen to wake up the watch.
- Swipe down from the top of the screen.
- Swipe from right to left until you see Settings and then, touch it.
- Touch Always-on screen to turn on or off.

## **ACCOUNT & DEVICE SETTINGS**

### HOW CAN I ACCESS THE SETTINGS MENU?

Open the Android Wear App. Click the gear symbol in the top right navigation to view all account and device settings.

### HOW CAN I EDIT MY NAME?

Your name is based on your Google account settings. Change your name within your Google account.

#### HOW CAN I CHANGE MY PASSWORD?

Your password is based on your Google account settings. Change your password within your Google account.

#### HOW CAN I OPT OUT FROM EMAILS?

Your email message settings are based on your Google account settings. Change optout settings within your Google account.

#### HOW CAN I CHANGE THE LANGUAGE OF THE ANDROID WEAR APP?

The language of the app is determined by the language set on your phone. Change the language settings on your smartphone to affect language on your smartwatch.

## I FORGOT THE PASSCODE I SET TO MY SMARTWATCH AND AM LOCKED OUT. HOW DO I FIX THIS?

To regain access to your smartwatch, you will need to prompt a Factory Reset. Follow these steps:

-Enter an invalid passcode 3 times in a row. Wait 15 seconds.

-Enter an invalid passcode again, another 3 times in a row. Wait 15 seconds.

-Enter an invalid passcode for the last time, another 3 times in a row. Wait 15 seconds.

-The watch will produce a pop-up card prompting a Factory Reset. Tap on the check mark, or Done, button.

-Once Factory Reset is complete, you will need to re-pair your smartwatch to your phone.

-Remove the device name from Bluetooth cache before pairing in app.

## PRIVACY

#### HOW IS MY PERSONAL DATA BEING USED?

To learn more about how your data is being used, follow these steps:

- Open the Android Wear App on your phone.

- Click the gear at top right navigation.
- Scroll to the bottom of Settings menu.
- Click About and then, tap Privacy Policy.

## WARRANTY

## WHAT IS THE WARRANTY ON MY SMARTWATCH?

Your smartwatch has a 2-year limited warranty. Available service options are dependent on the country in which the service is requested and may be restricted to the original country of sale. Visit services.fossilgroup.com for additional information.

#### **CONFIGURAZIONE GENERALE E APP**

#### QUALI TELEFONI SONO COMPATIBILI CON IL MIO SMARTWATCH?

Il suo smartwatch è compatibile con i dispositivi Android<sup>™</sup> e iOS, in particolare, con SO Android 4.4 o versioni successive e iOS 9 e versioni successive. Tutti i dispositivi sono dotati della funzionalità Bluetooth®, con un trasferimento dati migliorato grazie alla tecnologia 4.1 Low Energy.

#### COME FACCIO A SCARICARE L'APP ANDROID WEAR™?

iOS: visiti l'App Store® e selezioni Cerca dal menu inferiore. Digiti "Android Wear" nella barra di ricerca, selezioni l'app Android Wear e tocchi Ottieni. Attenda che l'app venga scaricata sul suo telefono.

ANDROID: visiti il Google Play<sup>™</sup> Store, digiti Android Wear nella barra di ricerca, selezioni l'app Android Wear e tocchi Installa. Attenda che l'app venga scaricata sul suo telefono.

#### COME FACCIO A CONFIGURARE IL MIO SMARTWATCH?

Per configurare il suo smartwatch, consulti la Guida rapida introduttiva inclusa nel suo smartwatch o segua questi passaggi:

Colleghi il suo smartwatch al caricatore, posizionando quest'ultimo a contatto con la parte posteriore dello smartwatch. I magneti del caricatore terranno lo smartwatch fermo. Dal suo telefono, scarichi l'app Android Wear dall'App Store o dal Google Play Store. Apra l'app sul suo dispositivo e segua le istruzioni per accoppiare il suo smartwatch. Colleghi il caricatore in dotazione a una presa USB.

## COME FACCIO A CARICARE IL MIO SMARTWATCH?

Prima di accendere lo smartwatch, si assicuri che la batteria sia carica. Tenga premuto il tasto centrale per almeno tre secondi. Lo smartwatch si accenderà anche quando sarà collegato al caricatore.

## COME FACCIO A SPEGNERE IL MIO SMARTWATCH?

Se lo schermo è spento (l'orologio è in modalità risparmio ma è ancora acceso), segua questi passaggi:

Prema il tasto centrale per accendere lo schermo.

Prema il tasto centrale per entrare nel menu dell'app.

Scorra e tocchi Impostazioni.

Tocchi Sistema.

Scorra verso l'alto e tocchi Spegni.

Tocchi il segno di spunta per confermare.

Se il display è acceso, segua questi passaggi: Prema il tasto centrale per entrare nel menu dell'app. Scorra e tocchi Impostazioni. Tocchi Sistema. Scorra verso l'alto e tocchi Spegni. Tocchi il segno di spunta per confermare.

## COME FACCIO A RIPRISTINARE LE IMPOSTAZIONI DI FABBRICA DEL MIO SMARTPHONE?

Ripristinando le impostazioni di fabbrica del suo orologio, perderà tutti i dati memorizzati sullo smartwatch. Questi dati non potranno essere più recuperati. I dati includono le notifiche attive e le schede, i dati sul fitness, qualsiasi app installata di terzi e qualsiasi altro dato da esse memorizzato, le impostazioni di sistema e le preferenze. Tuttavia, i dati archiviati nel suo account Google non andranno persi. Il ripristino del suo orologio non ripristinerà le impostazioni di fabbrica del suo telefono o tablet.

Per ripristinare le impostazioni di fabbrica, segua questi passaggi:

Prema il tasto centrale per accendere lo schermo.

Prema il tasto centrale per entrare nel menu dell'app.

Scorra e tocchi Impostazioni.

Tocchi Sistema.

Tocchi Disconnettiti e Ripristina.

Tocchi il segno di spunta per confermare.

Dopo aver ripristinato le impostazioni di fabbrica del suo orologio, dovrà accoppiare nuovamente il suo smartwatch con il suo telefono.

## QUANTO PUÒ ESSERE LONTANO IL MIO SMARTWATCH DAL MIO TELEFONO PER RIMANERE COLLEGATO?

La portata della connessione wireless Bluetooth fra il telefono e lo smartwatch può variare in grande misura, in base alle condizioni dell'ambiente. In generale, il raggio di copertura dovrebbe essere pari ad almeno 10 metri (o 30 piedi). Il suo smartwatch può anche sfruttare la connessione della rete Wi-Fi in ogni zona coperta dalla sua rete domestica.

## COME FACCIO A DISINSTALLARE L'APP ANDROID WEAR?

iOS: nel telefono, tenga premuta l'app Android Wear fino a quando la schermata home inizia a muoversi e appare una "X" di colore rosso. Clicchi sulla "X" rossa sull'app Android Wear per rimuoverla.

ANDROID: i passi specifici da seguire dipendono dal produttore del suo telefono. In generale, entri nel menu delle Impostazioni del telefono, selezioni Applicazioni o Gestione applicazioni, clicchi su Android Wear e selezioni Disinstalla.

## NON HO ESPERIENZA CON ANDROID WEAR. COME FACCIO A USARLO?

Ecco le risposte ad alcune delle domande che potrebbe avere a riguardo di Android Wear sul suo nuovo smartwatch.

Clicchi qui per saperne di più.

## QUALI SONO I TRUCCHI E I SUGGERIMENTI PER USARE ANDROID WEAR SUL MIO NUOVO SMARTWATCH?

Ecco alcuni trucchi e suggerimenti per usare Android Wear sul suo smartwatch.

Clicchi qui per saperne di più.

### COME FACCIO A CONNETTERE LO SMARTWATCH AL WI-FI?

Se il suo orologio è accoppiato con un telefono Android, e dispone di una connessione Wi-Fi, allora può connettersi automaticamente alle reti Wi-Fi salvate quando perde la connessione Bluetooth con il suo telefono. In questo modo, l'orologio ed il telefono rimangono sincronizzati automaticamente su Internet, a prescindere dalla distanza. Pertanto, potrà ricevere le notifiche e usare la ricerca vocale sul suo telefono in tutta la sua casa e al lavoro, anche quando il telefono si trova in una stanza diversa. Prema il tasto centrale per accendere il display.

Prema il tasto centrale per entrare nel menu dell'app.

Scorra e tocchi Impostazioni.

Tocchi Connettività.

Tocchi Wi-Fi.

Tocchi Wi-Fi off, per attivarlo. Quando è attivo, il Wi-Fi dovrebbe indicare la scritta Automatico.

Se il Wi-Fi è impostato su Automatico, il suo orologio si connetterà automaticamente a tutte le reti conosciute e disponibili, quando l'orologio non sarà connesso al suo telefono tramite una connessione Bluetooth.

Tocchi Aggiungi rete.

Scorra per trovare le rete desiderata e la tocchi.

Accenda il telefono e avvii l'app Android Wear.

Tocchi Inserisci sul telefono per inserire la password.

Inserisca la password sul telefono.

## ACCOPPIAMENTO/SINCRONIZZAZIONE

## COME FACCIO AD ACCOPPIARE IL MIO SMARTWATCH CON IL MIO TELEFONO?

Per accoppiare il suo smartwatch, segua questi passaggi: iOS

Nell'app Android Wear sul suo telefono, vedrà una lista dei dispositivi nelle vicinanze.

Può controllare il nome del suo telefono nella sua schermata.

Prima di iniziare, si assicuri che il telefono sia in carica.

Selezioni la lingua, poi scorra verso il basso per vedere l'identità.

Sul suo telefono, tocchi il nome del suo orologio. Se il suo telefono è già accoppiato a un altro orologio, non vedrà il codice di accoppiamento. Se così fosse, tocchi "Accoppia" con un nuovo Wearable e continui a seguire i passaggi indicati.

Su suo telefono, vedrà un codice di accoppiamento.

Sul suo telefono, dovrebbe vedere lo stesso codice di accoppiamento mostrato sul suo orologio. Poi, tocchi Accoppia. Una volta che l'orologio sarà stato accoppiato, vedrà un messaggio di conferma. Quest'operazione potrebbe richiedere qualche minuto. Sul suo telefono, segua le istruzioni su schermo per abilitare le notifiche, la posizione e l'accesso al calendario del suo telefono.

Se accoppia l'orologio dopo il ripristino delle condizioni di fabbrica, dovrà aprire l'app Android Wear sul suo telefono. Successivamente, tocchi l'icona del menù, selezioni Accoppia con un nuovo orologio e prosegua seguendo i passaggi sopraindicati.

Nota: dopo l'accoppiamento col telefono, l'orologio potrebbe installare automaticamente un aggiornamento e riavviarsi. Se lo scaricamento dell'aggiornamento ha inizio, tenga il telefono vicino all'orologio e si assicuri che quest'ultimo rimanga in carica fino al completamento dell'aggiornamento.

#### ANDROID

Nell'app Android Wear sul suo telefono, vedrà una lista dei dispositivi nelle vicinanze. Può controllare il nome del suo telefono nella sua schermata.

Tocchi il nome del suo orologio.

Vedrà un codice di accoppiamento sul suo telefono e orologio. Si assicuri che il codice sia quello esatto. Se il suo telefono è già accoppiato a un altro orologio, non vedrà il codice di accoppiamento. Se così fosse, tocchi il triangolo affianco al nome dell'orologio nell'angolo in alto a sinistra. Successivamente, tocchi "Accoppia con un nuovo Wearable" e continui a seguire i passaggi indicati.

Tocchi Accoppia sul tuo telefono. Una volta che l'orologio sarà stato accoppiato, vedrà un messaggio di conferma. Quest'operazione potrebbe richiedere qualche minuto, la invitiamo a pazientare.

Sul suo telefono, tocchi Abilita notifiche.

Tocchi la casella di spunta affianco a Android Wear per fare in modo che il suo orologio mostri le notifiche di diverse app sul suo telefono.

Nota: dopo l'accoppiamento col telefono, l'orologio potrebbe installare automaticamente un aggiornamento e riavviarsi.

## PERCHÉ NON RIESCO AD ACCOPPIARE IL MIO SMARTWATCH CON IL MIO TELEFONO?

Si assicuri che il suo smartwatch sia acceso e che il Bluetooth sia abilitato sul suo telefono. Esegua l'app Android Wear e segua le istruzioni su schermo per accoppiare il suo orologio. Se non riesce a connettersi, controlli il menu Bluetooth sul suo telefono. Se vede lo smartwatch nella lista dei dispositivi, lo rimuova. Esegua l'app Android Wear e ripeta il processo di accoppiamento.

Se continua ad avere problemi, clicchi qui per i suggerimenti relativi alla risoluzione dei problemi.

# COME FACCIO AD ACCOPPIARE UN NUOVO SMARTWATCH CON IL MIO TELEFONO?

iOS: nell'app Android Wear, tocchi "Accoppia con un nuovo Wearable" e segua le istruzioni su schermo.

ANDROID: nell'app Android Wear, tocchi Accoppia con un nuovo smartwatch e segua le istruzioni su schermo.

## COME FACCIO A DISACCOPPIARE IL MIO SMARTWATCH DAL MIO TELEFONO?

iOS: può disaccoppiare il suo orologio eseguendo un ripristino delle impostazioni di fabbrica dal menu delle Impostazioni del suo orologio. Per le istruzioni su come eseguire un ripristino delle impostazioni di fabbrica, vada alla sezione "COME FACCIO A RIPRISTINARE LE IMPOSTAZIONI DI FABBRICA DEL MIO SMARTPHONE?" ANDROID: può disaccoppiare il suo orologio selezionandolo dal menu delle Impostazioni nell'app Android Wear sul suo telefono. Una volta selezionato il suo orologio, clicchi il tasto Disaccoppia orologio nella parte inferiore dello schermo.

## COME FACCIO A RIACCOPPIARE LO STESSO SMARTWATCH CON L'APP?

iOS: nell'app Android Wear, tocchi "Accoppia con un nuovo Wearable" e segua le istruzioni su schermo.

ANDROID: nell'app Android Wear, tocchi Accoppia con un nuovo smartwatch e segua le istruzioni su schermo.

## QUANTI SMARTWATCH POSSO ACCOPPIARE CONTEMPORANEAMENTE CON L'APP?

iOS: solo un orologio alla volta può essere accoppiato con l'app. ANDROID: possono essere accoppiati più orologi simultaneamente con l'app.

## **FUNZIONI**

## COME FUNZIONANO I PULSANTI DEL MIO SMARTWATCH?

Se il tuo modello ha tre pulsanti, il pulsante in alto lancerà l'app del brand, mentre quello in basso lancerà il Google Play store.

## COME FUNZIONA ANDROID WEAR CON L'IPHONE?

Ecco alcune delle funzioni di Android Wear disponibili per l'iPhone. RICEZIONE DELLE NOTIFICHE Può vedere le notifiche del suo telefono sul suo orologio per i seguenti contenuti: Messaggi di testo Chiamate telefoniche in arrivo Email Eventi del calendario App Il suo orologio utilizza le impostazioni delle notifiche del suo telefono. Se ha già configurato le notifiche, potrà leggere i messaggi sul suo orologio.

#### Clicchi qui per saperne di più su come leggere e rispondere con Gmail.

#### ANTEPRIMA INFORMAZIONI

Le informazioni che desidera avere verranno visualizzate tramite delle comode schede sul suo orologio da Google Now. Può scorrere le schede, vedere maggiori informazioni e rimuoverle quando ha terminato.

Controlli il suo programma Monitori i pacchi

Riceva informazioni sul traffico

Controlli le prenotazioni di voli e hotel

Controlli le informazioni meteo

#### Clicchi qui per saperne di più.

#### RICHIESTA DI DOMANDE E SVOLGIMENTO DELLE ATTIVITÀ QUOTIDIANE

Può cercare ed eseguire una serie di attività sul suo orologio, usando la voce. Tenga premuto a lungo il tasto centrale per lanciare Google Assistant e fare delle domande o portare a termine delle attività.

Traduca parole o frasi Controlli le azioni Risolva problemi matematici Converta le unità Cerchi luoghi o attività commerciali

Clicchi qui per saperne di più.

#### MONITORAGGIO DEL FITNESS

Monitori i suoi progressi e rimanga motivato grazie alla funzione di monitoraggio del fitness integrata.

Può monitorare camminata, corsa o bicicletta

Può vedere il numero di passi compiuti ogni giorno

Può impostare degli obiettivi semplici per i passi

Clicchi qui per saperne di più.

## COME FUNZIONA ANDROID WEAR CON I TELEFONI ANDROID?

Ecco alcune delle funzioni di Android Wear disponibili Android. RICEZIONE DELLE NOTIFICHE Può vedere le notifiche del suo telefono sul suo orologio per i seguenti contenuti: Chiamate telefoniche in arrivo Messaggi di testo Email Eventi del calendario Арр

Il suo orologio utilizza le impostazioni delle notifiche sul suo telefono. Se ha già configurato le notifiche, potrà leggere i messaggi e rispondere ad essi dal suo orologio.

Clicchi qui per sapere come leggere i messaggi e rispondere.

#### ANTEPRIMA INFORMAZIONI

Le informazioni che desidera avere verranno visualizzate tramite delle comode schede sul suo orologio da Google Now. Può scorrere le schede, vedere maggiori informazioni e rimuoverle quando ha terminato. Controlli il suo programma Monitori i pacchi Riceva informazioni sul traffico Controlli le prenotazioni di voli e hotel Controlli le informazioni meteo

Clicchi qui per saperne di più.

## DOMANDE E SVOLGIMENTO DI ATTIVITÀ QUOTIDIANE

Può cercare ed eseguire una serie di attività sul suo orologio, usando la voce. Tenga premuto a lungo il tasto centrale per lanciare Google Assistant e fare delle domande o portare a termine delle attività. Traduca parole o frasi Controlli le azioni Risolva problemi matematici Converta le unità Cerchi luoghi o attività commerciali

Clicchi qui per saperne di più.

VIAGGI Ottenga indicazioni di navigazione passo-passo Cerchi luoghi o attività commerciali Trovi informazioni su attività commerciali Controlli le prenotazioni di voli e hotel

Clicchi qui per saperne di più.

#### MONITORAGGIO DEL FITNESS

Monitori i suoi progressi e rimanga motivato grazie alla funzione di monitoraggio del fitness integrata.

Può monitorare camminata, corsa o bicicletta

Può vedere il numero di passi compiuti ogni giorno

Può impostare degli obiettivi semplici per i passi

#### Clicchi qui per saperne di più.

ASCOLTO DI MUSICA E MEDIA Controlli la musica Ascolti la musica dall'orologio, senza il telefono Ascolti podcast e musica

Clicchi qui per saperne di più.

#### IL MIO SMARTWATCH È RESISTENTE ALL'ACQUA E/O ALLA POLVERE?

Il suo smartwatch è resistente sia alla polvere che all'acqua. Tuttavia, consigliamo di limitare l'esposizione a polvere e acqua, poiché alcuni materiali dello smartwatch (come i cinturini in pelle) potrebbero rovinarsi al contatto con questi elementi.

#### LO SMARTWATCH È DOTATO DI UN MICROFONO E/O UN ALTOPARLANTE?

Lo smartwatch potrebbe essere dotato sia di microfono che di altoparlante, a seconda del modello. I suddetti possono essere usati per attivare Google Now, impostare allarmi e promemoria, rispondere alle email, effettuare o ricevere chiamate vocali (solo quando l'orologio è accoppiato con un telefono Android) e per un'altra serie di attività, in base alle app installate.

Nota: alcune delle funzioni vocali potrebbero non essere disponibili per iOS.

#### IL MIO SMARTWATCH HA UNA SVEGLIA?

Sì, il suo smartwatch ha la funzione sveglia. Per impostare una sveglia, prema il tasto dell'orologio per aprire il menu delle app e selezioni Sveglia dalla lista delle applicazioni.

#### QUALI NOTIFICHE RICEVERÒ?

La maggior parte delle notifiche che vede sul suo telefono saranno anche mostrate sul suo orologio. Tali notifiche includono quelle relative a chiamate perse, messaggi di testo, promemoria eventi e altre. Quando riceve una notifica, l'orologio si limita solamente a vibrare (ovvero non emetterà alcun suono).

#### COME FUNZIONANO LE NOTIFICHE?

L'orologio utilizza le stesse impostazioni delle notifiche di ciascuna app sul suo telefono. Se una determinata app prevede la vibrazione o l'emissione di un suono per le notifiche sul suo telefono, l'orologio vibrerà. Se, invece, l'app non prevede la vibrazione o l'emissione di un suono per le notifiche, l'orologio non vibrerà, ma potrà comunque vedere una scheda sull'orologio.

# COME FACCIO A CONTROLLARE QUALI NOTIFICHE POSSO RICEVERE SUL MIO SMARTWATCH?

#### PER I TELEFONI CON SO ANDROID 6.0

Le impostazioni relative a Non disturbare presenti sul suo telefono saranno applicate anche all'orologio. Può anche attivare l'impostazione Non disturbare - Solo sveglie dal suo telefono.

Per attivare la funzione "Solo sveglie" sul suo orologio:

- Se lo schermo è scuro, lo tocchi per riattivare l'orologio.
- Scorra verso il basso, a partire dalla parte superiore dello schermo.

- Tocchi Non disturbare. A seconda delle impostazioni previste per Non disturbare sul suo telefono, riceverà comunque le notifiche importanti.

#### PER I TELEFONI CON SO ANDROID 5.0

- Può facilmente controllare le notifiche prioritarie e le impostazioni di interruzione dal suo telefono. Quando tali impostazioni vengono cambiate sul suo orologio, verranno anche cambiate sul suo telefono (e viceversa).

- Per cambiare le impostazioni di interruzione: scorra sullo schermo dell'orologio, partendo dall'alto fino al basso e potrà vedere le opzioni per gestire le interruzioni. Tocchi per selezionare Nessuna, Priorità o Tutto.

- Scopra maggiori informazioni sulla gestione delle impostazioni di interruzione su Android 5.0.

#### PER I TELEFONI CON SO ANDROID 4.3 O 4.4 E IPHONE

- Se non vuole vedere le notifiche sul suo orologio, può silenziarlo. Quando l'orologio è silenziato, non vibrerà all'arrivo di nuove notifiche.

- Per attivare o disattivare la modalità silenziosa, scorra sullo schermo del suo orologio, partendo dall'alto fino al basso e tocchi Silenzia. Quando l'orologio è silenziato, vedrà l'icona corrispondente sullo schermo dell'orologio.

- Se il telefono è in modalità silenziosa, l'orologio continuerà a vibrare, dal momento che utilizza le impostazioni di ciascuna app singola.

- Per iPhone: se il telefono è in modalità "Non disturbare", l'orologio non vibrerà.

## COME FACCIO A BLOCCARE LE NOTIFICHE?

Se riceve delle notifiche sul suo telefono che non vuole vedere sull'orologio, può bloccare le app specifiche in modo che le relative notifiche non siano visualizzate sull'orologio. Per iPhone: le notifiche di alcune app sono bloccate come impostazione predefinita, al fine di impedire avvisi duplicati. Per esempio, Gmail o il calendario.

Può bloccare queste app direttamente dall'orologio o dall'app Android Wear App sul suo telefono. Per sbloccare un'app, dovrà usare l'app Android Wear sul suo telefono.

#### BLOCCO DELLE APP DALL'OROLOGIO

- Dal suo orologio, vada su una scheda.
- Scorra verso destra fino a trovare Blocca app.
- Tocchi Blocca app e, successivamente, il segno di spunta per confermare.

Se non riesce a vedere l'opzione per bloccare un'app, potrebbe trattarsi di una scheda di Google Now. Se non desidera vedere alcuna scheda di Google Now, dovrà disattivare Google Now sul suo telefono.

BLOCCO DELLE APP USANDO L'APP ANDROID WEAR SUL TELEFONO

- Dal suo telefono, apra l'app Android Wear.
- Tocchi l'icona delle Impostazioni e, successivamente, tocchi Blocca notifiche app.
- Tocchi l'icona col segno +.
- Tocchi l'app che desidera bloccare.

Se il suo orologio è accoppiato con un iPhone, può personalizzare quali schede di Google Now vuole vedere sul suo orologio. Dal suo telefono, apra l'app Android Wear, tocchi Impostazioni e, successivamente, Google Now.

Disattivazione delle schede di Google Now: se non desidera vedere alcuna scheda di Google Now, dovrà disattivare Google Now sul suo telefono.

Quando ascolta la musica sul suo telefono, vedrà sempre la scheda della musica con le opzioni di pausa e riproduzione. Non può disattivare questa scheda.

#### COME FACCIO A SBLOCCARE LE NOTIFICHE?

Se desidera sbloccare le notifiche, segua questi passaggi.

#### SBLOCCO DELLE APP

- Dal suo telefono, apra l'app Android Wear.
- Tocchi l'icona delle Impostazioni e, successivamente, tocchi Blocca notifiche app.

- Su un dispositivo Android: trovi l'app che desidera sbloccare, poi tocchi la "X" affianco al suo nome. Su un iPhone: tocchi Modifica. Poi, trovi l'app che desidera sbloccare e tocchi Sblocca affianco al suo nome.

#### COME FACCIO A USARE LA MODALITÀ TEATRO?

Può utilizzare la modalità teatro per accendere o spegnere lo schermo.

#### SPEGNIMENTO TEMPORANEO DELLO SCHERMO

- Dal quadrante dell'orologio, scorra verso il basso, a partire dalla parte superiore dello schermo.

- Selezioni l'icona a forma dell'orologio.

## RIACCENSIONE DELLO SCHERMO (E DISATTIVAZIONE DELLA MODALITÀ TEATRO)

- In tal caso, deve solo premere il tasto.

# COME FACCIO A SCARICARE E USARE MICROAPP DI TERZI SUL MIO SMARTWATCH?

PER VISITARE GOOGLE PLAY

Tocchi il tasto di accensione per entrare nel menu dell'app.

Scorra verso il basso e selezioni Google Play. Per gli utenti di iPhone, è necessario utilizzare una connessione Wi-Fi.

## COME FACCIO A USARE GOOGLE FIT?

L'app Google Fit può essere usata sui dispositivi Android e iOS per monitorare i passi. Segua questi passaggi:

iOS

- Se lo schermo è spento, lo tocchi per accendere l'orologio.
- Sull'orologio, prema il tasto per vedere l'elenco delle app su esso installate.
- Scorra verso il basso, fino a trovare il logo di Google Fit.
- Tocchi il logo Google Fit.
- Scorra verso l'alto per vedere i dettagli del giorno.

#### ANDROID

- Se lo schermo è spento, lo tocchi per accendere l'orologio.
- Sull'orologio, prema il tasto per vedere l'elenco delle app su esso installate.
- Scorra verso il basso, fino a trovare il logo di Google Fit.
- Tocchi il logo Google Fit.
- Scorra verso l'alto per vedere i dettagli del giorno.

## CHE TIPO DI ATTIVITÀ TRACCIA GOOGLE FIT?

Google Fit consente al suo orologio di vedere e memorizzare le informazioni relative ad attività, posizione, nutrizione e dei sensori del corpo. Le informazioni sull'attività riguardano l'attività fisica. Potrebbero includere conteggio dei passi, calorie bruciate e velocità per attività quali corsa, camminata o bicicletta.

## POSSO INVIARE I DATI DELLE MIE ATTIVITÀ AD ALTRE APP?

No, può solo visualizzare i dati della sua attività.

## IL MIO SMARTWATCH CONTROLLA LA MIA FREQUENZA CARDIACA?

No, questo dispositivo non supporta la misurazione della frequenza cardiaca.

## IL MIO SMARTWATCH SUPPORTA LA FUNZIONE GPS?

No, questo dispositivo non supporta il GPS senza tethering. L'orologio può recuperare le informazioni del GPS dal telefono.

# COME FACCIO A CAMBIARE O PERSONALIZZARE IL DESIGN DEL QUADRANTE DELL'OROLOGIO?

Può modificare l'aspetto del quadrante dell'orologio scorrendo verso sinistra o destra dalla schermata del quadrante dell'orologio; in alternativa, può toccare e tenere premuto lo sfondo della schermata dell'orologio oppure modificarlo dall'app.

Segua questi passaggi:

- Se lo schermo è spento, lo tocchi per riattivare l'orologio.

- Scorra verso destra o sinistra e vedrà una lista di design di quadranti fra cui scegliere.

- Toccando e tenendo premuto lo sfondo di un quadrante, verranno attivate rapidamente le impostazioni di personalizzazione di tale quadrante.

- Tocchi l'icona delle impostazioni a forma di ingranaggio sotto il quadrante per scegliere un nuovo design.

- Suggerimento: alcuni quadranti dell'orologio possono essere personalizzati. Se il quadrante dell'orologio può essere personalizzato, vedrà un'icona a forma di ingranaggio sotto il quadrante stesso. Tocchi l'icona suddetta nella parte superiore destra per vedere le opzioni.

## COME POSSO SALVARE IL DESIGN PERSONALIZZATO DI UN QUADRANTE DELL'OROLOGIO?

Prema e tenga premuto il quadrante dell'orologio fino a quando appare la schermata di personalizzazione. Scorra le impostazioni del quadrante fino a raggiungere la parte inferiore e a vedere il logo del marchio. Clicchi su Salva aspetto per salvare il design dell'orologio.

## IL MIO SMARTWATCH PUÒ MONITORARE IL MIO SONNO?

Il monitoraggio del sonno è disponibile solamente tramite app per il monitoraggio del sonno di terzi. Per accedere a tali app e scaricarle, visiti Google Play.

## I CINTURINI SONO INTERCAMBIABILI?

Sì, i cinturini del suo smartwatch sono intercambiabili.

## **BATTERIA**

## QUANTO DURA LA BATTERIA DEL MIO SMARTWATCH?

La batteria dura fino a 24 ore, a seconda dell'uso.

## COME FACCIO A RICARICARE IL MIO SMARTWATCH?

Utilizzi il caricatore wireless incluso nella confezione dello smartwatch. Posizioni lo smartwatch direttamente sul caricatore wireless e vedrà apparire un indicatore a forma di fulmine sul quadrante dell'orologio, che indicherà che la ricarica è iniziata. Non usare un hub USB, uno splitter USB, un cavo USB a "Y", un battery pack o altri dispositivi periferici per caricare il dispositivo.

## QUANTO TEMPO SERVE PER CARICARE LA BATTERIA DEL MIO SMARTWATCH?

Approssimativamente 3 o 4 ore, a seconda del modello.

## COME FACCIO A SAPERE QUANDO IL MIO SMARTWATCH SI STA RICARICANDO?

Una volta collegato il caricatore magnetico, sul connettore USB apparirà una luce rossa. Nello schermo dell'orologio verrà visualizzato un indicatore a forma di fulmine. Inoltre, sullo schermo apparirà anche un indicatore circolare che mostrerà la percentuale di ricarica.

## HO POSIZIONATO IL MIO SMARTWATCH NEL CARICATORE. PERCHÉ NON VEDO L'INDICATORE DI RICARICA SULLO SCHERMO?

Se l'indicatore di ricarica (fulmine) non viene visualizzato, ciò significa che il caricatore non ha rilevato l'orologio.

Provi a seguire questi passaggi:

- Riposizioni l'orologio sopra il caricatore
- Verifichi che l'orologio aderisca bene al caricatore, senza che vi siano spazi
- Verifichi l'assenza di eventuali oggetti frapposti fra il caricatore e il dispositivo (es: polvere, nastro adesivo, ecc.)

- Verifichi che il caricatore stia ricevendo corrente. Verifichi che il cavo di ricarica USB funzioni su altri dispositivi.

- Provi a utilizzare un'altra presa di corrente per il caricatore (ad esempio, utilizzando la presa a muro del portatile).

- Il dispositivo potrebbe essere difettoso. Provi a chiedere la sostituzione, se l'orologio è in garanzia. Per maggiori informazioni sulla garanzia, vada alla sezione "DA QUALE GARANZIA È COPERTO IL MIO SMARTWATCH?"

A volte, se il dispositivo si surriscalda eccessivamente durante la ricarica, entra in modalità di spegnimento termico fino a quando si raffredda; quando la temperatura raggiunge il livello di sicurezza, il processo di ricarica riprenderà. Provi a scollegare il dispositivo dal caricatore, attenda che si raffreddi e lo posizioni nuovamente sul caricatore.

## COME FACCIO A GESTIRE LA DURATA DELLA BATTERIA?

Per massimizzare la durata della batteria del suo orologio, segua questi passaggi: PROVI A SELEZIONARE UN QUADRANTE DIVERSO

Alcuni quadranti, specialmente quelli con animazioni, contenuti interattivi e colori più luminosi consumano più batteria rispetto agli altri.

MODIFICHI LA LUMINOSITÀ DELLO SCHERMO

Più è luminoso lo schermo, maggiore sarà il consumo di batteria dell'orologio.

Diminuisca la luminosità dello schermo dell'orologio per risparmiare più batteria.

DISATTIVI LE NOTIFICHE INDESIDERATE

La disattivazione delle notifiche permette di risparmiare batteria. Consulti la sezione "COME FACCIO A BLOCCARE LE NOTIFICHE?" per sapere come bloccare le notifiche. ATTIVI LA MODALITÀ TEATRO Spenga lo schermo e disattivi le notifiche, abilitando temporaneamente la modalità Teatro. Consulti la sezione "COME FACCIO A USARE LA MODALITÀ TEATRO?" per sapere come abilitare la modalità Teatro.

DISINSTALLI LE APP

Se, recentemente, ha installato un'app e notato che la batteria si consuma più rapidamente del solito, provi a disinstallare tale app. Per disinstallare un'app dal suo orologio, deve disinstallare l'app dal telefono con il quale il suo orologio è accoppiato. LIMITI L'UTILIZZO DEL WI-FI

Se sul suo orologio è attivo il Wi-Fi, può allungare la durata della batteria modificando la quantità di tempo in cui l'orologio è connesso al Wi-Fi.

DISATTIVI LA FUNZIONE "SEMPRE ACCESO"

Disattivi la funzione "schermo sempre acceso" per consumare meno batteria. Può impostare lo schermo per mostrare l'ora o disattivarlo completamente quando non sta utilizzando l'orologio. Se lo schermo è impostato per spegnersi, esso si riaccenderà quando lei girerà il polso o toccherà lo schermo.

Ecco come modificare le impostazioni dal suo telefono:

- Dal suo telefono, apra l'app Android Wear.
- Tocchi Impostazioni.
- Trovi "Schermo sempre acceso" e sposti l'interruttore per disattivare tale opzione.

Dal suo orologio:

- Se lo schermo è spento, lo tocchi per riattivare l'orologio.
- Scorra verso il basso, a partire dalla parte superiore dello schermo.
- Scorra da destra a sinistra fino alla voce Impostazioni e la tocchi.
- Tocchi "Schermo sempre acceso" per attivare o disattivare questa opzione.

## IMPOSTAZIONI ACCOUNT E DISPOSITIVO

## COME FACCIO AD ACCEDERE AL MENU DELLE IMPOSTAZIONI?

Apra l'app Android Wear. Clicchi sul simbolo a forma di ingranaggio nella parte in alto a destra per vedere tutte le impostazioni dell'account e del dispositivo.

## COME FACCIO A MODIFICARE IL MIO NOME?

Il suo nome è lo stesso del suo account Google. Modifichi il suo nome nel suo account Google.

## COME FACCIO A MODIFICARE LA MIA PASSWORD?

La sua password è la stessa del suo account Google. Modifichi la password nel suo account Google.

## COME FACCIO AD ANNULLARE LA SOTTOSCRIZIONE ALLE E-MAIL?

Le impostazioni relative ai messaggi email sono le stesse del suo account Google. Modifichi tali impostazioni nel suo account Google.

## COME FACCIO A CAMBIARE LA LINGUA DELL'APP ANDROID WEAR?

La lingua dell'app dipende dalla lingua impostata sul suo telefono. Modifichi le impostazioni della lingua sul suo smartphone, per cambiare la lingua dello smartwatch.

## HO DIMENTICATO IL CODICE DI ACCESSO CHE HO IMPOSTATO SUL MIO SMARTWATCH E ADESSO NON POSSO PIÙ ACCEDERE. COME FACCIO PER RISOLVERE QUESTO PROBLEMA?

Per poter accedere nuovamente al suo smartwatch, dovrà ripristinare le impostazioni di fabbrica.

Segua questi passaggi:

-Inserisca un codice di accesso errato per 3 volte di fila. Attenda 15 secondi.

-Inserisca nuovamente un codice di accesso errato, per altre 3 volte di fila. Attenda 15 secondi.

-Inserisca un codice di accesso errato un'ultima volta, per altre 3 volte di fila. Attenda 15 secondi.

-Sull'orologio apparirà una finestra di pop-up che chiederà di ripristinare le impostazioni di fabbrica. Tocchi il segno di spunta o il tasto fatto.

-Una volta ripristinate le impostazioni di fabbrica, dovrà riaccoppiare lo smartwatch al suo telefono.

-Elimini il nome del dispositivo dalla cache del Bluetooth prima di eseguire l'accoppiamento all'interno dell'app.

## PRIVACY

## COME VENGONO USATI I MIEI DATI PERSONALI?

Per saperne di più su come vengono utilizzati i suo dati, segua questi passaggi:

- Apra l'app Android Wear sul suo telefono.
- Clicchi il simbolo dell'ingranaggio nella parte in alto a destra dello schermo.
- Scorra fino alla parte inferiore del menu Impostazioni.
- Clicchi su Chi siamo e tocchi Informativa sulla Privacy.

## **GARANZIA**

## DA QUALE GARANZIA È COPERTO IL MIO SMARTWATCH?

Il suo smartwatch è coperto da una garanzia limitata di 2 anni. Le opzioni disponibili per il servizio dipendono dalla nazione dalla quale viene richiesto il servizio e possono essere limitate alla nazione di vendita. Visita services.fossilgroup.com per ulteriori informazioni.

## **CONFIGURATION GÉNÉRALE ET APPLICATION**

## QUELS SONT LES TYPES DE TÉLÉPHONES COMPATIBLES AVEC MA SMARTWATCH ?

Votre Smartwatch est compatible avec les appareils Android<sup>™</sup> et iOS, plus spécifiquement avec Android OS 4.4 ou supérieurs et iOS 9 ou supérieurs. Tous les appareils prennent en charge le Bluetooth® avec un transfert de données amélioré grâce à la norme 4.1 Low Energy.

## COMMENT TÉLÉCHARGER L'APPLICATION ANDROID WEAR™?

iOS : Allez dans l'App Store® et sélectionner Recherche dans le menu du bas. Tapez Android Wear dans la barre de recherche, sélectionnez l'application Android Wear et appuyez sur télécharger. Attendez que l'application se télécharge sur votre téléphone. ANDROID : Allez sur Google Play<sup>™</sup>, tapez Android Wear dans la barre de recherche, sélectionnez l'application Android Wear et appuyez sur Installer. Attendez que l'application se télécharge sur votre téléphone.

#### **COMMENT CONFIGURER MA SMARTWATCH ?**

Pour configurer votre Smartwatch, reportez-vous au guide de démarrage rapide qui accompagne votre Smartwatch ou suivez les étapes suivantes :

Connectez votre Smartwatch au chargeur en le plaçant contre l'arrière de votre Smartwatch. Les aimants du chargeur permettent de le maintenir en place.

Sur votre téléphone, téléchargez et installez l'application Android Wear dans l'App Store ou sur Google Play.

Ouvrez l'appli sur votre appareil et suivez les instructions pour appairer votre Smartwatch. Branchez le chargeur fourni dans le port USB.

## COMMENT METTRE MA SMARTWATCH SOUS TENSION ?

Assurez-vous que la Smartwatch est chargée avant d'essayer de l'allumer. Pressez le bouton central pendant au moins trois secondes. La Smartwatch s'allume également lorsqu'elle est connectée au chargeur.

#### **COMMENT METTRE MA SMARTWATCH HORS TENSION ?**

Si l'écran est éteint (la montre est en mode veille, mais toujours allumée), suivez les étapes suivantes :

Appuyez sur le bouton central pour allumer l'écran.

Appuyez sur le bouton central pour accéder au menu de l'application.

Descendez et appuyez sur Paramètres.

Appuyez sur Système.

Faites glisser vers le haut et appuyez sur Éteindre.

Cochez pour confirmer.

Si l'écran est allumé, suivez les étapes suivantes :

Appuyez sur le bouton central pour accéder au menu de l'application.

Descendez et appuyez sur Paramètres. Appuyez sur Système. Faites glisser vers le haut et appuyez sur Éteindre. Cochez pour confirmer.

## COMMENT RESTAURER LES PARAMÈTRES D'USINE SUR MA SMARTWATCH ?

En réinitialisant votre montre selon les réglages d'usine, vous effacerez toutes les données stockées sur la Smartwatch. Ces données ne pourront pas être restaurées. Les données comprennent vos notifications et cartes actives, vos données de remise en forme, toutes les applications externes installées et toutes les données stockées, les paramètres système et les préférences. Les données stockées sur votre compte Google ne sont toutefois pas affectées. La réinitialisation de votre montre ne réinitialisera pas les paramètres d'usine de votre téléphone ou de votre tablette.

Pour réinitialiser les paramètres d'usine, suivez les étapes suivantes : Appuyez sur le bouton central pour allumer l'écran. Appuyez sur le bouton central pour accéder au menu de l'application. Descendez et appuyez sur Paramètres. Appuyez sur Système. Appuyez sur Déconnecter et Réinitialiser Cochez pour confirmer. Après avoir réinitialisé les paramètres d'usine de votre montre, vous devez appairer à nouveau votre Smartwatch avec votre téléphone.

## À QUELLE DISTANCE MA SMARTWATCH PEUT-ELLE SE TROUVER DE MON TÉLÉPHONE POUR RESTER CONNECTÉE ?

La portée de la connexion Bluetooth sans fil entre votre téléphone et votre Smartwatch peut varier considérablement selon l'environnement. En général, vous devriez avoir au moins 10 mètres (ou 30 pieds) de marge de connectivité. Votre Smartwatch peut également se connecter à votre réseau wifi domestique dans toutes les zones couvertes par celui-ci.

## **COMMENT DÉSINSTALLER L'APPLICATION ANDROID WEAR ?**

iOS : Sur votre téléphone, effectuez une pression prolongée sur l'application Android Wear jusqu'à ce que les icônes de l'écran d'accueil bougent et qu'un « X » rouge apparaisse. Cliquez sur le « X » rouge de l'application Android Wear pour la supprimer. ANDROID : Les étapes spécifiques peuvent varier selon le modèle de votre téléphone. La manipulation est généralement la suivante : dans le menu Paramètres de votre téléphone, sélectionnez Applications ou Gestionnaire d'applications, cliquez sur Android Wear et sélectionnez Désinstaller.

## JE SUIS NOUVEAU SUR ANDROID WEAR. COMMENT L'UTILISER ?

Voici les réponses à certaines questions que vous pourriez vous poser au sujet d'Android Wear sur votre nouvelle Smartwatch.

#### Cliquez ici pour en savoir plus.

## QUELLES SONT LES ASTUCES RELATIVES À L'UTILISATION D'ANDROID WEAR SUR MA NOUVELLE SMARTWATCH ?

Voici quelques conseils et astuces relatives à l'utilisation d'Android Wear sur votre Smartwatch.

#### Cliquez ici pour en savoir plus.

#### COMMENT CONNECTER LA SMARTWATCH À UN RÉSEAU WIFI ?

Si votre montre est appairée à un téléphone Android et possède une connexion wifi, votre montre peut se connecter automatiquement à des réseaux wifi enregistrés lorsqu'elle perd la connexion Bluetooth de votre téléphone. Cela permet à votre montre et à votre téléphone de rester automatiquement synchronisés à n'importe quelle distance grâce à Internet. De cette façon, vous pouvez obtenir des notifications et utiliser la recherche vocale de votre montre dans toute votre maison et au bureau, même lorsque vous laissez votre téléphone dans une pièce différente.

Appuyez sur le bouton central pour allumer l'écran.

Appuyez sur le bouton central pour accéder au menu de l'application.

Descendez et appuyez sur Paramètres.

Appuyez sur Connectivité.

Appuyez sur wifi.

Appuyez sur wifi pour l'allumer. Lorsqu'il est allumé, le wifi doit indiquer Automatique. Si le wifi est réglé sur Automatique, votre montre se connectera automatiquement à tout réseau connu et disponible lorsque votre montre ne disposera pas d'une connexion Bluetooth avec votre téléphone.

Appuyez sur Ajouter un réseau.

Descendez pour trouver un réseau et sélectionnez-le.

Allumez votre téléphone et démarrez l'application Android Wear.

Appuyez sur Entrer sur le téléphone pour saisir votre mot de passe.

Entrez votre mot de passe sur votre téléphone.

#### **APPAIRAGE / SYNCHRONISATION**

#### COMMENT APPAIRER MA SMARTWATCH À MON TÉLÉPHONE ?

Pour appairer votre Smartwatch, suivez les étapes suivantes : iOS

Dans l'application Android Wear sur votre téléphone, vous verrez une liste des appareils à proximité. Vous pouvez trouver le nom de votre montre sur l'écran.

Avant de commencer, assurez-vous que votre montre est complètement chargée.

Sélectionnez la langue, puis descendez jusqu'à la désignation de la montre.

Sur votre téléphone, appuyez sur le nom de votre montre. Si votre téléphone est déjà appairé à une autre montre, vous ne verrez pas le code d'appairage. Dans ce cas, appuyez sur Appairer avec un nouvel appareil et continuez à suivre les étapes.

Sur votre montre, vous verrez le code d'appairage.

Sur votre téléphone, vous devriez voir le même code d'appairage que celui affiché sur votre montre. Ensuite, appuyez sur Appairer. Vous verrez un message de confirmation une fois votre montre appairée. Cela peut prendre quelques minutes.

Sur votre téléphone, suivez les instructions sur l'écran pour activer les notifications de la montre, la localisation et l'accès au calendrier.

Si vous appairez votre montre après une réinitialisation des paramètres d'usine, vous devrez ouvrir l'application Android Wear sur votre téléphone.

Ensuite, appuyez sur l'icône de menu, sélectionnez Appairer avec une nouvelle montre et continuez à suivre les étapes ci-dessus.

Remarque : Votre montre peut installer automatiquement une mise à jour et redémarrer après avoir été appairée avec votre téléphone. Si elle commence à télécharger une mise à jour, gardez le téléphone près de votre montre et assurezvous que la montre reste chargée jusqu'à ce que la mise à jour soit terminée.

#### ANDROID

Dans l'application Android Wear sur votre téléphone, vous verrez une liste des appareils à proximité. Vous pouvez trouver le nom de votre montre sur l'écran.

Appuyez sur le nom de votre montre.

Vous verrez un code d'appairage sur votre téléphone et votre montre. Assurez-vous que les deux codes sont les mêmes. Si votre téléphone est déjà appairé à une autre montre, vous ne verrez pas le code d'appairage.

Dans ce cas, appuyez sur le triangle à coté du nom de votre montre dans le coin supérieur gauche. Ensuite, appuyez sur Appairer avec un nouvel appareil et suivez les étapes suivantes.

Appuyez sur Appairer sur votre téléphone. Vous verrez un message de confirmation une fois votre montre appairée. Notez que ce processus peut prendre quelques minutes. Sur votre téléphone, appuyez sur Activer les notifications.

Cochez la case à coté de Android Wear pour permettre à votre montre d'afficher les notifications de différentes applications de votre téléphone.

Remarque : Votre montre peut installer automatiquement une mise à jour et redémarrer après avoir été appairée avec votre téléphone.

## POURQUOI L'APPAIRAGE DE MA SMARTWATCH À MON TÉLÉPHONE A-T-IL ÉCHOUÉ ?

Assurez-vous que votre Smartwatch est allumée et que le Bluetooth est activé sur votre téléphone. Lancez l'application Android Wear et suivez les instructions sur l'écran pour appairer votre montre. Si la connexion échoue, vérifiez le menu Bluetooth de votre

téléphone. Si vous voyez la Smartwatch dans la liste des appareils, supprimez-la. Lancez l'application Android Wear et répétez la procédure d'appairage.

Si le problème persiste, cliquez ici pour obtenir des astuces et des conseils.

## COMMENT APPAIRER UNE NOUVELLE SMARTWATCH À MON TÉLÉPHONE ?

iOS : Dans l'application Android Wear, appuyez sur Appairer avec un nouvel appareil et suivez les instructions sur l'écran.

ANDROID : Dans l'application Android Wear, appuyez sur Appairer avec une nouvelle Smartwatch et suivez les instructions sur l'écran.

## COMMENT DÉSAPPAIRER MA SMARTWATCH DE MON TÉLÉPHONE ?

iOS : Vous pouvez désappairer votre montre en effectuant une Réinitialisation des paramètres d'usine dans le menu des Paramètres de la montre. Pour obtenir des instructions sur la manière de réinitialiser les paramètres d'usine, allez dans COMMENT RÉINITIALISER LES PARAMÈTRES D'USINE DE MA SMARTWATCH ? ANDROID : Vous pouvez désappairer votre montre en sélectionnant votre montre dans le menu des Paramètres de l'application Android Wear sur votre téléphone. Une fois votre montre sélectionnée, appuyez sur le bouton Désappairer la montre au bas de l'écran.

# COMMENT APPAIRER À NOUVEAU LA MÊME SMARTWATCH AVEC L'APPLICATION ?

iOS : Dans l'application Android Wear, appuyez sur Appairer avec un nouvel appareil et suivez les instructions sur l'écran.

ANDROID : Dans l'application Android Wear, appuyez sur Appairer avec une nouvelle Smartwatch et suivez les instructions sur l'écran.

## COMBIEN DE SMARTWATCHS PEUT-ON APPAIRER À L'APPLICATION À LA FOIS ?

iOS : Une seule montre peut être appairée à l'application.

ANDROID : Plusieurs montres peuvent être appairées simultanément avec l'application.

## **FONCTIONNALITÉS**

## COMMENT FONCTIONNE LE BOUTON POUSSOIR DE MA MONTRE INTELLIGENTE ?

Si votre modèle possède trois boutons poussoirs, le bouton poussoir supérieur lance l'application de la marque et le bouton poussoir inférieur lance Google Play store.

# COMMENT L'APPLICATION ANDROID WEAR FONCTIONNE-T-ELLE AVEC UN IPHONE ?

Voici quelques fonctionnalités d'Android Wear pour iPhone. OBTENIR DES NOTIFICATIONS Afficher les notifications de votre téléphone sur votre montre pour les : SMS Appels entrants E-mails Événements du calendrier Applications Votre montre utilise les paramètres des notifications de votre téléphone. Si vous avez des notifications paramétrées, vous pourrez lire des messages sur votre montre.

#### Cliquez ici pour découvrir comment lire et répondre à des e-mails dans Gmail.

#### INFOS EN UN COUP D'ŒIL

Les informations dont vous avez besoin apparaîtront sur votre montre sous forme de cartes à partir de Google Now. Vous pouvez naviguer parmi les cartes, afficher plus de détails et ignorer les cartes quand vous avez terminé. Vérifier votre calendrier Suivre des colis Obtenir des informations sur l'état du trafic Vérifier vos réservations de vols ou d'hôtels Consulter la météo

Cliquez ici pour en savoir plus.

#### POSER DES QUESTIONS ET EFFECTUER DES TÂCHES QUOTIDIENNES

Vous pouvez effectuer des recherches et de nombreuses tâches en parlant à votre montre. Effectuez une pression prolongée sur le bouton central pour lancer l'Assistant Google et poser des questions ou effectuer des tâches diverses. Traduire des mots ou des phrases Consulter les actions

Faire des calculs

Convertir des unités

Trouver une adresse ou un commerce

Cliquez ici pour en savoir plus.

#### SUIVRE VOTRE ACTIVITÉ PHYSIQUE

Mesurez vos progrès et restez motivé grâce au suivi de votre activité intégré. Suivi de la marche, de la course et des trajets en vélo Affichez le nombre de pas que vous effectuez chaque jour Fixez des objectifs simples pour le nombre de pas

Cliquez ici pour en savoir plus.

## COMMENT L'APPLICATION ANDROID WEAR FONCTIONNE-T-ELLE AVEC UN TÉLÉPHONE ANDROID ?

Voici certaines des tâches que Android Wear pour Android peut effectuer. OBTENIR DES NOTIFICATIONS
Afficher des notifications de votre téléphone sur votre montre pour les : Appels entrants SMS E-mails Événements du calendrier Applications Votre montre utilise les paramètres des notifications de votre téléphone. Si vous avez des notifications paramétrées, vous pourrez lire et répondre aux messages sur votre montre.

#### Cliquez ici pour en savoir comment lire et répondre aux messages.

#### INFOS EN UN COUP D'ŒIL

Les informations dont vous avez besoin apparaîtront sur votre montre sous forme de cartes à partir de Google Now. Vous pouvez naviguer parmi les cartes, afficher plus de détails et ignorer les cartes quand vous avez terminé. Consulter votre calendrier Suivre des colis Obtenir des informations sur l'état du trafic Vérifier vos réservations de vols ou d'hôtels Consulter la météo

#### Cliquez ici pour en savoir plus.

#### POSER DES QUESTIONS ET EFFECTUER DES TÂCHES QUOTIDIENNES

Vous pouvez effectuer des recherches et de nombreuses tâches en parlant à votre montre. Effectuez une pression prolongée sur le bouton central pour lancer l'Assistant Google et poser des questions ou effectuer des tâches.

Traduire des mots ou des phrases Consulter les actions

Faire des calculs

Convertir des unités

Trouver une adresse ou un commerce

#### Cliquez ici pour en savoir plus.

VOYAGE Navigation virage par virage Trouver une adresse ou un commerce Trouver des informations sur les commerces Vérifier vos réservations de vols ou d'hôtels

Cliquez ici pour en savoir plus.

## SUIVRE VOTRE ACTIVITÉ PHYSIQUE

Mesurez vos progrès et restez motivé grâce au suivi de votre activité intégré. Suivi de la marche, de la course et des trajets en vélo Affichez le nombre de pas que vous effectuez chaque jour Fixez des objectifs simples pour le nombre de pas

#### Cliquez ici pour en savoir plus.

## ÉCOUTER VOTRE MUSIQUE ET VOS VIDÉOS Contrôler la musique Écouter de la musique sur votre montre sans votre téléphone Écouter des podcasts et de la musique

#### Cliquez ici pour en savoir plus.

# MA SMARTWATCH EST-ELLE RÉSISTANTE À L'EAU ET À LA POUSSIÈRE ?

Votre Smartwatch est résistante à l'eau et à la poussière. Nous vous recommandons toutefois d'éviter d'exposer votre Smartwatch à la poussière et à l'eau dans la mesure où certains composants de la Smartwatch (les bracelets en cuir notamment) peuvent mal réagir à leur contact.

# MA SMARTWATCH EST-ELLE ÉQUIPÉE D'UN MICROPHONE ET D'UN HAUT-PARLEUR ?

La Smartwatch peut disposer d'un microphone et d'un haut-parleur, selon le modèle. Ils peuvent être utilisés pour activer Google Now, configurer des alarmes et des rappels, répondre à vos e-mails, effectuer ou recevoir des appels vocaux (uniquement en cas d'appairage avec un téléphone Android) et pour diverses autres fonctionnalités selon les applications que vous avez installées. Remarque : Certaines fonctionnalités vocales peuvent ne pas être disponibles sur iOS.

## MA SMARTWATCH EST-ELLE ÉQUIPÉE D'UNE ALARME ?

Oui, votre Smartwatch possède une fonctionnalité d'alarme. Pour définir une alarme, appuyez sur le bouton de la montre pour ouvrir le menu des applications et sélectionnez Alarme dans la liste des applications.

## QUELLES SONT LES NOTIFICATIONS AFFICHÉES SUR MA SMARTWATCH ?

La plupart des notifications que vous voyez sur votre téléphone s'afficheront également sur votre montre. Elles comprennent les notifications des appels manqués, des SMS, des rappels d'événements, etc. Lorsque vous recevez une notification, votre montre ne fera que vibrer (elle n'émettra aucun son).

## COMMENT LES NOTIFICATIONS FONCTIONNENT-ELLES ?

Votre montre utilise les paramètres de notification que vous avez réglés pour chaque application sur votre téléphone. Si votre application vibre ou émet un son pour des notifications sur votre téléphone, votre montre vibrera. Si votre application ne vibre pas ou n'émet aucun son pour les notifications, votre montre ne vibrera pas mais vous verrez tout de même une alerte sur votre montre.

## COMMENT CONTRÔLER LES NOTIFICATIONS REÇUES SUR MA SMARTWATCH ?

POUR LES TÉLÉPHONES FONCTIONNANT SOUS ANDROID 6.0

Votre montre aura les mêmes paramètres Ne pas déranger que votre téléphone. Vous pouvez également activer les paramètres d'alarme Ne pas déranger uniquement depuis votre montre.

Pour activer les alarmes uniquement depuis votre montre :

- Si votre écran est en veille, touchez l'écran pour réactiver la montre.
- Faites glisser vers le bas depuis le haut de l'écran.
- Touchez Ne pas déranger. Selon les paramètres Ne pas déranger de votre téléphone, vous recevrez quand même les notifications importantes.

# POUR LES TÉLÉPHONES FONCTIONNANT SOUS ANDROID 5.0

- Vous pouvez régler facilement vos paramètres de notifications prioritaires et d'interruption sur votre montre. La modification de cette fonction sur votre montre change également les paramètres de votre téléphone (et inversement).

- Pour modifier les paramètres d'interruption, faites glisser depuis le haut de l'écran de votre montre ; vous verrez s'afficher les options pour gérer les interruptions. Touchez pour sélectionnez Aucune, Prioritaire ou Toute.

- Découvrez les détails de la gestion des paramètres d'interruption sur Android 5.0.

## POUR LES TÉLÉPHONES FONCTIONNANT SOUS ANDROID 4.3 OU 4.4 ET iOS

- Si vous ne souhaitez pas voir de notifications sur votre montre, vous pouvez mettre votre montre en mode silencieux. Lorsque votre montre est mise en mode silencieux, elle ne vibrera pas pour les nouvelles notifications.

- Pour activer ou désactiver le mode sourdine, faites glisser depuis le haut de l'écran de votre montre et touchez Silencieux. Lorsque votre montre est mise en mode silencieux, vous verrez l'icône Silencieux sur l'écran de votre montre.

- Si votre téléphone est en mode silencieux, votre montre vibrera quand même car elle utilise les paramètres de chaque application.

- Sur iPhone : Si votre téléphone est réglé en mode Ne pas déranger, votre montre ne vibrera plus.

# COMMENT BLOQUER LES NOTIFICATIONS ?

Si vous recevez des notifications sur votre téléphone que vous ne voulez pas voir apparaître sur votre montre, vous pouvez bloquer certaines applications spécifiques sur votre montre.

Sur iPhone : Les notifications de certaines applications sont bloquées par défaut pour empêcher les alertes en double. Gmail et le calendrier, par exemple.

Vous pouvez bloquer les applications depuis votre montre ou par l'application Android Wear sur votre téléphone. Pour débloquer une application, vous devrez utiliser l'application Android Wear sur votre téléphone.

### BLOQUER DES APPLICATIONS DEPUIS VOTRE MONTRE

- Sur votre montre, allez dans une carte.

- Faites glisser depuis la droite vers la gauche jusqu'à voir Bloquer une application.
- Touchez Bloquer une application puis cochez la case pour confirmer.

Si vous ne voyez pas l'option pour bloquer une application, il peut s'agir d'une carte Google Now. Si vous ne souhaitez pas voir de cartes Google Now, vous devez désactiver Google Now sur votre téléphone.

BLOQUER DES APPLICATIONS EN UTILISANT L'APPLICATION ANDROID WEAR SUR VOTRE TÉLÉPHONE

- Sur votre téléphone, ouvrez l'application Android Wear.
- Touchez l'icône des Paramètres puis touchez Bloquer les notifications d'application.
- Touchez l'icône Plus.
- Touchez l'application que vous souhaitez bloquer.

Si votre montre est appairée à votre iPhone, vous pouvez définir quelles cartes Google Now vous souhaitez afficher sur votre montre. Sur votre téléphone, allez dans l'application Android Wear, touchez Paramètres puis touchez Google Now.

Désactiver les cartes Google Now : Si vous ne voulez pas afficher de cartes Google Now, vous devez désactiver Google Now sur votre téléphone.

Lorsque vous écoutez de la musique sur votre téléphone, vous verrez toujours la carte Musique avec les options Lecture et Pause. Vous ne pouvez pas désactiver cette carte.

## **COMMENT DÉBLOQUER LES NOTIFICATIONS ?**

Si vous souhaitez débloquer des notifications spécifiques, suivez les étapes suivantes.

## DÉBLOQUER DES APPLICATIONS

- Sur votre téléphone, ouvrez l'application Android Wear.

- Touchez l'icône des Paramètres puis touchez Bloquer les notifications d'application.

- Sur votre appareil Android, trouvez l'application que vous souhaitez débloquer et touchez le X à côté de son nom. Sur un iPhone, touchez Modifier. Ensuite, trouvez l'application que vous souhaitez débloquer et touchez Débloquer à côté de son nom.

# COMMENT UTILISE-T-ON LE MODE THÉÂTRE ?

Vous pouvez utiliser le mode Théâtre pour activer et désactiver votre écran.

# POUR ÉTEINDRE VOTRE ÉCRAN TEMPORAIREMENT

- Sur le cadran de la montre, faites glisser vers le bas depuis le haut de l'écran.
- Sélectionnez l'icône Montre.

POUR RALLUMER L'ÉCRAN DE VOTRE MONTRE (ET ÉTEINDRE LE MODE THÉÂTRE) - Il suffit de presser le bouton.

# COMMENT TÉLÉCHARGER ET UTILISER UNE MICRO-APPLICATION TIERCE SUR MA SMARTWATCH ?

POUR ALLER SUR GOOGLE PLAY

Appuyez sur le bouton d'alimentation pour accéder au menu des applications.

Descendez et sélectionnez Google Play.

Pour les utilisateurs d'iPhone, une connexion wifi est nécessaire.

## COMMENT UTILISER GOOGLE FIT ?

L'application Google Fit peut être utilisée sur les appareils Android et iOS pour compter les pas.

Suivez les étapes suivantes :

iOS

- Si votre écran n'est pas actif, appuyez sur l'écran pour rallumer votre montre.
- Sur la montre, appuyez sur le bouton pour afficher la liste des applications.
- Descendez jusqu'à ce que vous voyiez le logo Google Fit.
- Appuyez sur le logo Google Fit.
- Remontez pour voir les détails journaliers.

## ANDROID

- Si votre écran n'est pas actif, appuyez sur l'écran pour rallumer votre montre.
- Sur la montre, appuyez sur le bouton pour afficher la liste des applications.
- Descendez jusqu'à ce que vous voyiez le logo Google Fit.
- Appuyez sur le logo Google Fit.
- Remontez pour voir les détails journaliers.

# QUELS TYPES D'ACTIVITÉS PEUVENT ÊTRE SUIVIS PAR GOOGLE FIT ?

Google Fit permet à votre montre de visualiser et de stocker des informations sur les activités, la localisation, la nutrition et les capteurs corporels. Les informations sur votre activité sont des données relatives à votre activité physique. Elles peuvent comprendre le décompte des pas et des calories brûlées ainsi que la vitesse pour des activités comme la course, la marche ou le vélo.

# PUIS-JE ENVOYER LES DONNÉES DE MON ACTIVITÉ VERS D'AUTRES APPLICATIONS ?

Non, vous pouvez uniquement consulter vos données d'activité.

# MA SMARTWATCH MESURE-T-ELLE MON RYTHME CARDIAQUE ?

Non, cet appareil ne peut pas mesurer le rythme cardiaque.

## MA SMARTWATCH EST-ELLE ÉQUIPÉE D'UN GPS ?

Non, cet appareil ne dispose pas d'un GPS autonome. La montre peut afficher les données GPS de votre téléphone.

# COMMENT MODIFIER OU PERSONNALISER L'APPARENCE DU CADRAN DE LA MONTRE ?

Vous pouvez modifier l'apparence du cadran de votre montre en balayant à gauche ou à droite de l'écran de la montre ou en touchant et en maintenant le fond de l'écran de votre montre ou dans l'application.

Suivez les étapes suivantes :

- Si votre écran est en veille, touchez l'écran pour réactiver la montre.

- Faites glisser à droite ou à gauche : vous verrez alors s'afficher une liste de cadrans parmi lesquels choisir.

- Pressez le fond d'écran de votre montre quelques instants pour ouvrir les paramètres de personnalisation de ce cadran.

- Touchez l'icône des paramètres en bas de la montre pour sélectionner un autre cadran.

- Astuce : certains cadrans peuvent être personnalisés. Si le cadran de votre montre peut être personnalisé, vous verrez une roue sous le cadran de la montre. Touchez la roue en haut à droite pour afficher les options.

## COMMENT ENREGISTRER UN CADRAN PERSONNALISÉ ?

Appuyez quelques instants sur le cadran jusqu'à ce que l'écran de personnalisation de la montre apparaisse. Allez jusqu'en bas de l'écran des paramètres : vous verrez alors le logo de la marque. Cliquez sur Enregistrer pour sauvegarder le cadran de la montre.

## MA SMARTWATCH PEUT-ELLE SUIVRE MON SOMMEIL ?

Le suivi du sommeil est uniquement disponible via des applications de suivi du sommeil tierces. Vous pouvez télécharger des applications de suivi du sommeil tierces sur Google Play.

## LES BRACELETS SONT-ILS INTERCHANGEABLES ?

Oui, votre montre dispose de bracelets interchangeables.

## **BATTERIE**

# QUELLE EST LA DURÉE DE VIE DE LA BATTERIE DE MA SMARTWATCH ?

Votre batterie a une durée de vie pouvant aller jusqu'à 24 heures, en fonction de son utilisation.

## **COMMENT RECHARGER MA SMARTWATCH ?**

Veuillez utiliser le chargeur sans fil inclus dans le coffret de la Smartwatch. Placez votre Smartwatch directement sur le chargeur sans fil : un symbole d'éclair apparaîtra sur le cadran de la montre indiquant qu'elle est en cours de recharge. N'utilisez pas d'hub USB, de répartiteur USB, de câble USB en Y, de bloc batterie ou d'autre périphérique pour charger.

# COMBIEN DE TEMPS FAUT-IL POUR CHARGER LA BATTERIE DE MA MONTRE INTELLIGENTE ?

Environ 3-4 heures selon le modèle.

## COMMENT SAVOIR SI MA SMARTWATCH EST EN TRAIN DE SE RECHARGER ?

Une fois le chargeur magnétique branché, un voyant rouge s'allume sur le connecteur USB. Un symbole d'éclair apparaîtra sur l'écran de la montre. Par ailleurs, un cercle apparaîtra sur l'écran et indiquera le pourcentage de charge.

# J'AI PLACÉ LA SMARTWATCH SUR LE CHARGEUR. POURQUOI L'INDICATEUR DE CHARGE NE S'AFFICHE-T-IL PAS SUR L'ÉCRAN ?

Si l'indicateur de charge (un symbole d'éclair) n'est pas visible, cela signifie que le chargeur ne détecte pas la montre.

Essayez les manipulations suivantes :

- Replacez la montre sur le chargeur
- Vérifiez que la montre est placée tout contre le chargeur, sans espace entre l'une et l'autre

- Vérifiez que rien ne se trouve entre le chargeur et la montre, ni poussière, ni papier, etc.

- Assurez-vous que le chargeur est sous tension. Vérifiez que le câble de recharge USB fonctionne avec d'autres appareils.

- Changez de source de courant : si vous utilisiez le port de votre ordinateur, essayez par exemple une prise murale.

- L'appareil peut être défectueux. Si votre montre est encore sous garantie, faites-la remplacer. Pour en savoir plus sur la garantie, allez dans QUELLE EST LA GARANTIE DE MA SMARTWATCH ?

Si la montre chauffe excessivement pendant la charge, elle arrêtera automatiquement celle-ci jusqu'à ce qu'elle refroidisse, puis continuera à se recharger en toute sécurité lorsque la température aura baissé. Écartez la montre du chargeur, attendez qu'elle refroidisse puis replacez-la sur le chargeur.

# COMMENT OPTIMISER LA DURÉE DE VIE DE LA BATTERIE ?

Pour optimiser la durée de vie de la batterie de votre montre, essayez les astuces suivantes :

MODIFIEZ LE CADRAN DE LA MONTRE

Certains cadrans sont plus gourmands en énergie que d'autres (notamment les cadrans très colorés, ou ceux avec des animations et des fonctions interactives).

AJUSTEZ LA LUMINOSITÉ DE L'ÉCRAN

Plus l'écran de votre montre est lumineux, plus la batterie se décharge rapidement. Baissez la luminosité de l'écran de votre montre pour économiser de la batterie.

DÉSACTIVEZ LES NOTIFICATIONS QUE VOUS NE SOUHAITEZ PAS RECEVOIR Désactiver les notifications permet d'économiser la batterie. Allez dans « COMMENT BLOQUER DES NOTIFICATIONS ? » pour savoir comment bloquer des notifications. ACTIVEZ LE MODE THÉÂTRE

Activez temporairement le mode Théâtre pour éteindre l'écran et suspendre les notifications. Allez dans « COMMENT UTILISER LE MODE THÉÂTRE ? » pour savoir comment activer le mode Théâtre.

DÉSINSTALLEZ DES APPLICATIONS

Si vous avez récemment installé une application et que votre batterie s'est déchargée plus rapidement qu'en temps normal, essayez de désinstaller cette application. Pour désinstaller une application sur votre montre, vous devez désinstaller l'application sur votre téléphone avec lequel votre montre est appairée.

LIMITEZ L'UTILISATION DU WIFI

Si votre montre est équipée du wifi, vous pouvez optimiser la durée de vie de la batterie en ajustant le temps d'utilisation du wifi de votre montre.

DÉSACTIVEZ LA FONCTION D'ALLUMAGE PERMANENT

Désactivez l'allumage permanent de l'écran pour optimiser la durée de vie de la batterie. Pour pouvez paramétrer l'écran de manière à ce qu'il affiche uniquement l'heure, ou le désactiver complètement quand vous n'utilisez pas la montre. S'il est désactivé, l'écran s'allumera lorsque vous tournez votre poignet ou touchez l'écran.

Voici comment changer les paramètres sur votre téléphone :

- Sur votre téléphone, ouvrez l'application Android Wear.

- Touchez Paramètres.

- Trouvez Allumage permanent de l'écran et utilisez le bouton pour activer ou désactiver cette fonction.

Sur votre montre :

- Si votre écran est en veille, touchez l'écran pour réactiver la montre.
- Faites glisser vers le bas depuis le haut de l'écran.
- Faites glisser de droite à gauche jusqu'aux Paramètres.
- Touchez Allumage permanent de l'écran pour activer ou désactiver.

# COMPTE ET PARAMÈTRES DE L'APPAREIL

## COMMENT ACCÉDER AU MENU « PARAMÈTRES » ?

Ouvrez l'application Android Wear. Cliquez sur la roue en haut à droite pour afficher tous les paramètres du compte et de l'appareil.

### **COMMENT MODIFIER MON NOM ?**

Votre nom est basé sur les paramètres de votre compte Google. Vous pouvez modifier votre nom dans votre compte Google.

## COMMENT MODIFIER MON MOT DE PASSE ?

Votre mot de passe est basé sur les paramètres de votre compte Google. Vous pouvez modifier votre mot de passe dans votre compte Google.

# COMMENT PUIS-JE ME DÉSINSCRIRE DES E-MAILS ?

Vos paramètres de gestion des e-mails sont basés sur les paramètres de votre compte Google. Vous pouvez modifier les paramètres d'abonnement dans votre compte Google.

# COMMENT MODIFIER LA LANGUE DE L'APPLICATION ANDROID WEAR ?

La langue de l'application est déterminée par la langue paramétrée sur votre téléphone. Pour modifier la langue utilisée sur votre Smartwatch, vous devez modifier les paramètres de langue sur votre Smartphone.

# J'AI OUBLIÉ LE MOT DE PASSE DE MA SMARTWATCH ET JE SUIS BLOQUÉ. COMMENT RÉGLER CE PROBLÈME ?

Pour pouvoir à nouveau utiliser votre montre, vous devrez effectuer une réinitialisation des paramètres d'usine.

Suivez ces étapes :

- Entrez un mot de passe non valide 3 fois d'affilée. Patientez 15 secondes.
- Entrez un mot de passe non valide à nouveau, 3 fois d'affilée. Patientez 15 secondes.
- Entrez à nouveau un mot de passe invalide, 3 fois d'affilée. Patientez 15 secondes.

- La montre vous demandera alors si vous souhaitez procéder à une réinitialisation des paramètres d'usine. Cochez la case ou appuyez sur le bouton Terminé.

- Une fois la réinitialisation des paramètres d'usine terminée, vous devrez réappairer votre Smartwatch à votre téléphone.

- Supprimez le nom de l'appareil du cache du Bluetooth avant d'effectuer l'appairage dans l'application.

## **CONFIDENTIALITÉ**

## COMMENT SONT UTILISÉES MES DONNÉES PERSONNELLES ?

Pour en savoir plus sur la manière dont vos données sont utilisées, suivez ces étapes :

- Ouvrez l'application Android Wear sur votre téléphone.
- Cliquez sur la roue en haut à droite.
- Descendez en bas du menu des Paramètres.
- Cliquez sur À propos, puis appuyez sur Politique de confidentialité.

## GARANTIE

## QUELLE EST LA DURÉE DE GARANTIE DE MA SMARTWATCH ?

Votre Smartwatch bénéficie d'une garantie limitée de 2 ans. Les options de service disponibles dépendent du pays dans lequel le service est demandé et peuvent être limitées au pays où la vente a eu lieu. Pour en savoir plus, veuillez visiter services.fossilgroup.com.

#### **ALLGEMEINES SET-UP & DIE APP**

#### WELCHE MOBILTELEFONE SIND MIT MEINER SMARTWATCH KOMPATIBEL?

Ihr Smartphone ist mit Android<sup>™</sup>- und iOS-Geräten, speziell mit Android OS 4.4 oder höher und iOS 9 und höher, kompatibel. Alle Geräte sind Bluetooth®-aktiviert, mit einem verbesserten Datentransfer 4.1 Niedrigenergie.

#### WIE LADE ICH DIE ANDROID WEAR™-APP HERUNTER?

iOS: Gehen Sie zum App Store® und wählen Sie im unteren Menü die Option Suchen aus. Geben Sie "Android Wear" in die Suchleiste ein, wählen Sie die Android Wear-App aus und tippen Sie auf "Erhalten". Warten Sie, bis die App auf Ihrem Mobiltelefon heruntergeladen wurde.

ANDROID: Gehen Sie zum Google Play<sup>™</sup> Store, geben Sie "Android Wear" in die Suchleiste ein, wählen Sie die Android Wear-App aus und tippen Sie auf Installieren. Warten Sie, bis die App auf Ihrem Mobiltelefon heruntergeladen wurde.

### WIE RICHTE ICH MEINE SMARTWATCH EIN?

Um Ihre Smartwatch einzurichten, schauen Sie sich bitte die Kurzanleitung, die Ihrer Smartwatch beiliegt, an oder folgen Sie diesen Schritten:

Verbinden Sie Ihre Smartwatch mit dem Ladegerät, indem Sie dieses an die Rückseite der Smartwatch stellen. Magnete im Ladegerät halten dieses an Ort und Stelle.

Laden Sie die Android Wear-App aus dem App Store oder dem Google Play Store auf Ihrem Telefon herunter und installieren Sie diese.

Öffnen Sie die App auf Ihrem Gerät und folgen Sie den Aufforderungen, um Ihre Smartwatch zu koppeln.

Stecken Sie das mitgelieferte Ladegerät in einen USB-Anschluss.

## WIE SCHALTE ICH MEINE SMARTWATCH EIN?

Vergewissern Sie sich, dass die Smartwatch aufgeladen ist, bevor Sie versuchen, diese einzuschalten. Halten Sie die mittlere Taste mindestens drei Sekunden lang gedrückt. Die Smartwatch wird sich auch einschalten lassen, wenn sie an das Ladegerät angeschlossen ist.

## WIE SCHALTE ICH MEINE SMARTWATCH AUS?

Wenn die Anzeige ausgeschaltet ist (die Uhr ist im Schlaf-Modus, aber immer noch eingeschaltet), gehen Sie folgendermaßen vor:

Drücken Sie die mittlere Taste, um die Anzeige einzuschalten.

Drücken Sie die mittlere Taste, um auf das App-Menü zuzugreifen.

Scrollen Sie und tippen Sie auf Einstellungen.

Tippen Sie auf System.

Wischen Sie nach oben und tippen Sie auf Ausschalten.

Tippen Sie auf das Häkchen, um zu bestätigen.

Wenn die Anzeige eingeschaltet ist, gehen Sie folgendermaßen vor:

Drücken Sie die mittlere Taste, um auf das App-Menü zuzugreifen. Scrollen Sie und tippen Sie auf Einstellungen. Tippen Sie auf System. Wischen Sie nach oben und tippen Sie auf Ausschalten. Tippen Sie zur Bestätigung auf das Häkchen.

# WIE SETZE ICH MEINE SMARTWATCH AUF DIE WERKSEINSTELLUNGEN ZURÜCK?

Durch das Zurücksetzen Ihrer Uhr auf die Werkseinstellungen löschen Sie alle auf der Smartwatch gespeicherten Daten. Diese Daten können nicht wiederhergestellt werden. Die Daten beinhalten Ihre aktiven Mitteilungen und Karten, Fitnessdaten, installierten Drittanbieter-Apps und alle gespeicherten Daten, Systemeinstellungen und Präferenzen. Die Daten, die Sie in Ihrem Google-Konto gespeichert haben, sind jedoch nicht betroffen. Das Zurücksetzen Ihrer Uhr setzt Ihr Telefon oder Tablet nicht auf Werkseinstellungen zurück.

Um auf die Werkseinstellungen zurückzusetzen, gehen Sie folgendermaßen vor:

Drücken Sie die mittlere Taste, um die Anzeige einzuschalten.

Drücken Sie die mittlere Taste, um auf das App-Menü zuzugreifen.

Scrollen Sie und tippen Sie auf Einstellungen.

Tippen Sie auf System.

Tippen Sie auf Ausschalten und Neustart.

Tippen Sie zur Bestätigung auf das Häkchen.

Nachdem Sie Ihre Uhr auf die Werkseinstellungen zurückgesetzt haben, müssen Sie Ihre Smartwatch wieder mit Ihrem Mobiltelefon koppeln.

# WIE WEIT KANN MEINE SMARTWATCH VON MEINEM MOBILTELEFON ENTFERNT UND NOCH IMMER VERBUNDEN SEIN?

Die Reichweite der drahtlosen Bluetooth-Verbindung zwischen Ihrem Mobiltelefon und Ihrer Smartwatch kann je nach Umgebung stark variieren. Im Allgemeinen sollten Sie eine Verbindung über eine Entfernung von mindestens 10 Metern haben. Ihre Smartwatch kann auch in allen Bereichen, die von Ihrem Heimnetzwerk abgedeckt werden, Ihr Heim-WLAN-Netzwerk für Konnektivität verwenden.

## WIE DEINSTALLIERE ICH DIE ANDROID WEAR-APP?

iOS: Drücken Sie auf dem Mobiltelefon lange auf die Android Wear-App, bis die Startbildschirmsymbole zittern und ein rotes "X" erscheint. Klicken Sie auf das rote "X" in der Android Wear-App, um diese zu entfernen.

ANDROID: Die einzelnen Schritte können je nach Telefonhersteller variieren. In der Regel gehen Sie am Mobiltelefon zum Menü Einstellungen, wählen Anwendungen oder Anwendungsmanager, klicken auf Android Wear und wählen Deinstallieren.

# ICH BIN NEU BEI ANDROID WEAR. WIE VERWENDE ICH ES?

Hier sind Antworten auf einige Fragen, die Sie zur Android Wear auf Ihrer neuen Smartwatch haben könnten.

<u>Klicken Sie hier, um mehr zu erfahren.</u>

# WELCHES SIND DIE TIPPS UND TRICKS FÜR DEN EINSATZ DER ANDROID WEAR AUF MEINER NEUEN SMARTWATCH?

Hier sind einige Tipps und Tricks für die Verwendung von Android Wear auf Ihrem Smartphone.

#### Klicken Sie hier, um mehr zu erfahren.

### WIE VERBINDE ICH DIE SMARTWATCH MIT EINEM WLAN?

Wenn Ihre Uhr mit einem Android-Mobiltelefon gekoppelt ist und WLAN hat, kann sie sich automatisch mit gespeicherten WLAN-Netzwerken verbinden, wenn sie die Bluetooth-Verbindung mit Ihrem Mobiltelefon verliert. Hierdurch bleiben Ihre Uhr und Ihr Mobiltelefon automatisch über jede Entfernung über das Internet synchronisiert. Auf diese Weise können Sie auf Ihrer Uhr zu Hause und bei der Arbeit Mitteilungen erhalten und die Sprachsuche verwenden, auch wenn Sie Ihr Telefon in einem anderen Raum zurücklassen.

Drücken Sie die mittlere Taste, um die Anzeige einzuschalten.

Drücken Sie die mittlere Taste, um auf das App-Menü zuzugreifen.

Scrollen Sie und tippen Sie auf Einstellungen.

Tippen Sie auf Konnektivität.

Tippen Sie auf WLAN.

Tippen Sie auf "WLAN aus" und schalten Sie es ein. Wenn es eingeschaltet ist, sollte WLAN "Automatisch" anzeigen. Wenn WLAN auf Automatisch eingestellt ist, wird Ihre Uhr automatisch mit jedem bekannten, verfügbaren Netzwerk verbunden, wenn Ihre Uhr keine Bluetooth-Verbindung zu Ihrem Mobiltelefon hat.

Tippen Sie auf Netzwerk hinzufügen.

Scrollen Sie, um Ihr Netzwerk zu finden, und tippen Sie darauf.

Schalten Sie das Telefon ein und starten Sie Android Wear-App.

Tippen Sie auf Eingabe, um die Passwort-Eingabe abzuschließen.

Geben Sie das Passwort am Mobiltelefon ein.

## KOPPLUNG/SYNCHRONISATION

## WIE VERBINDE ICH MEINE SMARTWATCH MIT MEINEM MOBILTELEFON?

Führen Sie die folgenden Schritte durch, um Ihre Smartwatch zu koppeln: iOS

Sie sehen in der Android Wear-App auf Ihrem Mobiltelefon eine Liste der Geräte, die sich in der Nähe befinden. Sie können den Namen Ihrer Uhr auf ihrem Bildschirm überprüfen.

Bevor Sie beginnen, stellen Sie sicher, dass Ihre Uhr aufgeladen wird. Wählen Sie die Sprache aus und scrollen Sie anschließend bis zur Identität der Uhr nach unten. Tippen Sie auf Ihrem Mobiltelefon auf den Namen Ihrer Uhr. Wenn Ihr Telefon bereits mit einer anderen Uhr gekoppelt ist, sehen Sie keinen Pairing-Code. Berühren Sie stattdessen "Mit einem neuen Wearable koppeln" und folgen Sie weiter den Schritten. Auf Ihrer Uhr sehen Sie einen Pairing-Code.

Auf Ihrem Mobiltelefon sollten Sie den gleichen Pairing-Code sehen, der auf Ihrer Uhr angezeigt wird. Berühren Sie dann "Koppeln". Sobald Ihre Uhr gekoppelt ist, sehen Sie eine Bestätigungsnachricht. Dies kann ein paar Minuten dauern.

Folgen Sie auf Ihrem Mobiltelefon den Anweisungen auf dem Bildschirm, um die Mitteilungen, den Standort und den Kalenderzugriff der Uhr zu aktivieren.

Wenn Sie Ihre Uhr nach einer Rücksetzung auf Werkseinstellungen koppeln, müssen Sie die Android Wear-App auf Ihrem Handy öffnen.

Berühren Sie anschließend das Menüsymbol, wählen Sie "Mit neuer Uhr koppeln" und fahren Sie mit den oben genannten Schritten fort.

Hinweis: Ihre Uhr kann nach der Kopplung mit Ihrem Mobiltelefon automatisch ein Update installieren und einen Neustart durchführen. Wenn Ihr Mobiltelefon damit beginnt, ein Update herunterzuladen, sorgen Sie dafür, dass es sich in der Nähe Ihrer Uhr befindet und Ihre Uhr aufgeladen wird, bis das Update beendet ist.

#### ANDROID

Sie sehen in der Android Wear-App auf Ihrem Mobiltelefon eine Liste der Geräte, die sich in der Nähe befinden. Sie können den Namen Ihrer Uhr auf ihrem Bildschirm überprüfen. Berühren Sie den Namen Ihrer Uhr.

Sie sehen auf Ihrem Mobiltelefon und Ihrer Uhr einen Pairing-Code. Vergewissern Sie sich, dass die Codes übereinstimmen. Wenn Ihr Telefon bereits mit einer anderen Uhr gekoppelt ist, sehen Sie keinen Pairing-Code. Berühren Sie stattdessen das Dreieck neben dem Namen einer Uhr in der oberen linken Ecke. Berühren Sie dann "Mit einem neuen Wearable" koppeln und fahren Sie mit den folgenden Schritten fort.

Berühren Sie "Koppeln" auf Ihrem Mobiltelefon. Sobald Ihre Uhr gekoppelt ist, sehen Sie eine Bestätigungsnachricht. Dies kann ein paar Minuten dauern. Bitte haben Sie Geduld. Tippen Sie auf Ihrem Mobiltelefon auf "Mitteilungen aktivieren".

Tippen Sie auf das Kontrollkästchen neben Android Wear, um Ihre Uhr Mitteilungen von verschiedenen Apps auf Ihrem Mobiltelefon anzeigen zu lassen.

Hinweis: Ihre Uhr kann nach der Kopplung mit Ihrem Mobiltelefon automatisch ein Update installieren und einen Neustart durchführen.

# WARUM KANN ICH MEINE SMARTWATCH NICHT MIT MEINEM MOBILTELEFON VERBINDEN?

Vergewissern Sie sich, dass Ihr Smartphone eingeschaltet ist und auf Ihrem Mobiltelefon Bluetooth aktiviert ist. Starten Sie die Android Wear-App und folgen Sie den Anweisungen auf dem Bildschirm für die Kopplung Ihrer Uhr. Überprüfen Sie das Bluetooth-Menü auf Ihrem Telefon, falls die Uhr nicht verbunden werden kann. Wenn Sie die Smartwatch in der Geräteliste sehen, entfernen Sie diese. Starten Sie die Android Wear-App und wiederholen Sie den Pairing-Prozess.

Wenn Sie weiterhin Probleme haben, <u>klicken Sie hier, um Tipps zur Fehlerbehebung zu</u> erhalten.

#### WIE VERBINDE ICH EINE NEUE SMARTWATCH MIT MEINEM MOBILTELEFON?

iOS: Tippen Sie in der Android Wear-App auf "Mit einem neuen Wearable koppeln" und folgen Sie den Anweisungen auf dem Bildschirm.

ANDROID: Tippen Sie in der Android Wear-App auf "Mit einer neuen Smartwatch koppeln" und folgen Sie den Anweisungen auf dem Bildschirm.

### WIE TRENNE ICH MEINE SMARTWATCH VON MEINEM MOBILTELEFON?

iOS: Sie können Ihre Uhr trennen, indem Sie auf Ihrer Uhr aus dem Einstellungsmenü ein Rücksetzen auf Werkseinstellungen durchführen. Anleitungen dazu, wie Sie ein Rücksetzen auf Werkseinstellungen durchführen, finden Sie unter: "WIE SETZE ICH MEINE SMARTWATCH AUF WERKSEINSTELLUNGEN ZURÜCK?" ANDROID: Sie können Ihre Uhr trennen, indem Sie diese aus dem Einstellungsmenü in der Android Wear-App auswählen. Sobald Sie Ihre Uhr ausgewählt haben, tippen Sie auf die Schaltfläche "Uhr trennen" am unteren Bildschirmrand

#### WIE VERBINDE ICH DIESELBE SMARTWATCH NOCH EINMAL MIT DER APP?

iOS: Tippen Sie in der Android Wear-App auf "Mit einem neuen Wearable koppeln" und folgen Sie den Anweisungen auf dem Bildschirm.

ANDROID: Tippen Sie in der Android Wear-App auf "Mit einer neuen Smartwatch koppeln" und folgen Sie den Anweisungen auf dem Bildschirm.

## WIE VIELE SMARTWATCHES KANN ICH GLEICHZEITIG MIT DER APP VERBINDEN?

iOS: Es kann jeweils nur eine Uhr mit der App gekoppelt werden. ANDROID: Es können mehrere Uhren gleichzeitig mit der App gekoppelt werden.

#### **FUNKTIONEN**

## WIE FUNKTIONIEREN DIE DRUCKKNÖPFE MEINER SMARTWATCH?

Wenn Dein Modell drei Druckknöpfe hat, dann startet der oberste die App und der unterste den Google Play Store.

#### WIE ARBEITEN ANDROID WEAR UND IPHONE ZUSAMMEN?

Hier sind einige der Dinge, die Android Wear für iPhone für Sie tun kann. MITTEILUNGEN EMPFANGEN Mitteilungen von Ihrem Telefon auf Ihrer Uhr für Folgendes erhalten: SMS Eingehende Anrufe E-Mails Kalendereinträge Apps Ihre Uhr verwendet die Mitteilungseinstellungen Ihres Mobiltelefons. Wenn Sie Mitteilungen eingerichtet haben, können Sie Nachrichten auf Ihrer Uhr lesen.

<u>Klicken Sie hier, um mehr über das Lesen und Beantworten Ihrer Gmail-Nachrichten zu</u> erfahren.

#### INFOS AUF EINEN BLICK

Die Informationen, die Sie benötigen, werden von Google Now bequem als Karten auf Ihrer Uhr angezeigt. Sie können durch die Karten scrollen, sich weitere Details anzeigen lassen und Karten verwerfen, wenn Sie sie angesehen haben. Ihren Terminplan prüfen Pakete verfolgen Verkehrsinfos erhalten Ihre Flug- oder Hotelreservierungen überprüfen Die Wettervorhersagen ansehen

Klicken Sie hier, um mehr zu erfahren.

## FRAGEN STELLEN UND TÄGLICHE AUFGABEN VERRICHTEN

Sie können mithilfe Ihrer Stimme eine Vielzahl von Aufgaben auf Ihrer Uhr suchen und erledigen. Drücken Sie lange die mittlere Taste, um den Google-Assistenten zu starten und Fragen zu stellen oder Dinge zu erledigen.

Wörter oder Sätze übersetzen Aktien kontrollieren

Mathematikaufgaben lösen

Maßeinheiten umrechnen

Einen Ort oder ein Geschäft finden

Klicken Sie hier, um mehr zu erfahren.

#### IHRE FITNESS VERFOLGEN

Ihren Fortschritt messen und mit eingebautem Fitness-Tracking motiviert bleiben. Einen Spaziergang, einen Lauf oder eine Fahrradfahrt verfolgen Sehen, wie viele Schritte Sie jeden Tag machen Einfache Ziele für Schritte setzen

Klicken Sie hier, um mehr zu erfahren.

# WIE ARBEITEN DIE ANDROID WEAR UND ANDROID-MOBILTELEFONE ZUSAMMEN?

Hier sind einige Dinge, die die Android Wear für Android für Sie tun kann. MITTEILUNGEN EMPFANGEN Mitteilungen von Ihrem Telefon auf Ihrer Uhr für Folgendes erhalten: Eingehende Anrufe SMS E-Mails Kalendereinträge Apps Ihre Uhr verwendet die Mitteilungseinstellungen Ihres Mobiltelefons. Wenn Sie Mitteilungen eingerichtet haben, können Sie auf Ihrer Uhr Nachrichten lesen und beantworten.

Klicken Sie hier, um mehr über das Lesen und Beantworten von Nachrichten zu erfahren.

#### INFOS AUF EINEN BLICK SEHEN

Die Informationen, die Sie benötigen, werden von Google Now bequem als Karten auf Ihrer Uhr angezeigt. Sie können durch die Karten blättern, sich weitere Details anzeigen lassen und Karten verwerfen, wenn Sie sie angesehen haben.

Ihren Terminplan prüfen Pakete verfolgen

Verkehrsinfos erhalten

Ihre Flug- oder Hotelreservierungen überprüfen

Die Wettervorhersagen ansehen

Klicken Sie hier, um mehr zu erfahren.

## FRAGEN STELLEN UND TÄGLICHE AUFGABEN VERRICHTEN

Sie können mithilfe Ihrer Stimme eine Vielzahl von Aufgaben auf Ihrer Uhr suchen und erledigen. Drücken Sie lange die mittlere Taste, um den Google-Assistenten zu starten und Fragen zu stellen oder Dinge zu erledigen.

Wörter oder Sätze übersetzen Aktien kontrollieren Mathematikaufgaben lösen Maßeinheiten umrechnen Einen Ort oder ein Geschäft finden

<u>Klicken Sie hier, um mehr zu erfahren.</u>

REISEN Eine detaillierte Wegbeschreibung erhalten Einen Ort oder ein Geschäft finden Geschäftsinfos finden Ihre Flug- oder Hotelreservierungen überprüfen

Klicken Sie hier, um mehr zu erfahren.

IHRE FITNESS VERFOLGEN Ihren Fortschritt messen und mit eingebautem Fitness-Tracking motiviert bleiben. Einen Spaziergang, einen Lauf oder eine Fahrradfahrt verfolgen Sehen, wie viele Schritte Sie jeden Tag machen Einfache Ziele für Schritte setzen

Klicken Sie hier, um mehr zu erfahren.

IHRE MUSIK UND IHRE MEDIEN ANHÖREN Musik steuern Musik auf Ihrer Uhr ohne Ihr Mobiltelefon anhören Podcasts und Musik anhören

Klicken Sie hier, um mehr zu erfahren.

#### IST MEINE SMARTWATCH WASSER- UND/ODER STAUBGESCHÜTZT?

Ihre Smartwatch ist staub- und spritzwassergeschützt. Wir empfehlen jedoch, die Exposition gegenüber Staub und Wasser zu begrenzen, da bestimmte Materialien (z. B. Lederarmbänder) der Smartwatch schlecht auf die Exposition reagieren könnten.

#### HAT DIE SMARTWATCH EIN MIKROFON UND/ODER EINEN LAUTSPRECHER?

Die Smartwatch kann je nach Modell sowohl ein Mikrofon als auch einen Lautsprecher besitzen. Diese können verwendet werden, um Google Now zu aktivieren, Alarme und Erinnerungen einzustellen, auf Ihre E-Mails zu antworten, Sprachanrufe zu tätigen oder zu empfangen (nur, wenn Ihr Gerät mit einem Android-Mobiltelefon gekoppelt ist) sowie für eine Vielzahl anderer Zwecke, je nachdem, welche Apps Sie installiert haben. Hinweis: Es ist möglich, dass einige Sprachfunktionen nicht auf iOS verfügbar sind.

#### **BESITZT MEINE SMARTWATCH EINEN ALARM?**

Ja, Ihre Smartwatch hat Alarmfunktionalität. Wenn Sie einen Alarm einrichten möchten, drücken Sie die Uhr-Taste, um das App-Menü zu öffnen, und wählen Sie "Alarm" aus der Liste der Anwendungen.

#### WELCHE MITTEILUNGEN ERHALTE ICH?

Die meisten Mitteilungen, die Sie auf Ihrem Mobiltelefon angezeigt bekommen, erscheinen auch auf Ihrer Uhr. Diese beinhalten Mitteilungen zu verpassten Anrufen, SMS Event-Erinnerungen und vieles mehr. Wenn Sie eine Mitteilung erhalten, vibriert Ihre Uhr nur (d. h. sie gibt keine Klänge von sich).

#### WIE FUNKTIONIEREN DIE MITTEILUNGEN?

Ihre Uhr verwendet die Mitteilungseinstellungen, die Sie für jede App auf Ihrem Mobiltelefon haben. Wenn Ihre App vibriert oder einen Ton für Mitteilungen auf Ihrem Mobiltelefon macht, wird Ihre Uhr vibrieren. Wenn Ihre App nicht vibriert oder einen Ton für Mitteilungen macht, wird Ihre Uhr nicht vibrieren, aber Sie werden immer noch eine Karte auf Ihrer Uhr sehen.

# WIE KONTROLLIERE ICH, WELCHE MITTEILUNGEN ICH AUF MEINER SMARTWATCH EMPFANGEN KANN?

FÜR MOBILTELEFONE MIT ANDROID 6.0

Ihre Uhr hat die gleichen "Bitte Nicht Stören"-Einstellungen wie Ihr Mobiltelefon. Sie können auch die "Bitte Nicht Stören"-Einstellung "Nur Alarme" auf Ihrer Uhr einschalten.

Um nur Alarme von Ihrer Uhr einzuschalten:

- Wenn Ihr Bildschirm dunkel ist, berühren Sie ihn, um die Uhr aufzuwecken.
- Wischen Sie auf dem Bildschirm von oben nach unten.
- Berühren Sie "Bitte Nicht Stören". Sie erhalten in Abhängigkeit von Ihren "Bitte Nicht Stören"-Einstellungen auf Ihrem Telefon immer noch wichtige Mitteilungen.

# FÜR MOBILTELEFONE MIT ANDROID 5.0

- Sie können ganz einfach Ihre Prioritätsbenachrichtigung un

Unterbrechungseinstellungen Ihrer Uhr kontrollieren. Wenn Sie diese auf Ihrer Uhr ändern, werden auch die Einstellungen Ihres Mobiltelefons geändert (und umgekehrt). - Um die Unterbrechungseinstellungen zu ändern: Wischen Sie von ganz oben an der Oberseite des Bildschirmes der Uhr bis nach unten und sehen Sie Optionen für die Verwaltung Ihrer Unterbrechungen. Wählen Sie durch Berühren: Keine, Priorität oder Alle.

- Erfahren Sie mehr über die Verwaltung von Unterbrechungseinstellungen auf Android 5.0.

# FÜR MOBILTELEFONE MIT ANDROID 4.3 ODER 4.4 UND IPHONES

Wenn Sie keine Mitteilung auf Ihrer Uhr sehen möchten, können Sie diese stummschalten. Wenn Ihre Uhr stummgeschaltet ist, vibriert Sie bei Mitteilungen nicht.
Um die Stummschaltung ein- oder auszuschalten: Wischen Sie von ganz oben an der Oberseite des Bildschirmes der Uhr bis nach unten und berühren Sie "Stummschaltung". Wenn Ihre Uhr stummgeschaltet ist, sehen Sie auf ihrem Bildschirm ein Stummschaltsymbol.

- Wenn Ihr ganzes Mobiltelefon im Ruhemodus ist, vibriert Ihre Uhr noch, da sie individuelle App-Einstellungen verwendet.

- Für iPhones: Wenn Ihr Mobiltelefon auf den "Bitte Nicht Stören"-Modus eingestellt ist, vibriert Ihre Uhr nicht.

# WIE BLOCKIERE ICH MITTEILUNGEN?

Wenn Sie Mitteilungen auf Ihrem Telefon erhalten, die Sie nicht auf Ihrer Uhr sehen möchten, können Sie die Anzeige spezifischer Apps auf Ihrer Uhr stoppen. Für das iPhone: Mitteilungen für einige Apps sind standardmäßig gesperrt, um doppelte Mitteilungen zu vermeiden. Zum Beispiel Gmail oder Kalender.

Sie können Apps direkt von Ihrer Uhr aus oder über die Android Wear-App auf Ihrem Mobiltelefon blockieren. Um eine App freizugeben, müssen Sie die Android Wear-App auf Ihrem Mobiltelefon verwenden.

### APPS AUF IHRER UHR SPERREN

- Gehen Sie auf Ihrer Uhr zu einer Karte.
- Wischen Sie von rechts nach links, bis Sie "App blockieren" sehen.
- Berühren Sie "App blockieren" und anschließend das Häkchen, um zu bestätigen.

Wenn Sie die Option, eine App zu blockieren, nicht sehen, kann es sich um eine Google Now-Karte handeln. Wenn Sie keine Google Now-Karten sehen möchten, müssen Sie Google Now auf Ihrem Handy ausschalten.

# APPS UNTER VERWENDUNG DER ANDROID WEAR-APP AUF IHREM MOBILTELEFON BLOCKIEREN

- Öffnen Sie auf Ihrem Mobiltelefon die Android Wear-App.

- Berühren Sie das Symbol "Einstellungen" und anschließend "App-Benachrichtigungen blockieren".

- Berühren Sie das Plus-Symbol.
- Berühren Sie die App, die Sie blockieren möchten.

Wenn Ihre Uhr mit einem iPhone gekoppelt ist: Sie können individuell einrichten, welche Google Now-Karten Sie auf Ihrer Uhr sehen. Gehen Sie auf Ihrem Mobiltelefon zur Android Wear-App, berühren Sie "Einstellungen" und anschließend Google Now.

Google Now-Karten ausschalten: Wenn Sie keine Google Now-Karten sehen möchten, müssen Sie Google Now auf Ihrem Mobiltelefon ausschalten.

Wenn Sie sich Musik auf Ihrem Mobiltelefon anhören, erscheint immer die Musikkarte mit Optionen zum Pausieren und Spielen. Sie können diese Karte nicht ausschalten.

#### WIE GEBE ICH MITTEILUNGEN FREI?

Wenn Sie bestimmte Benachrichtigungen freigeben möchten, gehen Sie folgendermaßen vor.

#### APPS FREIGEBEN

- Öffnen Sie auf Ihrem Mobiltelefon die Android Wear-App.

- Berühren Sie das Symbol "Einstellungen" und anschließend "App-Mitteilungen blockieren".

- Auf einem Android-Gerät: Finden Sie die App, die Sie freigeben möchten, und berühren Sie das "X" neben ihrem Namen. Auf einem iPhone: Berühren Sie "Bearbeiten". Finden Sie anschließend die App, die Sie freigeben möchten, und berühren Sie "Freigeben" neben ihrem Namen.

# WIE VERWENDE ICH DEN THEATER-MODUS?

Sie können den Theater-Modus verwenden, um den Bildschirm aus- und wieder einzuschalten.

# UM DEN BILDSCHIRM VORÜBERGEHEND AUSZUSCHALTEN

- Wischen Sie auf dem Zifferblatt vom oberen Bildschirmrand nach unten.
- Wählen Sie das Uhrensymbol.

UM IHREN BILDSCHIRM WIEDER EINZUSCHALTEN (UND DEN THEATER-MODUS AUSZUSCHALTEN)

- Drücken Sie einfach die Taste.

# WIE LADE ICH MIKROAPPS VON DRITTANBIETERN AUF MEINE SMARTWATCH HERUNTER UND NUTZE DIESE?

UM GOOGLE PLAY ZU BESUCHEN

Tippen Sie auf die Einschalttaste, um das App-Menü aufzurufen.

Scrollen Sie nach unten und wählen Sie Google Play. iPhone-Benutzer benötigen eine WLAN-Verbindung.

# WIE VERWENDE ICH GOOGLE FIT?

Die Google Fit-App kann auf Android- und iOS-Geräten verwendet werden, um Schritte zu verfolgen.

Führen Sie die folgenden Schritte durch:

iOS

- Wenn Ihr Bildschirm dunkel ist, tippen Sie auf diesen, um die Uhr aufzuwecken.
- Drücken Sie die Taste auf der Uhr, damit Ihre App-Liste angezeigt wird.
- Scrollen Sie nach unten, bis das Google Fit-Logo angezeigt wird.
- Tippen Sie auf das Google Fit-Logo.
- Scrollen Sie nach oben, um sich die Tagesdetails anzeigen zu lassen.

## ANDROID

- Wenn Ihr Bildschirm dunkel ist, tippen Sie auf diesen, um die Uhr aufzuwecken.
- Drücken Sie die Taste auf der Uhr, damit Ihre App-Liste angezeigt wird.
- Scrollen Sie nach unten, bis das Google Fit-Logo angezeigt wird.
- Tippen Sie auf das Google Fit-Logo.
- Scrollen Sie nach oben, um sich die Tagesdetails anzeigen zu lassen.

# WELCHE AKTIVITÄTSART VERFOLGT GOOGLE FIT?

Google Fit ermöglicht, dass Ihre Uhr Aktivität, Standort, Ernährung und Körper-Sensor-Informationen anzeigt und speichert. Aktivitätsinformationen sind Daten zu Ihrer körperlichen Aktivität. Sie können das Zählen von Schritten, die verbrannten Kalorien und die Geschwindigkeit bei Aktivitäten wie Laufen, Wandern oder Radfahren beinhalten.

## KANN ICH MEINE AKTIVITÄTSDATEN AN ANDERE APPS SENDEN?

Nein, Sie sehen nur Daten zu Ihren eigenen Aktivitäten.

## ÜBERWACHT DIE SMARTWATCH MEINE HERZFREQUENZ?

Nein, dieses Gerät überwacht die Herzfrequenz nicht.

# **VERFÜGT MEINE SMARTWATCH ÜBER GPS?**

Nein, dieses Gerät unterstützt kein kabelungebundenes GPS. Die Uhr kann GPS-Informationen von Ihrem Telefon abrufen.

# WIE ÄNDERE ICH DAS DESIGN DES ZIFFERBLATTS ODER WIE KANN ICH ES INDIVIDUELL GESTALTEN?

Sie können das Design des Zifferblatts ändern, indem Sie auf seinem Bildschirm nach links oder rechts wischen oder den Hintergrund des Bildschirms Ihrer Uhr berühren und halten - oder Sie ändern es in der App.

Führen Sie die folgenden Schritte durch:

- Wenn Ihr Bildschirm dunkel ist, berühren Sie ihn, um die Uhr aufzuwecken.

- Wischen Sie nach rechts oder links und Sie erhalten eine Liste mit Zifferblättern, aus der sie auswählen können, angezeigt.

- Wenn Sie den Hintergrund eines Zifferblatts berühren und gedrückt halten, erfolgt ein Schnellstart der Anpassungseinstellungen für dieses Zifferblatt.

- Berühren Sie das Einstellungsrad unterhalb des Zifferblatts, um ein neues Design zu wählen.

- Tipp: Einige Zifferblätter können individuell gestaltet werden. Wenn Ihr Zifferblatt individuell gestaltet werden kann, sehen Sie ein Rad unterhalb des Zifferblatts. Berühren Sie das Rad in der oberen rechten Navigation, um sich die Optionen anzeigen zu lassen.

# WIE KANN ICH DAS DESIGN EINES INDIVIDUELL GESTALTETEN ZIFFERBLATTS SPEICHERN?

Drücken Sie auf das Zifferblatt und halten Sie dieses gedrückt, bis der individuell gestaltbare Bildschirm angezeigt wird. Scrollen Sie durch die Einstellungen des Zifferblatts, bis Sie das Ende erreichen und das Markenlogo angezeigt wird. Klicken Sie auf "Ansicht speichern", um das Uhrendesign zu speichern.

# KANN MEINE SMARTWATCH MEINEN SCHLAF AUFZEICHNEN?

Die Aufzeichnung des Schlafs ist nur über Schlaf-Tracking-Apps von Drittanbietern verfügbar. Greifen Sie auf Schlaf-Tracking-Apps von Drittanbietern durch den Besuch von Google Play zu.

## SIND DIE ARMBÄNDER AUSTAUSCHBAR?

Ja, Ihre Smartwatch hat austauschbare Armbänder.

## <u>AKKU</u>

#### WIE LANGE HÄLT DER AKKU MEINER SMARTWATCH?

Je nach Nutzung hält der Akku bis zu 24 Stunden.

### WIE LADE ICH MEINE SMARTWATCH AUF?

Bitte benutzen Sie das drahtlose Ladegerät aus der Smartwatch-Verpackung. Wenn Sie Ihre Smartwatch direkt auf das drahtlose Ladegerät legen, erscheint ein Blitz auf dem Zifferblatt, um anzuzeigen, dass sie aufgeladen wird. Nutze zum Aufladen weder USB-Hub noch USB-Splitter, USB-Y-Kabel, Akku oder sonstige Peripheriegeräte.

### WIE LANGE DAUERT ES, DEN AKKU MEINER SMARTWATCH ZU LADEN?

Je nach Modell an die 3-4 Stunden.

### WORAN ERKENNE ICH, DASS MEINE SMARTWATCH AUFGELADEN WIRD?

Sobald das magnetische Ladegerät angeschlossen wird, leuchtet am USB-Anschluss eine rote Diode auf. Auf dem Uhrenbildschirm ist ein Blitz sichtbar. Zusätzlich erscheint auf dem Bildschirm eine Kreisanzeige, die den Prozentsatz der Ladung anzeigt.

## ICH HABE DIE SMARTWATCH AUF DAS LADEGERÄT GELEGT. WARUM SEHE ICH AUF DEM DISPLAY KEINE LADEANZEIGE?

Wenn die Ladeanzeige (der Blitz) nicht sichtbar ist, erkennt das Ladegerät die Uhr nicht.

Versuchen Sie Folgendes:

- Positionieren Sie die Uhr wieder auf dem Ladegerät
- Stellen Sie sicher, dass die Uhr korrekt und ohne Lücke auf dem Ladegerät sitzt

- Überprüfen Sie, dass sich nichts, d. h. kein Staub, kein Klebeband etc., zwischen dem Ladegerät und dem Gerät befindet.

- Vergewissern Sie sich, dass das Ladegerät Strom erhält.

Überprüfen Sie, ob das USB-Kabel des Ladegeräts mit anderen Geräten funktioniert.

- Versuchen Sie, die Stromversorgung des Ladegeräts zu wechseln, d. h. wechseln Sie von der Netzsteckdose zum Laptop.

- Das Gerät könnte defekt sein. Versuchen Sie, Ersatz zu erhalten, wenn sich die Uhr in der Garantiezeit befindet. Weitere Informationen zur Garantie finden Sie unter "WELCHE GARANTIE HABE ICH AUF MEINE SMARTWATCH?"

Manchmal, wenn das Gerät während des Ladevorgangs zu heiß wird, geht es in einen thermischen Abschaltmodus, bis es abkühlt ist, und wird weiter aufgeladen, sobald dies wieder sicher ist. Versuchen Sie, das Gerät aus dem Ladegerät zu entfernen, warten Sie, bis es abkühlt ist, und legen Sie es wieder auf das Ladegerät.

## WELCHEN EINFLUSS HABE ICH AUF DIE LEBENSDAUER DES AKKUS?

Um die Akkulaufzeit Ihrer Uhr zu maximieren, probieren Sie die folgenden Tipps aus: VERSUCHEN SIE ZU EINEM ANDEREN ZIFFERBLATT ZU WECHSELN Einige Zifferblätter, vor allem die mit Animationen oder interaktiven Fähigkeiten und

helleren Farben, verbrauchen mehr Akku als andere.

DIE HELLIGKEIT DES DISPLAYS EINSTELLEN

Je heller Ihr Uhrenbildschirm, desto mehr Akku verbraucht Ihre Uhr. Verringern Sie die Bildschirmhelligkeit, um mehr Akkuleistung zu sparen.

SCHALTEN SIE MITTEILUNGEN, DIE SIE NICHT BENÖTIGEN, AUS

Das Ausschalten von Mitteilungen kann Akkuleistung sparen.

Erfahren Sie unter "WIE BLOCKIERE ICH MITTEILUNGEN?", wie Sie Mitteilungen blockieren.

SCHALTEN SIE DEN THEATER-MODUS EIN

Schalten Sie das Display und die Mitteilungen aus, indem Sie vorübergehend den Theater-Modus einschalten. Erfahren Sie unter "WIE VERWENDE ICH DEN THEATER-MODUS?", wie Sie den Theatermodus einschalten.

### APPS DEINSTALLIEREN

Wenn Sie kürzlich eine App installiert haben und bemerken, dass Ihr Akku schneller als normal leer ist, versuchen Sie, diese App zu deinstallieren. Um eine App auf Ihrer Uhr zu deinstallieren, müssen Sie die App auf dem Telefon, mit dem Ihre Uhr gekoppelt ist, deinstallieren.

SCHRÄNKEN SIE DIE WLAN-VERWENDUNG EIN

Wenn bei Ihrer Uhr WLAN aktiviert ist, können Sie Akku sparen, indem Sie die Zeit einstellen, in der Ihre Uhr WLAN nutzen kann.

SCHALTEN SIE DIE FUNKTION "IMMER EINGESCHALTET" AUS

Schalten Sie die Bildschirmfunktion "Immer eingeschaltet" aus, um Akku zu sparen. Sie können das Display einstellen, dass die Zeit angezeigt wird, oder dieses ganz ausschalten, wenn Sie die Uhr nicht verwenden. Wenn der Bildschirm ausgeschaltet ist, schaltet er sich ein, wenn Sie Ihr Handgelenk drehen oder den Bildschirm berühren.

So ändern Sie die Einstellung von Ihrem Mobiltelefon aus:

- Öffnen Sie die Android Wear-App auf Ihrem Mobiltelefon.

- Berühren Sie Einstellungen.

- Finden Sie "Bildschirm immer eingeschaltet" und verwenden Sie den Schalter zum Einoder Ausschalten.

Von der Uhr aus:

- Wenn Ihr Bildschirm dunkel ist, berühren Sie ihn, um die Uhr aufzuwecken.

- Wischen Sie auf dem Bildschirm von oben nach unten.

- Wischen Sie von rechts nach links, bis Sie das Wort "Einstellungen" sehen und berühren Sie es dann.

- Berühren Sie "Bildschirm immer eingeschaltet", um die Funktion ein- oder auszuschalten.

# KONTO-/GERÄTE-EINSTELLUNGEN

#### WIE KANN ICH AUF DAS EINSTELLUNGEN-MENÜ ZUGREIFEN?

Öffnen Sie die Android Wear-App. Klicken Sie auf das Radsymbol in der oberen rechten Navigation, um alle Konto- und Geräteeinstellungen angezeigt zu bekommen.

#### WIE KANN ICH MEINEN NAMEN BEARBEITEN?

Ihr Name basiert auf Ihren Google-Kontoeinstellungen. Ändern Sie Ihren Namen in Ihrem Google-Konto.

### WIE KANN ICH MEIN PASSWORT ÄNDERN?

Ihr Passwort basiert auf Ihren Google-Kontoeinstellungen. Ändern Sie Ihr Passwort in Ihrem Google-Konto.

### WIE KANN ICH MICH VON E-MAILS ABMELDEN?

Ihre E-Mail-Nachrichteneinstellungen basieren auf Ihren Google-Kontoeinstellungen. Ändern Sie die Abmelde-Einstellungen in Ihrem Google-Konto.

### WIE KANN ICH DIE SPRACHE DER ANDROID WEAR-APP ÄNDERN?

Die Sprache der App wird durch die auf Ihrem Telefon eingestellte Sprache bestimmt. Die Änderung der Spracheinstellungen auf Ihrem Smartphone wirkt sich auf die Sprache auf Ihrer Smartwatch aus.

# ICH HABE DEN PASSCODE, DEN ICH AUF MEINER SMARTWATCH EINGERICHTET HABE, VERGESSEN UND HABE KEINEN ZUGRIFF WIE BEHEBE ICH DIES?

Um den Zugriff auf Ihre Smartwatch wiederzuerlangen, müssen Sie die Werkseinstellungen aufrufen.

Führen Sie die folgenden Schritte durch:

- Geben Sie 3 Mal hintereinander einen ungültigen Passcode ein. Warten Sie 15 Sekunden.

- Geben Sie wieder 3 Mal hintereinander einen ungültigen Passcode ein. Warten Sie 15 Sekunden.

- Geben Sie letztmalig 3 Mal hintereinander einen ungültigen Passcode ein. Warten Sie 15 Sekunden.

- Die Uhr erstellt eine Pop-up-Karte, die ein Rücksetzen auf Werkseinstellungen veranlasst. Tippen Sie auf das Häkchen oder auf die Schaltfläche "Fertig".

- Sobald die Werkseinstellung abgeschlossen ist, müssen Sie Ihre Smartwatch erneut mit Ihrem Mobiltelefon koppeln.

- Entfernen Sie den Gerätenamen aus dem Bluetooth-Speicher, bevor Sie die Geräte in der App koppeln.

## DATENSCHUTZ

### WIE WERDEN MEINE PERSONENBEZOGENEN DATEN VERWENDET?

Um mehr darüber zu erfahren, wie Ihre Daten verwendet werden, führen Sie die folgenden Schritte durch:

- Öffnen Sie die Android Wear-App auf Ihrem Telefon.
- Klicken Sie auf das Rad in der rechten oberen Navigation.
- Scrollen Sie zum Ende des Einstellungsmenüs.
- Klicken Sie auf "Über uns" und anschließend auf "Datenschutzrichtlinie".

#### GARANTIE

#### WELCHE GARANTIE BESTEHT FÜR MEINE SMARTWATCH?

Ihre Smartwatch hat eine auf 2 Jahre beschränkte Garantie. Die verfügbaren Service-Optionen hängen von dem Land ab, in welchem der Service angefordert wird. Sie können sich auf das ursprüngliche Verkaufsland beschränken. Unter services.fossilgroup.com findest Du weitere Informationen.

#### 哪些手机与我的智能手表兼容?

您的智能手表与Android™和iOS设备兼容,特别是Android OS 4.4或更高版本,iOS 9和更 高版本。 所有设备均具备蓝牙(R)功能,采用改进的4.1低功耗数据传输技术。

#### 如何下载ANDROID WEAR™应用程序?

iOS: 前往App Store®,在底部菜单选择搜索。在搜索栏输入"Android Wear"后,选择 Android Wear App,并点击获取。等待应用程序下载到您的手机。 ANDROID: 前往Google Play™store,在搜索栏输入Android Wear,选择Android Wear App,并点击安装。等待应用下载完成后。

#### 如何设置我的智能手表?

设置您的智能手表,请参考智能手表所随附的快速启动指南或遵循以下步骤: 将充电器紧贴智能手表背部将其与手表连接。充电器内的磁铁会使其固定。 在您的手机上,从App Store或Google Play store下载并安装Android Wear App。 在设备上打开应用程序,遵照提示来对智能手表进行配对。 将随附的充电器插入USB接口。

#### 如何启动我的智能手表?

确保智能手表在电源开启前已充电。按下中间按钮不放至少3秒钟。当智能手表连接上充电 器时也会接通电源。

#### 如何关闭智能手表的电源?

如果显示屏熄灭(手表在睡眠但依旧处于开机状态),遵照以下步骤:

按下中间按钮启动显示屏。

按下中间按钮进入应用程序菜单。

滑动并点击设置。

点击系统。

向上滑动并点击关闭电源。

点击複选标记以确认。

如果显示屏开启,遵照以下步骤: 按下中间按钮进入应用程序菜单。 滑动并点击设置。 点击系统。 向上扫并点击关闭电源。

#### 如何将智能手表重置为出厂设置?

点击複选标记以确认。

通过将手表设置为出厂模式,您会清除掉所有保存在智能手表上的数据。这些数据不能被 恢复。数据包括您的通知、卡片、健身数据、其他已安装的第三方应用程序及它们所保存 的数据、系统设置和偏好。但保存在您Google账户的数据不会受到影响。重置您的手表不 会使您的手机或平板电脑恢复出厂设置。

重置至出厂模式,遵循以下步骤:

按下中间按钮启动显示屏。

按下中间按钮进入应用程序菜单。

滑动并点击设置。

点击系统。

点击断开连接并重置。

点击複选标记以确认。

当手表重置为出厂设置之后,您需要将它与手机再次配对。

#### 智能手表距离手机多远仍能保持连接?

您的手机和智能手表的无线蓝牙连接范围会根据环境不同而定。

一般情况下,至少在10米(或30英尺)内应该能保持连接。

您的智能手表也可以使用您家的无线网络连接这个家庭网络所覆盖的任何区域。

如何卸载ANDROID WEAR应用程序?

iOS: 在手机上长按Android Wear App直至主屏幕图标抖动并出现一个红色的"X"。点击 Android Wear App上的红色"X"以删除应用程序。 ANDROID: 具体的步骤可能因您的手机制造商而有所不同。通常来说,进入手机的设置菜单,选择应用程序或应用程序管理,点击Android Wear并选择卸载。

#### 我是ANDROID WEAR的新用户。如何使用它?

以下是您对于新智能手表上Android Wear可能产生的一些疑问的解答。

点口口里了解更多。

#### 我使用新智能手表上的ANDROID WEAR有什么提示和窍门?

以下是一些在智能手表上使用Android Wear的提示和窍门。

点□□里了解更多。

#### 如何将智能手表连接到无线网络?

如果您的手表已与Android手机配对并处于无线网络环境中,当您的手表失去与手机的蓝牙 连接时,可以自动连接上已保存的无线网络。 这使您的手表和手机在网络覆盖的范围内自 动保持同步。这样一来,您在家中或在办公室时,即使将手机放置在另一个房间,您也可 以在手表上得到通知和使用语音搜索。

按下中间按钮启动显示屏。

按下中间按钮进入应用程序菜单。

滑动并点击设置。

点击连接。

点击无线网络。

点击无线网络以关闭,再打开。当无线网络打开时,应会自动连接。

如果无线网络设置为自动连接,当您的手表和手机之间没有蓝牙连接时,它会自动连接上 任何已知的可用网络。

点击添加网络。

滑动以找到您的网络并点击。

开启手机并开启Android Wear app。

在手机上点击进入,完成密码输入。

在手机上输入密码。

#### 配对/同步

#### 如何将我的智能手表与手机配对?

为智能手表进行配对,遵循以下步骤:

iOS

在您手机的Android Wear App上,您会看到附近设备的列表。您可以在屏幕上查看您手表的名字。

在开始前,确保手表正在充电。

选择语言,滑动到最下面的手表身份。

在您的手机上点击手表名字。如果您的手机已经与其他手表配对,您不会看到配对码。那

么就点击匹配一个新的可穿戴设备并继续遵循步骤。

在您的手表上会出现一个配对码。

在您的手机上,您将看到一个同样的配对码。

然后点击配对。

当手表配对完成时您会看到一个确认信息。

这可能需要几分钟。

在您的手机上,根据屏幕上的指示打开手表通知、位置和日历读取的许可。

如果您在恢复出厂设置之后配对手表,需要在手机上打开Android Wear App。然后点击菜 单图标,选择匹配新手表,并继续上述操作。

注意:您的手表与您的手机配对之后,手表会自动安装更新程序并且重启。如果它 开始下载更新,请将手机保持在手表附近,并且保证手表处于充电状态直至更新完 成。

ANDROID

在您手机的Android Wear App上,您会看到附近设备列表。您可以在屏幕上查看您手表的 名字。

点击您手表的名字

您会在手机和手表上看到一个配对码。确保配对码一致。如果您的手机已经与其他手表配 对,您不会看到配对码。那么就在左上角点击手表名字旁边的三角形。然后点击匹配新的 可穿戴设备并遵循步骤。 在手机上点击配对。当您的手表已配对时您会看到一个确认信息。这可能需要几分钟,请 耐心等待。

在您的手机上,点击开启通知。

点击Android Wear旁边的选择框以允许您的手表显示来自手机上不同应用程序的通知。

注意:您的手表与您的手机配对之后,手表会自动安装更新程序并且重启。

#### 为什么我不能使智能手表与手机配对?

确保您已开启智能手表的电源,并且启动手机上的蓝牙功能。打开Android Wear App并遵循屏幕上的指示匹配您的手表。如果连接失败,查看您手机上的蓝牙菜单。如果智能手表 出现在设备列表上,请移除它。打开Android Wear App并重复配对过程。

如果您还有问题,<mark>点□□里□看故障排除提示。</mark>

#### 如何将新的智能手表与手机配对?

iOS: 在Android Wear App中,点击匹配新的可穿戴设备并遵循屏幕上的指示。 ANDROID: 在Android Wear App中,点击匹配新的智能手表并遵照屏幕上的指示。

#### 如何取消智能手表与手机的配对?

iOS: 通过手表设置菜单上的恢复出厂设置,您可以取消手表配对。了解如何恢复出厂设置 ,请查看"我该如何重置智能手表至出厂设置?"

ANDROID: 您可以在手机上Android Wear App的设置菜单中选择您的手表以取消配对。选择您的手表之后,点击屏幕底部的取消配对手表按钮。

#### 如何重新将同一只智能手表与应用程序配对?

iOS: 在Android Wear App中,点击匹配新的可穿戴设备并遵循屏幕上的指示。 ANDROID: 在Android Wear App中,点击匹配新的智能手表并遵照屏幕上的指示。

#### 该应用程序一次可配对多少只智能手表?

iOS: 应用程序一次只能对一只手表进行配对。

ANDROID: 应用程序一次可对多只手表进行配对。

#### 我的智能手表按压按钮是如何工作的?

如果您的型号有三个按压按钮,则顶部按压按钮将启动品牌应用,底部按压按钮可启动 Google Play商店。

#### ANDROID WEAR与IPHONE如何共同运作?

以下是iPhone专用的Android Wear可以为您做的一些事情。

获得通知

在您的手表收看来自手机的以下通知:

短信

来电

电子邮件

日历事件

应用程序

您的手表使用手机上的通知设置。如果您有接收通知的设置,您将可以在手表上阅读信息

0

### 点□□里了解如何□□和回复Gmail。

信息概览

您所需的信息会在手表上以Google Now卡片的方便阅读形式出现。您可以滚动浏览卡片,

了解更多信息,完成查看卡片后可以把它们删除。

查看您的日程

追踪包裹

获取交通信息

查看您的航班或酒店预订

查看天气

点口口里了解更多。

提问和执行每日任务

### 功能

您只用语音便可以在手表上进行搜索并做各种工作。长按中间按钮开启Google Assistant, 提出问题或把事情辧好。

翻译单词或短语

查看股票

解决数学问题

单位转换

寻找地方或公司

点□□里了解更多。

关注您的健身情况

衡量您的进展情况,并使用内置的健身追踪功能来保持积极性。

追踪步行、跑步或骑自行车

看看您每日走多少步

设置简单的步数目标

点□□里了解更多。

#### ANDROID WEAR与ANDROID手機如何共同运作?

这是Android专用的Android Wear能为您做的事情。

获得通知

在您的手表收看来自手机的以下通知:

来电

短信

电子邮件

日历事件

应用程序

您的手表使用手机上的通知设置。如果您有接收通知的设置,您将可以在手表上阅读和回 复短信。

点□□里了解更多□□和回复短信的信息。

信息一览

您所需的信息会在手表上以Google Now卡片的方便阅读形式出现。您可以滚动浏览卡片, 了解更多信息,完成查看卡片后可以把它们删除。

查看您的日程

追踪包裹

获取交通信息

查看您的航班或酒店预订

查看天气

<u>点口口里了解更多。</u>

提问和执行每日任务

您只用语音便可以在手表上进行搜索并做各种工作。长按中间按钮开启Google Assistant, 提出问题或把事情辧好。

翻译单词或短语

查看股票

解决数学问题

单位转换

寻找地方或公司

点□□里了解更多。

旅行

获取逐向导航

寻找地方或公司

寻找商业信息

查看您的航班或酒店预订

点口口里了解更多。

关注您的健身情况

衡量您的进展情况,并使用内置的健身追踪功能来保持积极性。

追踪步行、跑步或骑自行车 看看您每日走多少步 设置简单的步数目标

点□□里了解更多。

听音乐和媒体节目 控制音乐 无需手机在手表上听音乐 听播客和音乐

#### 点□□里了解更多。

#### 我的智能手表防水和/或防尘吗?

您的智能手表防水并且防尘。然而,我们建议您尽量减少和水及尘的接触,因为智能手表 上的某些材料(如皮质腕带)可能会产生不良反应。

#### 该智能手表有麦克风和/或扬声器吗?

有些型号的智能手表拥有麦克风和扬声器。它们可用于激活Google Now,设置闹钟和提醒 ,回复电邮,接打语音电话(仅在与Android手机配对的情况下),以及其他各种功能,具 体情况取决于您所安装的应用程序。注意:某些语音功能可能无法再在iOS系统上使用。

#### 我的智能手表有闹钟吗?

是的,您的智能手表有闹钟功能。设置闹钟,请按手表按钮打开应用程序菜单,在应用列 表里选择闹钟。

#### 我将接收哪些通知?

大部分在您手机上显示的通知也会在您的手表上显示。包括未接电话、短信、事件提醒及 其他通知。当您接到通知时,手表仅会振动(即是不会发出声音)。

#### 通知如何运作?

您的手表使用手机上您给每个应用设置的通知设定。如果您的应用在接收通知时会在手机 上振动或发出声音,那么您的手表也会振动。如果您的应用在接收通知时不会在手机上振 动或发出声音,那么您的手表不会振动,但您会看到手表上有一张卡片。

#### 如何控制在智能手表上可收到哪些通知?

使用ANDROID 6.0的手机

您的手表会拥有和手机的一样的勿扰设置。您也可以启动手表上的勿扰(仅闹钟)设置。

启动您手表上的仅闹钟设置:

- 如果您的屏幕变暗,轻触屏幕唤醒手表。

- 从屏幕顶部向下扫。

- 点击勿扰。根据您手机上的勿扰设置,您依旧会收到重要的通知。

使用ANDROID 5.0的手机

- 您可以轻松地在手表上控制您的优先通知和干扰设置。改变手表上的这些设置同时也会改 变您的手机设置(反过来也是这样)。

- 改变干扰设置: 在手表屏幕上从顶部一直向下扫, 您会看到管理干扰的选项。点击选择无

、优先或所有。

- 了解更多关于Android 5.0的干口口置管理。

使用ANDROID 4.3 或4.4的手机以及IPHONE

- 如果您不想在手表上收到通知,您可以使手表静音。静音时,手表在收到通知时不会振动

0

- 打开或关闭静音:从手表屏幕顶部向下扫,点击静音。当您的手表静音时,您会在手表屏 幕上看到静音图标。

- 如果您的手机处于整体静音模式,您的手表依旧会振动,因为手表使用的是每个独立应用 程序的设置。

- 关于iPhone:如果您的手机设置为勿扰模式,那么您的手表不会振动。

#### 如何屏蔽通知?

如果您不想在手表上收到手机上的一些通知,您可以在手表上屏蔽某些应用程序。
关于iPhone: 某些应用程序的通知被默认屏蔽,以避免重复提醒。比如Gmail或日历。

您可以在手表上直接屏蔽应用程序或通过手机上的Android Wear App屏蔽。解除屏蔽必须 使用手机上的Android Wear App。

在手表上屏蔽应用程序

- 在手表上前往卡片。

- 从右向左轻扫直至您看见屏蔽应用程序。

- 点击屏蔽应用程序, 然后勾选确认。

如果您没有看到屏蔽应用程序的选项,这可能是一个Google Now卡片。 如果您不想看到 任何Google Now卡片,您必须在手机上关闭Google Now。

在手机上使用ANDROID WEAR APP屏蔽应用程序

- 在手机上打开Android Wear App。

- 点击设置图标, 然后点击屏蔽应用程序通知

- 点击添加图标。

- 点击您想要屏蔽的应用程序。

如果您的手表已与iPhone配对:您可以自定在手表上看到哪些Google Now卡片。在手机上前往Android Wear App,点击设置然后点击Google Now。

关闭Google Now卡片:如果您不想看到任何Google Now卡片,您必须在手机上关闭 Google Now。

当您在手机上播放音乐时,您会看到带有暂停和播放选项的音乐卡片。您不能将这个卡片 关闭。

如何取消屏蔽通知?

如果您想要取消对某些特定通知的屏蔽,请遵循以下步骤。

取消屏蔽应用程序

- 在手机上打开Android Wear App。

- 点击设置图标, 然后点击屏蔽应用程序通知
- 在Android设备上:找到您想要取消屏蔽的应用程序,点击其名字旁边的"X"。在iPhone上
- :点击编辑。然后找到您想要取消屏蔽的应用程序,点击其名字旁边的取消屏蔽。

### 如何使用影院模式?

您可以使用影院模式熄灭和开启您的屏幕。

# 暂时熄灭您的屏幕

- 在表盘上从屏幕顶部向下扫到底部。
- 选择腕表图标。

重新开启您的屏幕(关闭影院模式)

- 仅需按压电源键。

### 如何在智能手表上下载和使用第三方MICROAPP?

Android和iPhone用户可以通过访问Google Play下载第三方microapp。

访问GOOGLE PLAY

轻按电源键进入应用程序菜单。

向下滚动并选择Google Play。iPhone使用者必须拥有无线网络连接。

# 如何使用GOOGLE FIT(GOOGLE健身)?

GOOGLE FIT(GOOGLE健身)可以在Android和iOS设备上用来统计步数。

遵循这些步骤:

iOS

- 如果您的屏幕变暗,轻触屏幕唤醒手表。
- 在手表上, 按压按钮显示应用程序列表。
- 向下滚动直至看到Google Fit标志。
- 点击Google Fit标志。
- 向上滑动浏览每日详情。

# ANDROID

- 如果您的屏幕变暗,轻触屏幕唤醒手表。
- 在手表上,按压按钮显示应用程序列表。
- 向下滚动直至看到Google Fit标志。
- 点击Google Fit标志。
- 向上滑动浏览每日详情。

#### GOOGLE FIT追踪什么类型的活动?

Google Fit允许您的手表浏览和保存活动、地点、营养和身体传感器信息。活动信息是指您 的运动数据。它可能包含步数统计、燃烧卡路里数,以及跑步、步行或骑自行车等运动的 速度。

# 我能将我的活动数据发送到其它应用程序吗?

不能,您只能查看自己的活动数据。

### 智能手表监测我的心率吗?

不能,这款设备不支持心率测量。

### 我的智能手表有GPS吗?

没有,该款设备不支持无缆GPS。手表可以从您的手机上取得GPS信息。

# 如何更改或自定义表盘设计?

您可以在表盘上向左或向右轻扫,或者轻触并按住手表屏幕背景,或者在应用程序中,改 变表盘的设计。

遵循这些步骤:

- 如果您的屏幕变暗,轻触屏幕唤醒手表。
- 向左或向右轻扫, 您将看到一系列可供选择的表盘。
- 轻触并按住表盘背景会快速开启表盘自定义设置。
- 轻触表盘下方的设置齿轮以选择一款新的设计。

- 提示:有些表盘可以自定义。如果您的表盘可以自定义,您将在表盘下方看到一个齿轮。 在右上的导航中点击齿轮查看选项。

### 如何保存自定义的表盘设计?

按住表盘直至手表自定义界面出现。滚动浏览表盘的设置,直至底部并看到品牌标志。点 击保存样式以保存手表设计。

### 智能手表能追踪我的睡眠吗?

睡眠追踪仅可通过第三方的睡眠追踪应用程序进行。通过访问Google Play进入和下载第三 方睡眠追踪应用。

#### 腕带可更换吗?

是的,您的智能手表拥有可更换腕带。

### 电池

# 智能手表的电池能维持多久?

电池能维持最多24小时,取决于使用情况。

### 如何为智能手表充电?

请使用智能手表套装里的无线充电器。将智能手表直接置于无线充电器上,表盘上会出现 闪电以表示正在充电。不要使用USB集线器、USB分配器、USB y-cabl多功能数据线、电 池组或其他外围设备充电。

# 为我的智能手表电池充电需要多长时间?

大约3-4小时,取决于型号。

#### 如何判断智能手表是否正在充电?

磁力充电器一旦安装完成,USB连接器上将显示一个红灯。一闪电光会出现在手表屏幕上 。此外,一个圆形指示会出现在屏幕上显示充电的百分比。我已经将智能手表放在充电器 上。

### 为什么我没有看到充电指示?

如果充电指示(闪电)没有出现,这表示充电器没有检测到手表。

请尝试以下建议:

- 将手表重置在充电器上
- 确保手表紧贴在充电器上, 没有缝隙
- 确保充电器和设备之间没有其他东西,如灰尘、胶带等。
- 确保充电器正在获取电力。检查充电器的USB线是否适用于其他设备。
- 尝试更换充电器的电力源头,即是从笔记本电脑转移至墙面插座。

- 设备可能有缺陷。如果手表在质保期内请尝试更换。了解更多关于质保的信息,前往"我 的智能手表有怎样的质保?"

有时候当设备在充电时变得过热,它会进入热关机模式,直至冷却至安全温度后会重新开 始充电。尝试将设备从充电器上移开,等待其冷却再把它放在充电器上。

### 如何管理电池寿命?

想要使手表寿命最大化,请遵循以下建议:

- 尝试更换至不同的表面
- 有些表面,特别是带有动画、互动功能以及鲜艳色彩的表面会更大地消耗电池寿命。

调整屏幕亮度

- 手表屏幕越亮越耗电。降低手表屏幕亮度以节约电池电量。
- 关闭您不需要的通知
- 关闭通知可以节约电池电量。
- 查看"如何屏蔽通知?"了解如何屏蔽通知。

打开影院模式

- 暂时打开影院模式以关闭屏幕显示和通知
- 查看"我如何使用影院模式?"来了解如何打开影院模式。

卸载应用程序

如果您最近安装了一个应用程序,发现电池耗电量快速上升,尝试卸载该应用程序。想要 在手表上卸载应用程序,您需要在与手表配对的手机上卸载该应用程序。

限制无线网的使用

如果您的手表拥有无线网络功能,您可以通过调整手表使用无线网络的时间来节约电池电 量。

关闭永远开启功能

关闭永远开启屏幕功能以延长电池寿命。

您可以将显示设置

成在不使用手表时仅显示时间或完全关闭。如果设置为关闭,屏幕会在您转动手腕或者触 碰屏幕时点亮。

以下是如何在您的手机上改变设置:

- 在您的手机上打开Android Wear app。

- 轻触 设置。

- 找到永远开启屏幕,使用开关打开或关闭。

在您的手表上:

- 如果您的屏幕变暗,轻触屏幕唤醒手表。
- 从屏幕顶部向下扫。
- 从右向左轻扫直至看见设置, 然后点击它。
- 点击永远开启屏幕,选择打开或关闭。

### 帐户和设备设置

### 如何访问设置菜单?

打开Android Wear App。点击位于右上方导航的齿轮图标浏览所有账户和设备设置。

### 如何修改我的名字?

您的名字取决于您的Google账户设置。在您的Google账户里更改名字。

### 如何更改我的密码?

您的密码取决于您的Google账户设置。在您的Google账户内改变密码。

# 如何选择拒收电子邮件?

您的邮件设置取决于您的Google账户设置。 在您的Google账户里改变拒收设置。

### 如何更改ANDROID WEAR APP的语言?

应用程序的语言取决于您手机使用的语言。改变您的智能手机的语言设置以改变智能手表 的语言。

我忘记了智能手表的密码并且被锁定。如何修复?

您需要恢复出厂设置以重新进入您的智能手表。

遵循这些步骤:

-连续输入错误的密码3次。等待15秒。

-再次输入错误的密码,连续输入3次。等待15秒。

-最后又输入错误的密码,连续输入3次。等待15秒。

-手表会弹出一个卡片提示恢复出厂设置。轻触勾选,或者完成按钮。

-一旦恢复出厂设置完成,您需要重新将智能手表与手机配对。

-在应用程序进行配对之前,将设备名字从蓝牙缓存中去除。

# 隐私

### 你们如何使用我的个人数据?

了解更多关于您的数据是如何被使用,请遵循以下步骤:

- 在手机上打开Android Wear App。

- 点击右上方导航处的齿轮。

- 滚动至设置菜单底部。
- 点击关于, 然后轻触隐私政策。

# 质保

### 我的智能手表的质保情况?

您的智能手表拥有2年的有限质量保证。可用的服务选项取决于要求服务的所在国,并且可能受限于原始销售国。访问services.fossilgroup.com了解更多信息。

### 哪些手機與我的智慧型手錶相容?

您的智慧型手錶相容於Android™及iOS裝置,特別是Android OS 4.4或更高版本以及iOS 9 及以上版本。所有裝置皆支援資料傳輸有所改善的Bluetooth® 4.1低功耗技術。

### 我如何下載ANDROID WEAR™應用程式?

iOS:前往App Store®,從底部選單中選擇「搜尋」。在搜尋列內鍵入「Android Wear」 ,選擇Android Wear應用程式,然後點按「取得」。等待應用程式下載到您的手機。 ANDROID:前往Google Play™商店,在搜尋列內鍵入「Android Wear」,選擇Android Wear應用程式,點按「安裝」。等待應用程式下載到您的手機。

### 我如何設定我的智慧型手錶?

要設定您的智慧型手錶,請參考您智慧型手錶隨附的「快速開始指南」或依照下列步驟:將充電器靠在智慧型手錶的背部,以將您的智慧型手錶連接至充電器。充電器內的磁鐵會將它固定就位。

在您的手機上,從App Store或者Google Play商店下載並安裝應用程式。 在您的裝置上開啟應用程式並且依照提示來配對您的智慧型手錶。 將所含的充電器插入USB插孔內。

#### 我如何打開我智慧型手錶的電源?

在嘗試開啟智慧型手錶的電源之前請先確定它已充電。按住中間推鍵不放至少三秒鐘。智 慧型手錶在連接至充電器時也會開啟電源。

#### 我如何關閉我智慧型手錶的電源?

若顯示器為關閉(手錶為休眠,但電源仍開啟),依照下列步驟: 按下中間推鍵以開啟顯示器。 按下中間推鍵以進入應用程式選單。 捲動並點按「設定」。 點按「系統」。 滑動並點按「關閉電源」。

#### 點按核對標記以確認。

若顯示器開啟,依照下列步驟: 按下中間推鍵以進入應用程式選單。 捲動並點按「設定」。 點按「系統」。 滑動並點按「關閉電源」。 點按核對標記以確認。

### 我如何將我的智慧型手錶重設為工廠設定?

將您的手錶重設為工廠設定,您將會拭除所有儲存在智慧型手錶上的資料。 這些資料將無法復原。這些資料包含您的主動通知和卡片、健身資料、任何已安裝的第三 方應用程式以及它們所儲存的任何資料、系統設定值和偏好。然而,儲存在您Google帳號 內的資料不會受到影響。重設您的手錶將不會重設您的手機或平板電腦。

要重設為工廠設定,請按照下列步驟:

按下中間推鍵以開啟顯示器。

按下中間推鍵以進入應用程式選單。

捲動並點按「設定」。

點按「系統」。

點按「斷線及重設」。

點按核對標記以確認。

在將您的手錶重設回工廠設定之後,您需要再次將您的智慧型手錶配對於您的手機。

#### 我的智慧型手錶能夠離我的手機多遠而仍然能夠連線?

您的手機和您的智慧型手錶之間的無線藍牙連線範圍可能會依照環境而大幅改變。一般說 來,您應該可以有至少10米(或30英呎)的連線距離。您的智慧型手錶也可以利用您的家庭 Wi-Fi網路在被您家庭網路所覆蓋到的任何區域內進行連線。

# 我如何解除安裝ANDROID WEAR應用程式?

iOS:在手機上,長按Android Wear應用程式,直到主頁畫面圖標晃動並且出現一個紅色 的「X」號。點按Android Wear應用程式上的紅色「X」號以將它移除。 ANDROID:根據您的手機製造商而定,這些特定步驟可能會有所差異。一般說來,在手機 上進入「設定」選單,選擇「應用程式」或「應用程式管理員」、點按「Android Wear」 ,然後選擇「解除安裝」。

### 我是ANDROID WEAR的新手。我如何使用它?

這裡提供有關您新智慧型手錶上的Android Wear的一些問題的答案。

點按這裡進一步瞭解。

### 在我的新智慧型手錶上使用ANDROID WEAR有什麼秘訣與技巧?

這裡有一些在您的智慧型手錶上使用Android Wear的秘訣與技巧。

點按這裡進一步瞭解。

#### 我如何將智慧型手錶連線至WI-FI?

假如您的手錶配對於Android手機並且擁有Wi-Fi,那麼當您的手錶與您的手機漏失藍牙連 線時,手錶會自動地連線到已保存的Wi-Fi網路。這讓您的手錶和手機能夠透過網際網路於 任何距離自動地保持同步。以此方式,在您的家裡及工作場所各處,即使將您的手機放在 不同房間內,您仍能於您的手錶上接獲通知和使用語音搜尋。

按下中間推鍵以開啟顯示器。

按下中間推鍵以進入應用程式選單。

捲動並點按「設定」。

點按「連線」。

點按Wi-Fi。

點按Wi-Fi關閉,將它開啟。當開啟時,Wi-Fi應顯示「自動」。

若Wi-Fi設定為「自動」,則當您的手錶與您的手機間沒有藍牙連線時,您的手錶就會自動 地連線到任何已知、可用的網路。

點按「增加」網路。

捲動以找到您的網路,然後點按。

打開您手機的電源並且啟動Android Wear應用程式。

點按手機上的「輸入」以完成密碼輸入。

輸入手機上的密碼。

### 配對/同步

### 我如何將我的智慧型手錶配對於我的手機?

要配對您的智慧型手錶,請按照下列步驟:

iOS

在您手機上的Android Wear應用程式中,您將會看到一份鄰近裝置的列表。您可在手錶的 畫面上查看您手錶的名稱。

在您開始之前,請確保您的手錶為充電。

選擇語言,然後向下捲動至手錶識別身份。

在您的手機上,碰觸您手錶的名稱。若您的手機已配對於另一支手錶,則您將不會看到配 對碼。相反地,碰觸「配對於新的穿戴式裝置」並且繼續按照下列步驟進行。

在您的手錶上,您將會看到配對碼。

而在您的手機上,您應該會看到一個顯示在您手錶上的相同配對碼。然後,碰觸「配對」

。一旦配對您的手錶後,您會看到一條確認訊息。這可能會耗時數分鐘。

在您的手機上,按照螢幕上指令說明以開啟手錶通知、位置及行事曆存取。

若您在工廠重設之後配對您的手錶,則您將需要開啟您手機上的Android Wear應用程式。 然後,碰觸選單圖標,選擇「配對於新的手錶」,並且繼續進行前述步驟。

注意:您的手錶在配對於您的手機之後可能會自動地安裝更新並且重新啟動。如果 它開始下載更新,請讓手機持續靠近您的手錶並且確保您的手錶維持充電,直到完 成更新為止。

ANDROID

在您手機上的Android Wear應用程式中,您將會看到一份鄰近裝置的列表。您可在手錶的 畫面上查看您手錶的名稱。

碰觸您手錶的名稱。

您會在您的手機和手錶上看到一個配對碼。請確定這些代碼相符。若您的手機已配對於另 一支手錶,則您將不會看到配對碼。相反地,碰觸位於左上角處的手錶名稱旁的三角形。 然後,碰觸「配對於新的穿戴式裝置」並且繼續按照下列步驟進行。

在您的手機上碰觸「配對」。一旦配對您的手錶後,您會看到一條確認訊息。這可能耗時 數分鐘,因此請耐心等待。

在您的手機上,碰觸「啟動通知」。

碰觸Android Wear旁邊的勾選框,讓您的手錶顯示來自您手機上不同應用程式的通知。

注意:您的手錶在配對於您的手機之後可能會自動地安裝更新並且重新啟動。

### 我為何無法將我的智慧型手錶配對到我的手機?

確保您的智慧型手錶開啟,並且啟動您手機上的藍牙功能。啟動Android Wear應用程式並 且依照螢幕上指令來配對您的手錶。如果無法連線,檢查您手機上的藍牙選單。若您在裝 置列表內看到智慧型手錶,請將它移除。啟動Android Wear應用程式並且重複配對程序。

如果您仍遭遇問題,點按此處以口看故障排除提示。

#### 我如何將新的智慧型手錶配對於我的手機?

iOS:在Android Wear應用程式中,點按「配對於新的可穿戴裝置」並且按照螢幕上的指 令進行。

ANDROID:在Android Wear應用程式中,點按「配對」於新的智慧型手錶並且按照螢幕 上的指令進行。

### 我如何將我的智慧型手錶從我的手機解除配對?

iOS:您可藉由執行您手錶上「設定」選單中的「工廠重設」將您的手錶解除配對。 關於如何執行工廠重設的說明,請前往「我如何將我的智慧型手錶重設為工廠設定?」 ANDROID:在您的手機上從Android Wear應用程式內的「設定」選單選擇您的手錶以將 您的手錶解除配對。一旦您選擇您的手錶後,點按位於畫面底部的「手錶解除配對」按鍵

我如何將相同的智慧型手錶重新配對於應用程式?

iOS:在Android Wear應用程式中,點按「配對」於新的可穿戴裝置並且按照螢幕上的指 令進行。

ANDROID:在Android Wear應用程式中,點按「配對」於新的智慧型手錶並且按照螢幕 上的指令進行。

### 我一次能夠將多少智慧型手錶配對於應用程式?

iOS:一次只能將一支手錶配對於應用程式。

ANDROID:可同時將多支手錶配對於應用程式。

# 功能

#### 我的智慧手錶按壓按鈕是如何工作的?

如果您的型號有三個按壓按鈕,則頂部按壓按鈕將啟動品牌應用,底部按壓按鈕可啟動 Google Play商店。

### ANDROID WEAR如何與IPHONE協同運作?

這裡是一些用於iPhone的Android Wear能夠為您做的事情。

獲得通知

在您的手錶上查看來自您的手機的關於下列項目的通知:

簡訊

來電

電子郵件

行事曆活動

應用程式

您的手錶運用您手機上的通知設定。若您設定通知,則您將能夠在您的手錶上讀取訊息。

點按這裡以進一步瞭解讀取及回覆您的Gmail。

一眼查看資訊

您需要的資訊將會在您的手錶上從Google Now以卡片的方式簡便地出現。

您可捲動這些卡片,查看進一步細節,並且在看完後離開卡片。

檢查您的行程

追蹤行李

獲得交通資訊

查看您的航班或旅館預訂

查看天氣

點按這裡進一步瞭解。

提出問題和進行每日任務

您只需利用您的語音就能夠在您的手錶上搜尋和進行各種任務。

長按中間推鍵以啟動Google Assistant,提出問題或者完成一些事情。

翻譯單詞或短語

查看股票

解決數學問題

單位間的轉換

找到一個地點或企業

點按這裡進一步瞭解。

關注您的健身情況

藉由內置健身追蹤功能來測量您的進度並保持激勵。

追蹤步行、跑步或騎自行車

查看您每天行走多少步

設定簡單的跨步目標

### 點按這裡進一步瞭解。

# ANDROID WEAR如何與ANDROID手機協同運作?

這裡是一些用於Android的Android Wear能夠為您做的事情。

獲得通知

在您的手錶上查看來自您的手機的關於下列項目的通知:

來電

簡訊

電子郵件

行事曆活動

應用程式

您的手錶運用您手機上的通知設定。若您設定通知,則您將能夠在您的手錶上讀取和回覆 訊息。

點按這裡以進一步瞭解讀取及回覆訊息。

一眼查看資訊

您需要的資訊將會在您的手錶上從Google Now以卡片的方式簡便地出現。您可捲動這些卡 片,查看進一步細節,並且在看完後離開卡片。

檢查您的行程

追蹤行李

獲得交通資訊

查看您的航班或旅館預訂

查看天氣

點按這裡進一步瞭解。

提出問題和進行每日任務

您只需利用您的語音就能夠在您的手錶上搜尋和進行各種任務。長按中間推鍵以啟動 Google Assistant,提出問題或者完成一些事情。

翻譯單詞或短語

查看股票

解決數學問題

單位間的轉換

找到一個地點或企業

點按這裡進一步瞭解。

旅行

獲得逐向導航功能

找到一個地點或企業

找到企業資訊

查看您的航班或旅館預訂

### 點按這裡進一步瞭解。

關注您的健身情況 藉由內置健身追蹤功能來測量您的進度並保持激勵。 追蹤步行、跑步或騎自行車 關注您每天行走多少步 設定簡單的跨步目標

# 點按這裡進一步瞭解。

聆聽您的音樂及媒體 控制音樂 在您的手錶上聆聽音樂,無須您的手機 聆聽播客及音樂

# 點按這裡進一步瞭解。

#### 我的智慧型手錶防水及/或防塵嗎?

您的智慧型手錶具有防水及防塵功能。不過,我們建議限制接觸灰塵及水,因為智慧型手 錶的部份材料(例如皮革錶帶)可能擁有較差的防水及防塵能力。

#### 我的智慧型手錶具有麥克風及/或喇叭嗎?

本智慧型手錶可能設有麥克風及喇叭,根據型號而定。根據您安裝有哪些應用程式而定, 這些裝置可用以啟動Google Now、設定警鈴和提醒、回覆您的電子郵件、撥打或接聽語音 電話(僅限配對於Android手機時),以及各種其他用途。注意:有些語音功能在iOS上可 能無法使用。

### 我的智慧型手錶有警鈴嗎?

是的,您的智慧型手錶具有警鈴功能。要設定警鈴,按下手錶的按鍵以打開應用程式選單 ,從應用列表中選擇「警鈴」。

#### 我將會收到哪些通知?

您在您手機上所看到的大多數通知也會顯示在您的手錶上。這些包含關於未接來電、簡訊 、活動提醒等等的通知。當您獲得通知時,您的手錶只會振動(即它將不會發出任何聲響 )。

#### 通知是如何運作的?

您的手錶利用您的手機上關於各項應用程式的通知設定。若在您的手機上您的應用程式對 於通知會振動或發出聲響,則您的手錶也將會振動。而假如您的應用程式對於通知並不會 產生振動或發出聲響,則您的手錶將不會振動,但是您仍能在您的手錶上看見卡片。

### 我如何控制在我的智慧型手錶上我能夠接收哪些通知?

對於運行ANDROID 6.0的手機

您的手錶將會有與您手機相同的「勿打擾」設定。您也可以從您的手錶開啟「僅警鈴勿打 擾」設定。

只從您的手錶開啟「警鈴」:

- 如果您的畫面為昏暗,碰觸畫面以喚醒手錶。

- 從畫面的頂部向下滑動。

- 碰觸「勿打擾」。根據您手機上的「勿打擾」設定值而定,您仍將會收到重要通知。

對於運行ANDROID 5.0的手機

- 您可以從您的手錶很容易地控制您的優先權通知及中斷設定。在手錶上變更此項設定也會 改變您手機上的設定值(反之亦然)。

- 要變更中斷設定:從您手錶螢幕的頂部一路向下滑動,您會看見管理您中斷的選項。碰觸 以選擇「無」、「優先權」或「全部」。

- 進一步瞭解Android 5.0上的中斷設定管理。

對於運行ANDROID 4.3或4.4的手機以及IPHONE

- 若您不想在您的手錶上看見通知,您可讓您的手錶靜音。當您的手錶為靜音時,它不會對 新的通知產生振動。

- 要啟用或關閉靜音:從您手錶螢幕的頂部一路滑動到底部,碰觸「靜音」。當您的手錶為 靜音時,您會在您的手錶畫面上看見「靜音」圖標。

- 若您整個手機是在靜音模式下,您的手錶仍會振動,這是因為手錶使用各個應用程式的設 定值。

- 對於iPhone:假使您的手機被設定為「勿打擾」模式,則您的手錶將不會振動。

#### 我如何阻擋通知?

若您在您的手機上收到您不希望在您手錶上看見的通知,則您可讓特定的應用程式停止在 您的手錶上顯示。

對於iPhone:可藉由默認阻擋對於一些應用程式的通知來防止重複警鈴。例如,Gmail或 行事曆。

您可直接從您的手錶或是透過您手機上的Android Wear應用程式來阻擋應用程式。要解除 阻擋應用程式,您將需要利用您手機上的Android Wear應用程式。

從您的手錶阻擋應用程式

- 在您的手錶上,前往卡片。
- 從右側向左側滑動直到您看見「阻擋」應用程式。
- 碰觸「阻擋」應用程式, 然後碰觸檢查標記進行確認。

若您並未看見阻擋應用程式的選項,這可能是Google Now卡片。若您不想看見任何 Google Now卡片,您必須在您的手機上關閉Google Now。

在您的手機上利用ANDROID WEAR應用程式來阻擋應用程式

- 在您的手機上, 開啟Android Wear應用程式。
- 碰觸「設定」圖標,然後碰觸「阻擋」應用程式通知。
- 碰觸「加號」圖標。
- 碰觸您想要阻擋的應用程式。

若您的手錶配對於iPhone:您可自訂您在您的手錶上看到哪些Google Now卡片。在您的手 機上,前往Android Wear應用程式,碰觸「設定」,然後碰觸Google Now。

關閉Google Now卡片:若您不想看見任何Google Now卡片,您必須在您的手機上關閉 Google Now。

當您在您的手機上聆聽音樂時,您將總是會看見提供暫停及播放選項的音樂卡片。 您不能關閉這個卡片。

#### 我如何解除阻擋通知?

若您想要解除阻擋特定通知,請按照下列步驟。

### 解除阻擋應用程式

- 在您的手機上, 開啟Android Wear應用程式。

- 碰觸「設定」圖標, 然後碰觸「阻擋」應用程式通知。

- 在Android裝置上:找到您要解除阻擋的應用程式,碰觸其名稱旁邊的「X」。在iPhone 上:碰觸「編輯」。然後找到您要解除阻擋的應用程式,碰觸其名稱旁邊的「解除阻擋」 。

### 我如何使用劇院模式?

您可使用據院模式來關閉及開啟您的螢幕畫面。

暫時地關閉您的畫面

- 在錶面上,從畫面的頂部向下滑動。
- 選擇手錶圖標。

重新開啟您的畫面(並且關閉劇院模式)

- 只需按下按鍵。

### 我如何在我的智慧型手錶上下載並且使用第三方小應用程式?

訪問GOOGLE PLAY

點按電源按鍵以進入應用程式選單。

向下捲動並選擇Google Play。iPhone使用者必須擁有Wi-Fi連線。

### 我如何使用GOOGLE FIT?

Google Fit應用程式可運用於Android和iOS裝置上以追蹤跨步。

請按照下列步驟:

- iOS
- 如果您的畫面為昏暗,點按畫面以喚醒手錶。
- 在手錶上,按壓按鍵以查看您的應用程式列表。
- 向下捲動直到您看見Google Fit商標。
- 點按Google Fit商標。
- 向上捲動以查看每日細節。

### ANDROID

- 如果您的畫面為昏暗,點按畫面以喚醒手錶。
- 在手錶上,按壓按鍵以查看您的應用程式列表。
- 向下捲動直到您看見Google Fit商標。
- 點按Google Fit商標。
- 向上捲動以查看每日細節。

# GOOGLE FIT追蹤的是什麼類型的活動?

Google Fit讓您的手錶能夠查看並儲存活動、位置、營養以及身體感測器資訊。活動資訊是 關於您體能活動的資料。這可包含對於跑步、走路或騎自行車等活動的跨步計數、所燃燒 卡路里和速度。

#### 我能夠將我的活動資料發送到其他的應用程式嗎?

不,您只能查看您的活動資料。

### 我的智慧型手錶會監視我的心率嗎?

不,本裝置不支援心率測量。

# 我的智慧型手錶有GPS嗎?

不,本裝置不支援無纜GPS。手錶可從您的手機擷取GPS資訊。

### 我如何變更或自訂錶面設計?

您可藉由從錶面畫面上向左或向右滑動,或按壓您手錶畫面或應用程式內的背景不放,來 改變您的錶面設計。

請按照下列步驟:

- 如果您的畫面為昏暗,碰觸畫面以喚醒手錶。

- 向左或向右滑動, 您將看到一份可供選擇的錶面列表。
- 按壓錶面的背景不放將快速地啟動這個錶面的自訂設定。
- 碰觸錶面底下的設定齒輪以選擇新的設計。

- 提示:有些錶面可自訂。如果您的錶面可自訂,那麼您將會在錶面底下看到一個齒輪。碰 觸右上方領航處的齒輪以查看選項。

### 我如何儲存自訂的錶面設計?

按下錶面不放,直到出現自訂螢幕畫面為止。捲動錶面的設定值,直到您抵達底部並且看 到品牌商標。按下「儲存外觀」來儲存手錶設計。

# 我的智慧型手錶能夠追蹤我的睡眠嗎?

睡眠追蹤功能只能透過第三方的睡眠追蹤應用程式獲得。請藉由訪問Google Play存取並下 載第三方睡眠追蹤應用程式。

### 錶帶可以更換嗎?

是的,您的智慧型手錶的錶帶可以更換。

# 電池

## 我的智慧型手錶電池能夠持續多久?

您的電池能持續24小時,依照使用方式而定。

# 我如何對我的智慧型手錶充電?

請使用本智慧型手錶包裝內所含的無線充電器。將您的智慧型手錶直接地放置在無線充電 器上,閃電球將會出現在錶面上以表示現正充電中。不要使用USB集線器、USB分配器、 USB y-cable多功能線、電池組或其他週邊裝置充電。

#### 為我的智慧手錶電池充電需要多長時間?

大約3-4小時,取決於型號。

### 我如何識別我的智慧型手錶正在充電?

磁力充電器一旦安裝完成,USB連接器上將顯示一個紅燈。在手錶畫面上可以看到一個閃 電球。此外,會有一個圓形指示燈出現在畫面上以顯示充電百分比。

#### 我已經把智慧型手錶放在充電器上。為什麼我沒有在顯示器上看到充電指示燈?

如果沒有看到充電指示燈(閃電球),則充電器沒有偵測到手錶。

嘗試下列方法:

- 重新將手錶放置在充電器上
- 檢查手錶合宜地放置在充電器上且沒有間隔
- 檢查充電器與裝置之間沒有其他東西,也就是沒有灰塵、帶子等等。
- 確定充電器接通電力。檢查充電器的USB電纜線是否能夠與其他裝置搭配運作。
- 嘗試改變充電器的電源,亦即從膝上型電腦移到牆壁電源插座。
- 裝置可能有瑕疵。

若手錶仍在保質期內,嘗試退換。關於產品保證的進一步資訊,請前往「我的智慧型手錶 有哪些保證?」有時候如果裝置在充電時變得過熱,它會進入過熱關機模式直到冷卻為止 ,再度安全後就繼續充電。嘗試將裝置移離充電器,等待它冷卻下來,然後再度將它放置 在充電器上。

### 我如何管理電池壽命?

要將您手錶的電池壽命最大化,嘗試下列方法:

試試變更為不同的錶面

有些錶面,尤其是具有動畫或互動能力以及較亮色彩的錶面,比起其他錶面會耗用較多的 電池壽命。

調整畫面亮度

您的手錶畫面愈亮,您的手錶就會耗用更多的電池電力。降低您手錶的畫面亮度以節省電 池電力。

- 關閉您不想要的通知
- 關閉通知功能可節省您的電池電力。
- 參見「我如何阻擋通知?」以暸解如何阻擋通知。

啟用劇院模式

- 藉由暫時地啟用劇院模式來關閉顯示器和通知。
- 參見「我如何使用劇院模式?」以暸解如何開啟劇院模式。

解除安裝應用程式

若您最近安裝一個應用程式並且注意到您的電池電力比平常更快耗盡,請嘗試解除安裝這 個應用程式。要解除安裝您手錶上的應用程式,您需要從與您手錶相配對的手機來解除安 裝應用程式。

限制WI-FI使用

若您的手錶具有Wi-Fi功能,您可藉由調整您手錶能夠使用Wi-Fi的時間量來節省電池壽命。 關閉總是啟用功能

將總是啟用畫面功能關閉以節省電池壽命。您可設定顯示器以顯示時間或當您並未使用手 錶時完全關閉。若設定為關閉,當您轉動您的手腕或碰觸畫面時畫面就會啟動。

以下說明如何從您的手機變更設定:

- 在您的手機上, 開啟Android Wear應用程式。

- 碰觸「設定」。

- 找到「總是啟用」畫面,並且利用開關來選擇開啟或關閉。

從您的手錶:

- 如果您的畫面為昏暗,碰觸畫面以喚醒手錶。
- 從畫面的頂部向下滑動。
- 從右側滑動到左側直到您看到「設定」為止,然後碰觸它。

- 碰觸「總是啟用」畫面以將它開啟或關閉。

### 帳號及裝置設定

#### 我如何存取設定選單?

打開Android Wear應用程式。點按右上方導航處的齒輪符號以查看所有的帳號和裝置設定 值。

#### 我如何編輯我的名稱?

您的名稱是基於您的Google帳號設定。在您的Google帳號裡更改您的名稱。

### 我如何更改我的密碼?

您的密碼是基於您的Google帳號設定。在您的Google帳號裡更改您的密碼。

### 我如何選擇退出電子郵件?

您的電子郵件設定是基於您的Google帳號設定。在您的Google帳號裡變更選擇退出設定。

#### 我如何更改ANDROID WEAR應用程式的語言?

應用程式的語言是由您手機上的語言設定所決定。改變您手機上的語言設定值以更改您智慧型手錶上的語言。我忘記我對我智慧型手錶所設定的密碼而且我被鎖住了。

### 我該如何解決這個問題?

要重新恢復存取您的智慧型手錶,您將需要激起「工廠設定」。

請按照下列步驟:

- 輸入一個無效的密碼連續3次。等待15秒鐘。
- 再度輸入一個無效的密碼,又連續3次。等待15秒鐘。
- 最後再度輸入一個無效的密碼,又是連續3次。等待15秒鐘。
- 手錶將會產生一個激起「工廠設定」的彈出卡片。點按檢查標號或「完成」按鍵。
- 一旦完成「工廠設定」後,您將需要將您的智慧型手錶重新配對於您的手機。
- 在應用程式裡進行配對之前要先從藍牙緩存中移除裝置名稱。

隱私

# 我的個人資料是被如何使用的?

要進一步瞭解您的資料被如何運用,請按照下列步驟:

- 開啟您手機上的Android Wear應用程式。
- 點按右上方導航處的齒輪。
- 捲動至「設定」選單的底部。
- 按下「關於」,然後點選「隱私政策」。

# 保證

# 對於我的智慧型手錶的保證是什麼?

您的智慧型手錶具有2年的有限保證。可用的服務選項取決於要求服務的所在國,並且可能 受限於原始銷售國。訪問services.fossilgroup.com瞭解更多資訊。

#### このスマートウォッチと互換性のあるスマートフォンはどれですか?

スマートウォッチはAndroid™とiOSデバイス、具体的にはAndroid OS 4.4以降および iOS 9以降に対応しています。全てのデバイスはBluetooth®対応で、4.1 Low Energyの 改善されたデータ通信に対応しています。

### Android Wear<sup>™</sup>アプリのダウンロード方法は?

iOSの場合:App Store®を開き、画面下のメニューから[検索]を選択します。検索バー に「Android Wear」と入力し、Android Wearアプリを選択して[入手]をタップします。 スマートフォンにアプリがダウンロードされるのを待ちます。

Androidの場合:Google Play™ストアを開き、検索バーに「Android Wear」と入力し、 Android Wearアプリを選択して[インストール]をタップします。スマートフォンにアプ リがダウンロードされるのを待ちます。

### スマートウォッチのセットアップ方法は?

スマートウォッチをセットアップするには、スマートウォッチに付属のクイックスター トガイドをご覧になるか、次の手順に従ってください。

スマートウォッチの裏面が充電器に当たるように置いて、スマートウォッチと充電器を 接続します。充電器の磁石がウォッチを充電位置に固定します。

App StoreまたはGoogle PlayストアからスマートフォンにAndroid Wearアプリをダウン ロードし、インストールします。

デバイスでアプリを開いて、画面の指示に従いスマートウォッチをペアリングします。 付属の充電器をUSBコンセントに接続します。

#### スマートウォッチの電源を入れる方法は?

電源を入れる前にスマートウォッチが充電されていることを確認してください。中央の プッシュボタンを3秒以上長押しします。スマートウォッチは充電器に接続するだけで も電源が入ります。

### スマートウォッチの電源を切る方法は?

画面がオフ(ウォッチの電源は入っているがスリープモードの状態)の場合は、次の手 順に従ってください。

中央のプッシュボタンを押して画面をオンにします。

中央のプッシュボタンを押してアプリメニューを開きます。

スクロールして[設定]をタップします。

[システム]をタップします。

上にスワイプして[電源を切る]をタップします。

チェックマークをタップして確定します。

画面がオンの場合は、次の手順に従ってください。

中央のプッシュボタンを押してアプリメニューを開きます。

スクロールして[設定]をタップします。

[システム]をタップします。

上にスワイプして[電源を切る]をタップします。

チェックマークをタップして確定します。

スマートウォッチを初期化する方法は?

ウォッチを工場出荷時の設定にリセットすると、スマートウォッチに保存されたデータ は全て消去されます。消去されたデータは復元できません。これらのデータにはアクテ ィブな通知やカード、フィットネスデータ、インストールされたサードパーティ製アプ リ、これらのアプリが保存したデータ、システム設定、アプリ設定等が含まれます。但 し、Googleアカウントに保存されたデータに対する影響はありません。 ウォッチを初 期化してもスマートフォンやタブレットは初期化されません。

工場出荷時の設定にリセットするには、次の手順に従ってください。 中央のプッシュボタンを押して画面をオンにします。 中央のプッシュボタンを押してアプリメニューを開きます。 スクロールして[設定]をタップします。 [システム]をタップします。

[切断して初期化]をタップします。

チェックマークをタップして確定します。

ウォッチを工場出荷時の設定にリセットした後は、スマートウォッチをスマートフォン とペアリングしなおす必要があります。

スマートウォッチとスマートフォンの接続が維持される距離はどれくらいですか? スマートフォンとスマートウォッチのBluetooth無線接続の範囲は、環境により大きく異 なります。一般的に、最低10メートル(30フィート)離れて接続できるはずです。また 、ホームネットワークの範囲内にいる場合、スマートウォッチはホームWi-Fiネットワ ークを利用して接続することもできます。

Android Wearアプリのアンインストール方法は?

iOSの場合:スマートフォンで、ホーム画面のアイコンが振動して赤色の「X」が表示 されるまでAndroid Wearアプリを長押しします。Android Wearアプリの赤色の「X」を タップして削除します。

Androidの場合:スマートフォンのメーカーにより、具体的な手順が異なる場合があり ます。一般的な方法としては、スマートフォンの[設定]メニューを開き、[アプリケーシ ョン]または[アプリケーションマネージャー]を選択し、[Android Wear]をタップして[ア ンインストール]を選択します。

# Android Wearは初めてです。どのように使うのですか?

新しいスマートウォッチのAndroid Wearに関するよくある質問への回答をご用意しまし た。

詳細については、こちらをクリックしてください。

**新しいスマートウォッチでAndroid Wearを使うためのヒントやコツはありますか?** スマートウォッチでAndroid Wearを使うためのヒントやコツはこちらです。

詳細については、こちらをクリックしてください。

スマートウォッチをWi-Fiに接続する方法は?

ウォッチがAndroidフォンとペアリングされていてWi-Fiに対応している場合、スマート フォンとのBluetooth接続が失われた際には、保存されているWi-Fiネットワークに自動 的に接続します。これにより、ウォッチとスマートフォンがどれだけ離れていても、イ ンターネット経由で自動的に同期状態を保つことができます。この機能により、自宅や 勤務先でスマートフォンが別の部屋にあっても、ウォッチで通知を受けたり音声検索機 能を使用することができます。

- 中央のプッシュボタンを押して画面をオンにします。
- 中央のプッシュボタンを押してアプリメニューを開きます。
- スクロールして[設定]をタップします。
- [接続]をタップします。
- [Wi-Fi]をタップします。

[Wi-Fiオフ]をタップしてオンにします。オンになると、Wi-Fiに[自動]と表示されます。 Wi-Fiが[自動]に設定されていると、スマートフォンとのBluetooth接続が失われた際に、 ウォッチが事前設定された利用可能なネットワークに自動的に接続します。

- [ネットワークを追加]をタップします。
- 希望のネットワークまでスクロールしてタップします。
- スマートフォンの電源を入れ、Android Wearアプリを開きます。
- スマートフォンで[入力]をタップしてパスワードを入力します。
- スマートフォンでパスワードを入力します。

ペアリング・同期

- スマートウォッチとスマートフォンをペアリングする方法は?
- スマートウォッチをペアリングするには、次の手順に従ってください。
- iOS
- スマートフォンのAndroid Wearアプリに、近くのデバイス一覧が表示されます。
- ご利用のウォッチ名は画面で確認できます。
- 開始する前に、ウォッチが充電されていることを確認してください。
- 言語を選択して、ウォッチ名までスクロールします。

スマートフォンでウォッチ名をタッチします。スマートフォンが既に別のウォッチとペ アリングされている場合、ペアリングコードは表示されません。代わりに[新しいウェ アラブルとペア設定]をタッチして、そのまま手順に従ってください。

ウォッチにペアリングコードが表示されます。スマートフォンにウォッチと同じペアリ ングコードが表示されます。コードを確認したら、[ペア設定する]をタッチします。ウ ォッチがペアリングされると、確認メッセージが表示されます。これには数分かかる場 合があります。

スマートフォンで画面の指示に従って、ウォッチの通知、位置情報、カレンダーへのア クセスを有効にします。

初期化されたウォッチをペアリングする場合、スマートフォンでAndroid Wearアプリを 開く必要があります。メニューアイコンをタッチし、[新しい時計とペア設定する]を選 択し、上の手順に従います。

注:スマートフォンとのペアリング後、ウォッチが自動的にアップデートをイン ストールして再起動する場合があります。アップデートのダウンロードが開始し た場合、アップデートが完了するまで携帯とウォッチの距離を離さず、ウォッチ を充電したままにしてください。

Android

スマートフォンのAndroid Wearアプリに、近くのデバイス一覧が表示されます。ご利用 のウォッチ名は画面で確認できます。

ウォッチ名をタッチします。

スマートフォンとウォッチにペアリングコードが表示されます。コードが同じであるこ とを確認してください。スマートフォンが既に別のウォッチとペアリングされている場 合、ペアリングコードは表示されません。代わりに、画面左上のウォッチ名の隣にある 三角形をタッチします。その後、[新しいウェアラブルとペア設定]をタッチして、その まま手順に従ってください。

スマートフォンで[ペア設定]をタッチします。ウォッチがペアリングされると、確認メ ッセージが表示されます。これには数分かかる場合があるので、お待ちください。 スマートフォンで、[通知を有効にする]をタッチします。 Android Wearの隣のチェックボックスをタッチして、ウォッチがスマートフォンの様々なアプリから通知を受けられるようにします。

注:スマートフォンとのペアリング後、ウォッチが自動的にアップデートをイン ストールして再起動する場合があります。

スマートウォッチとスマートフォンをペアリングできない理由を教えてください? スマートウォッチの電源が入っていて、スマートフォンのBluetoothが有効になっている ことを確認してください。Android Wearアプリを起動して、画面の指示に従ってウォッ チのペアリングを行ってください。接続に失敗した場合、スマートフォンのBluetoothメ ニューを確認してください。デバイス一覧にスマートウォッチが表示されている場合は 、これを削除してください。Android Wearアプリを起動して、ペアリングの手順をやり 直してください。

それでも問題が解決しない場合は、<mark>こちらをクリックしてトラブルシューティングのヒ</mark> <mark>ントをご覧ください。</mark>

新しいスマートウォッチをスマートフォンとペアリングするにはどうすればよいですか ?

iOSの場合:Android Wearアプリで[新しいウェアラブルとペア設定]をタップし、画面の指示に従ってください。

Androidの場合:Android Wearアプリで[新しいスマートウォッチとペア設定]をタップし、画面の指示に従ってください。

#### スマートウォッチとスマートフォンのペアリングを解除する方法は?

iOSの場合:ウォッチの[設定]メニューから初期化を実行することで、ペアリングを解除 できます。初期化の実行手順については、「スマートウォッチを初期化する方法は?」 をご覧ください。

Androidの場合:スマートフォンのAndroid Wearアプリの[設定]メニューでウォッチを選択し、ペアリングを解除できます。ウォッチを選択して、画面下の[時計とのペア設定を解除]ボタンをタップします。

### 同じスマートウォッチをアプリと再度ペアリングする方法は?

iOSの場合:Android Wearアプリで[新しいウェアラブルとペア設定]をタップし、画面の指示に従ってください。

Androidの場合: Android Wearアプリで[新しいスマートウォッチとペア設定]をタップし、画面の指示に従ってください。

# 同時に何個のスマートウォッチをアプリとペアリングできますか?

iOSの場合:同時にアプリとペアリングできるウォッチは1つだけです。 Androidの場合:複数のウォッチを同時にペアリングすることができます。

機能

### スマートウォッチのプッシュボタンはどのように作動しますか?

モデルに3つのプッシュボタンがある場合は、上部プッシュボタンがブランドアプリを 起動し、下部プッシュボタンがGoogle Playストアを起動します。

# iPhoneで使えるAndroid Wearの機能について教えてください?

以下、iPhone用のAndroid Wearで利用できる機能を一部ご紹介します。 通知の受信 ウォッチでスマートフォンからの以下の通知を見ることができます。 テキストメッセージ 通話着信 メール カレンダーイベント

アプリ

ウォッチはスマートフォンの通知設定を使用します。通知が設定されている場合、ウォ ッチでメッセージを読むことができます。

Gmailの表示・返信の詳細については、こちらをクリックしてください。

### 情報を一目で確認

Google Nowカードで、必要な情報がちょうどいいタイミングでウォッチに表示されま す。カードをスクロールで順に表示させ、詳細を表示したり、必要のないカードは削除 することができます。

スケジュールの確認

荷物の追跡

交通情報の取得

フライトやホテルの予約確認

気象情報の確認

詳細については、こちらをクリックしてください。

質問・日常のタスク

音声だけでウォッチ上で検索を行ったり、様々なタスクを実行することが可能です。中 央のプッシュボタンを長押ししてGoogle Assistantを起動し、質問やタスクを実行しま す。

単語やフレーズの翻訳 株価の確認 数学問題の計算 単位変換 場所やお店の検索

詳細については、こちらをクリックしてください。

フィットネスの記録 フィットネス記録機能で、達成度を測定してモチベーションを維持できます。 ウォーキング、ランニング、サイクリングの記録 毎日の歩数の確認 簡単な歩数目標の設定

詳細については、こちらをクリックしてください。

Androidフォンで使えるAndroid Wearの機能について教えてください?

以下、Android用のAndroid Wearで利用できる機能を一部ご紹介します。

通知の受信

ウォッチでスマートフォンからの以下の通知を見ることができます。

通話着信

テキストメッセージ

メール

カレンダーイベント

アプリ

ウォッチはスマートフォンの通知設定を使用します。 通知が設定されている場合、ウ ォッチでメッセージを読み、返信することができます。

メッセージの表示・返信に関する詳細については、こちらをクリックしてください。

情報を一目で確認

Google Nowカードで、必要な情報がちょうどいいタイミングでウォッチに表示されま す。カードをスクロールで順に表示させ、詳細を表示したり、必要のないカードは削除 することができます。

スケジュールの確認

荷物の追跡

交通情報の取得

フライトやホテルの予約確認

気象情報の確認

詳細については、こちらをクリックしてください。

質問・日常のタスク

音声だけでウォッチ上で検索を行ったり、様々なタスクを実行することが可能です。中 央のプッシュボタンを長押ししてGoogle Assistantを起動し、質問やタスクを実行しま す。

単語やフレーズの翻訳

株価の確認

数学問題の計算

単位変換

場所やお店の検索

詳細については、こちらをクリックしてください。

旅行

ターンバイターンナビゲーション

場所やお店の検索

お店の情報検索

フライトやホテルの予約確認

詳細については、こちらをクリックしてください。

フィットネスの記録 フィットネス記録機能で、達成度を測定してモチベーションを維持できます。 ウォーキング、ランニング、サイクリングの記録 毎日の歩数の確認 簡単な歩数目標の設定

詳細については、こちらをクリックしてください。

音楽やメディアの再生 音楽のコントロール ウォッチでスマートフォンなしで音楽を再生 ポッドキャストや音楽の再生

スマートウォッチは防水・防塵ですか?

詳細については、こちらをクリックしてください。

スマートウォッチは防塵・防沫性能を備えています。但し、スマートウォッチの素材( レザーストラップ等)によっては水や埃に弱いものがあるため、なるべく水や埃に触れ させないようにすることをお奨めします。

#### スマートウォッチにはマイクやスピーカーが搭載されていますか?

スマートウォッチにはモデルによってマイクとスピーカーの両方が搭載されているもの があります。これらはGoogle Nowの有効化やアラーム・リマインダーの設定、メール への返信、音声通話の発信・受信(Androidフォンとペアリングされている場合のみ) 、その他インストールされているアプリの種類によって様々な用途に使用できます。注 :一部の音声機能はiOSでは利用できない場合があります。

### スマートウォッチにはアラームが付いていますか?

はい、スマートウォッチにはアラーム機能が付いています。アラームを設定するには、 ウォッチのボタンを押してアプリメニューを開き、アプリケーションのリストからアラ ームを選択します。

#### どのような通知を受けることができますか?

スマートフォンに表示されるほとんどの通知がウォッチにも表示されます。これには不 在着信やテキストメッセージ、イベントのリマインダーなどがあります。通知を受ける と、ウォッチは振動だけします(通知音は鳴りません)。

#### 通知の仕組みを教えてください?

ウォッチはスマートフォンのアプリごとの通知設定を使用します。アプリがスマートフ ォンでの通知に振動や通知音を利用する場合、ウォッチも振動します。アプリが通知に 振動や通知音を利用しない場合は、ウォッチは振動しませんがカードは表示されます。

### スマートウォッチで受信する通知の種類を管理する方法は?

Android 6.0搭載スマートフォンの場合

ウォッチにはスマートフォンと同じサイレント設定が適用されます。また、ウォッチか らアラームのみ有効のサイレント設定を行うこともできます。

ウォッチからアラームのみを有効にする方法:

- 画面が暗くなっている場合は、画面をタッチしてウォッチをスリープモードから戻します。
- 画面の一番上から下にスワイプします。

- [サイレント]をタッチします。スマートフォンのサイレント設定によっては、重要な通知を受ける場合があります。

Android 5.0搭載スマートフォンの場合

- ウォッチから優先通知や割り込み設定を簡単に管理することができます。ウォッチで これらの設定を変更すると、スマートフォンの設定も変更されます(逆の場合も同様) 。

- 割り込み設定の変更方法:ウォッチ画面の一番上から一番下までスワイプすると、割り込み管理のオプションが表示されます。[なし]、[優先]、または[すべて]をタッチして 選択します。

- Android 5.0における割り込み設定管理の詳細については、こちらをご覧ください。

Android 4.3もしくは4.4、またはIPHONEの場合

- ウォッチで通知を使用しない場合、ウォッチをミュートすることができます。ウォッ チをミュートすると、新しい通知が来ても振動しなくなります。

- ミュート設定のオン・オフ切替方法:ウォッチ画面を一番上から一番下までスワイプ し、[ミュート]をタッチします。ウォッチをミュートに設定すると、ウォッチ画面にミ ュートアイコンが表示されます。

- スマートフォン全体がサイレントモードになっていても、ウォッチはアプリごとの設 定を使用するため振動します。

- iPhoneの場合:携帯がサイレントモードになっている場合、ウォッチは振動しません。

通知のブロック方法は?

携帯で受ける特定の通知をウォッチで受けたくない場合は、特定のアプリがウォッチに 表示されないよう設定できます。

iPhoneの場合:アラートの重複を防ぐため、一部アプリの通知はデフォルトでブロック されています。Gmailやカレンダーがその一例です。 ウォッチから直接、またはスマートフォンのAndroid Wearアプリからアプリをブロック することができます。アプリのブロックを解除するには、スマートフォンのAndroid Wearアプリ を使用する必要があります。

ウォッチからアプリをブロック

- ウォッチでカードに移動します。
- [アプリをブロック]が表示されるまで、右から左にスワイプします。

- [アプリをブロック]をタッチして、チェックマークをタッチして確定します。

アプリをブロックするオプションが表示されない場合、Google Nowカードの可能性が あります。Google Nowカードを一切表示したくない場合は、スマートフォンでGoogle Nowをオフにする必要があります。

スマートフォンのAndroid Wearアプリでアプリをブロック

- スマートフォンのAndroid Wearアプリを開きます。
- [設定]アイコンをタッチして[アプリの通知をブロック]をタッチします。
- [プラス]アイコンをタッチします。
- ブロックするアプリをタッチします。

ウォッチがiPhoneとペアリングされている場合:ウォッチに表示するGoogle Nowカー ドをカスタマイズできます。スマートフォンでAndroid Wearアプリを開き、[設定]をタ ッチして[Google Now]をタッチします。

Google Nowをオフにする方法:Google Nowカードを一切表示したくない場合、スマー トフォンでGoogle Nowをオフにする必要があります。

スマートフォンで音楽を再生すると、停止・再生オプションのある音楽カードが常に表 示されます。このカードはオフにできません。

#### 通知のブロックを解除する方法は?

特定の通知のブロックを解除するには、次の手順に従ってください。

アプリのブロック解除

- スマートフォンのAndroid Wearアプリを開きます。
- [設定]アイコンをタッチして[アプリの通知をブロック]をタッチします。

- Androidデバイスの場合:ブロックを解除するアプリのアプリ名の隣にある「X」をタッチします。iPhoneの場合:[編集]をタッチします。次に、ブロックを解除するアプリのアプリ名の隣にある[ブロック解除]をタッチします。

#### シアターモードの使い方を教えてください?

シアターモードで画面のオン・オフを切り替えることができます。

#### 画面を一時的にオフにする方法

- ウォッチフェイスを一番上から一番下までスワイプします。

- ウォッチのアイコンを選択します。

画面を再びオンにする(シアターモードをオフにする)方法 - ボタンを押すだけです。

スマートウォッチにサードパーティ製のマイクロアプリをダウンロードする方法は? Google Playへのアクセス方法

電源ボタンをタップしてアプリメニューを開きます。

下にスクロールしてGoogle Playを選択します。iPhoneユーザーはWi-Fi接続が必要です。

#### Google Fitの使い方を教えてください?

Google Fitアプリは、AndroidとiOSデバイスで歩数の記録に使用できます。

次の手順に従ってください。

iOS

- 画面が暗くなっている場合は、画面をタップしてウォッチをスリープモードから戻します。

- ウォッチのボタンを押してアプリリストを表示します。

- Google Fitのロゴが表示されるまで下にスクロールします。

- Google Fitのロゴをタップします。

- 上にスクロールして1日の詳細を表示します。

Android

- 画面が暗くなっている場合は、画面をタップしてウォッチをスリープモードから戻します。

- ウォッチのボタンを押してアプリリストを表示します。

- Google Fitのロゴが表示されるまで下にスクロールします。

- Google Fitのロゴをタップします。

- 上にスクロールして1日の詳細を表示します。

Google Fitはどのようなアクティビティを記録しますか?

Google Fitを使うと、ウォッチにアクティビティ情報、位置情報、栄養素情報、ボディ センサー情報を表示・保存することができます。アクティビティ情報とは、運動に関す るデータのことです。ランニング、ウォーキング、サイクリングのようなアクティビテ ィの歩数、消費カロリー、スピードなどがその一例です。

#### アクティビティデータを他のアプリに送信することはできますか?

いいえ、アクティビティデータは表示することしかできません。

スマートウォッチは心拍数を記録しますか?

いいえ、このデバイスは心拍数の測定に対応していません。

#### スマートウォッチにはGPSが付いていますか?

いいえ、このデバイスはGPSを内蔵していません。ウォッチはスマートフォンからGPS 情報を取得します。

#### ウォッチフェイスのデザインを変更またはカスタマイズする方法は?

ウォッチフェイス画面を左右にスワイプするか、ウォッチ画面の背景を長押しするか、 アプリを使用することで、ウォッチフェイスのデザインを変更できます。 次の手順に従ってください。

- 画面が暗くなっている場合は、画面をタッチしてウォッチをスリープモードから戻し ます。

- 左右にスワイプすると、選択可能なウォッチフェイスのリストが表示されます。

- ウォッチフェイスの背景を長押しすると、そのフェイスのカスタム設定を素早く開く ことができます。

- ウォッチフェイスの下にある設定の歯車アイコンをタップして、新しいデザインを選びます。

- ヒント:一部のウォッチフェイスはカスタマイズが可能です。ウォッチフェイスがカ スタマイズ可能な場合、下に歯車が表示されます。右上のナビゲーションの歯車をタッ プすると、オプションが表示されます。

カスタマイズしたウォッチフェイスデザインを保存する方法は?

ウォッチフェイスをウォッチのカスタマイズ画面が表示されるまで長押しします。ウォ ッチフェイスの設定を一番下のブランドロゴが表示されるまでスクロールします。[ル ックを保存]をタップしてウォッチのデザインを保存します。

#### スマートウォッチは睡眠状態を記録できますか?

睡眠記録はサードパーティ製の睡眠記録アプリを通じてのみ利用できます。サードパー ティ製の睡眠記録アプリは、Google Playからアクセス・ダウンロードできます。

ストラップは交換できますか?

はい、スマートウォッチのストラップは交換可能です。

#### 電池

スマートウォッチの電池はどれくらい持ちますか? 電池は使用状況により最長24時間持ちます。

スマートウォッチの充電方法は?

スマートウォッチに付属のワイヤレス充電器を使用してください。スマートウォッチを ワイヤレス充電器に直接置くと、ウォッチフェイスに稲妻が表示され充電中であること を示します。充電には、USBハブ、USBスプリッタ、USB y-ケーブル、バッテリーパ ック、またはその他の周辺機器を使用しないでください。

私のスマートウォッチのバッテリーの充電にはどの位の時間が掛かるのですか? モデルによりますが、約3-4時間です。

#### スマートウォッチが充電中であることを確認する方法は?

磁気チャージャーが接続されると、USBコネクタに赤色のライトが表示されます。ウォ ッチの画面に稲妻が表示されます。また、画面に丸いインジケーターで充電のパーセン テージが表示されます。

スマートウォッチを充電器に置きました。画面に充電インジケーターが表示されないの はなぜですか?

充電インジケーター(稲妻)が表示されないのは、充電器がウォッチを認識していない からです。

次のヒントをお試しください:

- ウォッチを充電器に置きなおしてください。

- ウォッチが充電器にしっかりと置かれ、隙間がないことを確認してください。

- 充電器とデバイスの間に埃やテープ等何も挟まっていないことを確認してください。

- 充電器に電力が供給されていることを確認してください。他のデバイスを使って、充 電器のUSBケーブルが機能していることを確認してください。

- ノートパソコンから壁のコンセントに挿し変えるなど、充電器の電源を変えてみてく ださい。

- デバイスに欠陥のある可能性があります。ウォッチが保証期間内である場合は交換し てみてください。保証に関する詳細については、「スマートウォッチの保証内容は?」 をご覧ください。 充電中にデバイスの温度が高くなりすぎると、冷めるまでサーマルシャットダウンモー ドになり、安全な状態になってから充電を再開することがあります。デバイスを充電器 から外して冷めるまで待ち、再び充電器に置いてみてください。

#### 電池の持ち時間を延ばすにはどうすればよいですか?

ウォッチの電池の持ち時間を最大限に延ばすには、次のヒントをお試しください:

別のウォッチフェイスに変えてみる

ー部のウォッチフェイス、特にアニメーションやインタラクティブ機能の付いたものや 明るい色のものは、他のものよりも電力を多く消費します。

画面の明るさを調整する

ウォッチの画面が明るければ明るいほど、電力消費量が上がります。電力を節約するた め、ウォッチの画面の明るさを下げてください。

不要な通知をオフにする

通知をオフにすると電池の節約になります。

通知のブロック方法については、「通知のブロック方法は?」をご覧ください。

シアターモードにする

一時的にシアターモードにして、画面と通知をオフにしてください。

シアターモードの使い方については、「シアターモードの使い方を教えてください」を ご覧ください。

アプリをアンインストールする

最近アプリをインストールしてから電池の消耗が通常より激しくなったと感じた場合は、そのアプリをアンインストールしてみてください。ウォッチからアプリをアンインストールするには、ウォッチがペアリングされているスマートフォンからそのアプリをアンインストールする必要があります。

Wi-Fiの利用を控える

ウォッチがWi-Fiに対応している場合、Wi-Fiの使用時間を制限することで電池の持ち時間を延ばすことができます。

「常に画面表示」機能をオフにする

電池を節約するため、「常に画面表示」機能をオフにしてください。ウォッチを使用し ていない時に画面に時刻を表示するか、または完全にオフにするかを設定することがで きます。オフになるよう設定した場合、手首を回転させたり画面にタッチすると画面が オンになります。

スマートフォンからの設定の変更方法は次の通りです:

- スマートフォンのAndroid Wearアプリを開きます。

- [設定]をタッチします。
- [常に画面表示]のスイッチでオン・オフを切り替えます。

ウォッチから:

- 画面が暗くなっている場合は、画面をタッチしてウォッチをスリープモードから戻します。

- 画面の一番上から下にスワイプします。

- 右から左にスワイプして[設定]を表示し、タッチします。
- [常に画面表示]をタッチしてオン・オフを切り替えます。

#### アカウントとデバイスの設定

#### 設定メニューにアクセスする方法は?

Android Wearアプリを開きます。右上のナビゲーションの歯車のマークをタップすると、アカウントとデバイスの設定が全て表示されます。

#### 名前を編集する方法は?

名前はGoogleアカウントの設定が使用されます。名前の編集はGoogleアカウントで行 ってください。

#### パスワードを変更する方法は?

パスワードはGoogleアカウントの設定が使用されます。パスワードの変更はGoogleア カウントで行ってください。

#### メールの受信を無効にする方法は?

メールメッセージの設定にはGoogleアカウントの設定が使用されます。Googleアカウ ントでメールの受信を無効にしてください。

#### Android Wearアプリの言語の変更方法は?

アプリの言語はスマートフォンの言語設定によって決まります。スマートウォッチの言 語を変更するには、スマートフォンの言語設定を変更してください。

スマートウォッチに設定したパスコードを忘れてロックされてしまいました。どうした らいいですか?

スマートウォッチに再びアクセスするには、初期化を行う必要があります。

次の手順に従ってください。

-無効なパスコードを3回連続で入力します。15秒間待ちます。

-もう1度無効なパスコードを3回連続で入力します。15秒間待ちます。

-最後にもう1度、無効なパスコードを3回連続で入力します。15秒間待ちます。

-ウォッチに初期化を促すポップアップカードが表示されます。チェックマークまたは[ 完了]ボタンをタップします。

-初期化が完了した後は、スマートウォッチをスマートフォンにペアリングしなおす必要があります。

-アプリでペアリングを行う前に、Bluetoothキャッシュからデバイス名を削除してくだ さい。

プライバシー

#### 個人情報はどのように使用されるのですか?

データの使用目的に関する詳細をご覧になるには、次の手順に従ってください。

- スマートフォンのAndroid Wearアプリを開きます。

- 右上のナビゲーションの歯車をクリックします。
- [設定]メニューの一番下までスクロールします。
- [情報]、[プライバシーポリシー]の順にタップします。

スマートウォッチの保証内容は?

スマートウォッチには2年間の限定保証が付いています。利用可能なサービスオプショ ンは、サービスをご依頼頂いた国によって異なります。また、サービスの提供は製品の 販売された国にのみ限定されている場合があります。詳細については、

services.fossilgroup.comをご参照ください。

# 保証

## INSTALACIÓN GENERAL Y APP

## ¿QUÉ TELÉFONOS SON COMPATIBLES CON MI SMARTWATCH?

Su smartwatch es compatible con dispositivos Android<sup>™</sup> e iOS, específicamente con el sistema operativo Android 4.4 o superior, el iOS 9 y superior. Todos los dispositivos disponen de Bluetooth(R) con transferencia de datos mejorada tipo 4.1 de baja energía.

## ¿CÓMO PUEDO DESCARGAR LA APP ANDROID WEAR™?

iOS: Visite la App Store® y seleccione Buscar en el menú inferior. Teclee "Android Wear" en la barra de búsqueda, seleccione la app Android Wear y toque en Obtener. Espere a que la app se descargue en el teléfono.

ANDROID: Visite la tienda de Google Play<sup>™</sup>, teclee Android Wear en la barra de búsqueda, seleccione la app Android Wear, y toque Instalar. Espere a que la app se descargue en el teléfono.

# ¿CÓMO CONFIGURO MI SMARTWATCH?

Para configurar su smartwatch, consulte la Guía de inicio rápido que acompaña a su smartwatch o siga estos pasos:

Conecte su smartwatch al cargador colocándolo contra la parte posterior del smartwatch. Los imanes en el smartwatch y el cargador lo mantendrán sujeto.

En el teléfono, descargue e instale la app Android Wear de la App Store o Google Play Store.

Abra la app en su dispositivo y siga las instrucciones para emparejar el smartwatch. Enchufe el cargador a una toma USB.

## ¿CÓMO ENCIENDO MI SMARTWATCH?

Asegúrese de que el smartwatch está cargado antes de intentar encenderlo. Pulse y mantenga presionado el pulsador central durante al menos tres segundos. El smartwatch también se enciende al conectarse al cargador.

## ¿CÓMO APAGO MI SMARTWATCH?

Si la pantalla está apagada (el reloj está en suspensión, pero todavía encendido), siga estos pasos:

Pulse el pulsador central para encender la pantalla.

Pulse el pulsador central para acceder al menú de aplicaciones.

Desplácese y pulse en Configuración.

Toque en Sistema.

Deslice el dedo hacia arriba y pulse Apagar.

Pulse la marca de verificación para confirmar.

Si la pantalla está encendida, siga estos pasos: Pulse el pulsador central para acceder al menú de aplicaciones. Desplácese y pulse en Configuración. Toque en Sistema. Deslice el dedo hacia arriba y pulse Apagar. Pulse la marca de verificación para confirmar.

## ¿CÓMO REINICIO MI SMARTWATCH A LA CONFIGURACIÓN DE FÁBRICA?

Al reiniciar el reloj a la configuración de fábrica, borrará todos los datos almacenados en el smartwatch. Estos datos no se pueden restaurar. Los datos incluyen las notificaciones y las tarjetas activas, datos de fitness, cualquier aplicación de terceros instalada y todos los datos que se hayan almacenado, la configuración del sistema y las preferencias. Los datos almacenados en su cuenta de Google, sin embargo, no se ven afectados. Al reiniciar el reloj, no lo harán ni el teléfono ni su tableta.

Para reiniciar a la configuración de fábrica, siga estos pasos: Pulse el pulsador central para encender la pantalla. Pulse el pulsador central para acceder al menú de aplicaciones. Desplácese y pulse en Configuración. Toque en Sistema. Pulse en Desconectar y Reiniciar. Pulse la marca de verificación para confirmar. Después de reiniciar el reloj a la configuración de fábrica, deberá volver a sincronizar el smartwatch con el teléfono.

# ¿A QUÉ DISTANCIA PUEDE ESTAR MI SMARTWATCH DE MI TELÉFONO SIN PERDER SU CONEXIÓN?

El alcance de la conexión Bluetooth inalámbrica entre el teléfono y el smartwatch puede variar considerablemente en función del entorno. En general, debería tener al menos 10 metros (o 30 pies) de conectividad. Su smartwatch puede utilizar su red Wi-Fi para obtener conectividad en las áreas cubiertas por la red doméstica.

## ¿CÓMO DESINSTALO LA APP ANDROID WEAR?

iOS: En el teléfono, pulse de forma prolongada en la app Android Wear hasta que los iconos de pantalla de inicio vibren y aparezca una "X" roja. Haga clic en la "X" roja en la app Android Wear para eliminarla.

ANDROID: Los pasos específicos pueden variar dependiendo del fabricante del teléfono. En general, en el teléfono, entre en el menú Configuración, seleccione Aplicaciones Gestor de aplicaciones, haga clic en Android Wear y seleccione Desinstalar.

# SOY NUEVO CON ANDROID WEAR. ¿CÓMO LO USO?

Aquí están las respuestas a algunas preguntas que pueda tener sobre Android Wear en su nuevo smartwatch.

Haga clic aquí para obtener más información.

¿CUÁLES SON LOS CONSEJOS Y TRUCOS PARA UTILIZAR ANDROID WEAR EN MI NUEVO SMARTWATCH?

A continuación, algunos consejos y trucos para utilizar Android Wear en su smartwatch.

Haga clic aguí para obtener más información.

# ¿CÓMO SE CONECTA EL SMARTWATCH A LA WI-FI?

Si su reloj está emparejado con un teléfono Android y tiene Wi-Fi, el reloj puede conectarse automáticamente a redes Wi-Fi guardadas cuando pierde la conexión Bluetooth con el teléfono. Esto permite que el reloj y el teléfono se mantengan sincronizados automáticamente a cualquier distancia a través de Internet. De esta manera, puede obtener notificaciones y utilizar la búsqueda por voz en su reloj en toda la casa y el trabajo, incluso cuando se deja el teléfono en otra sala.

Pulse el pulsador central para encender la pantalla.

Pulse el pulsador central para acceder al menú de aplicaciones.

Desplácese y pulse en Configuración.

Pulse en Conectividad.

Pulse en Wi-Fi.

Pulse en Wi-Fi para activarla. Cuando está activada, la conexión Wi-Fi debe decir "Automática".

Si la Wi-Fi está en automático, el reloj se conectará automáticamente a cualquier red conocida disponible cuando el reloj no tenga una conexión Bluetooth al teléfono.

Toque en Añadir red.

Desplácese para encontrar la red y pulse en la misma.

Encienda el teléfono y lance la app Android Wear.

Pulse Enter en el teléfono para completar la entrada de contraseña.

Introduzca la contraseña en el teléfono.

## EMPAREJAR/SINCRONIZAR

## ¿CÓMO CONECTO MI SMARTWATCH A MI TELÉFONO?

Para emparejar su smartwatch, siga estos pasos: iOS

En la app Android Wear en el teléfono, verá una lista de los dispositivos cercanos. Puede comprobar el nombre de su reloj en su pantalla.

Antes de empezar, asegúrese de que su reloj se está cargando.

Seleccione el idioma y desplácese hacia abajo para ver la identidad.

En el teléfono, toque el nombre del reloj. Si el teléfono ya está asociado a otro reloj, no verá un código de emparejamiento. En su lugar, toque en Emparejar con un nuevo wearable y siga los pasos.

En el reloj, aparecerá un código de emparejamiento.

En el teléfono, debería ver el mismo código de emparejamiento que aparece en su reloj. A continuación, toque en Emparejar. Aparecerá un mensaje de confirmación una vez que se empareje su reloj. Esto puede llevar varios minutos.

En el teléfono, siga las instrucciones que aparecen en pantalla para activar las notificaciones del reloj, la ubicación y el acceso al calendario.

Si se está sincronizando el reloj después de un reinicio de fábrica, tendrá que abrir la app Android Wear en el teléfono. A continuación, toque el icono de menú, seleccione Emparejar con nuevo reloj y continúe con los pasos anteriores.

Nota: El reloj puede instalar automáticamente una actualización y reiniciarse después de que se haya emparejado con el teléfono. Si comienza a descargar una actualización, mantenga el teléfono cerca de su reloj y asegúrese de que su reloj se mantiene cargado hasta que haya finalizado la actualización.

#### ANDROID

En la app Android Wear en el teléfono, verá una lista de los dispositivos cercanos. Puede comprobar el nombre de su reloj en su pantalla.

Pulse en el nombre del reloj.

Verá un código de emparejamiento en el teléfono y el reloj. Asegúrese de que los códigos coinciden. Si el teléfono ya está asociado a otro reloj, no aparecerá un código de emparejamiento. En su lugar, toque el triángulo situado junto al nombre de un reloj en la esquina superior izquierda. A continuación, toque en Emparejar con un nuevo wearable y siga los pasos.

Toque en Emparejar en el teléfono. Aparecerá un mensaje de confirmación una vez que se empareje su reloj. Esto puede tardar unos minutos, así que sea paciente, por favor. En el teléfono, toque Activar notificaciones.

Toque la casilla junto a Android Wear para que su reloj muestre las notificaciones de diferentes aplicaciones en el teléfono.

Nota: El reloj puede instalar automáticamente una actualización y reiniciarse después de que se haya emparejado con el teléfono.

# ¿POR QUÉ NO PUEDO EMPAREJAR MI SMARTWATCH CON MI TELÉFONO?

Asegúrese de que su smartwatch está encendido y el Bluetooth está activado en el teléfono. Lance la app Android Wear y siga las instrucciones que aparecen en pantalla para vincular el reloj. Si falla la conexión, compruebe el menú Bluetooth del teléfono. Si ve el smartwatch en la lista de dispositivos, elimínelo. Lance la app Android Wear y repita el proceso de emparejamiento.

Si todavía tiene problemas, haga <u>clic aquí para obtener sugerencias para solucionar</u> problemas.

## ¿CÓMO CONECTO UN NUEVO SMARTWATCH A MI TELÉFONO?

iOS: En la app Android Wear, toque en Emparejar con un nuevo wearable y siga las instrucciones que aparecen en pantalla.

ANDROID: En la app Android Wear, toque en Emparejar con un nuevo smartwatch y siga las instrucciones que aparecen en pantalla.

# ¿CÓMO DESVINCULO MI SMARTWATCH DE MI TELÉFONO?

iOS: Puede desvincular su reloj realizando un reinicio de fábrica en el menú de ajustes en su reloj. Para obtener instrucciones sobre cómo realizar un reinicio de fábrica, consulte "¿CÓMO REINICIO MI SMARTWATCH A LA CONFIGURACIÓN DE FÁBRICA?"

ANDROID: Puede desvincular su reloj seleccionando su reloj en el menú de Ajustes de la app Android Wear en el teléfono. Una vez que haya seleccionado su reloj, pulse el botón Desemparejar reloj en la parte inferior de la pantalla

# ¿CÓMO PUEDO VOLVER A SINCRONIZAR EL MISMO SMARTWATCH CON LA APP?

iOS: En la app Android Wear, toque en Emparejar con un nuevo wearable y siga las instrucciones que aparecen en pantalla.

ANDROID: En la app Android Wear, toque en Emparejar con un nuevo smartwatch y siga las instrucciones que aparecen en pantalla.

# ¿CUÁNTOS SMARTWATCHES PUEDEN SINCRONIZARSE CON LA APP A LA VEZ?

iOS: Solo se puede emparejar un reloj a la vez en la app. ANDROID: Se pueden emparejar varios relojes en la app de manera simultánea.

# **CARACTERÍSTICAS**

# ¿CÓMO FUNCIONAN LOS BOTONES PULSADORES DE MI SMARTWATCH?

Si su modelo posee tres botones pulsadores, el botón pulsador superior inicia la aplicación de la marca y el botón pulsador inferior inicia la tienda de Google Play.

## ¿FUNCIONA ANDROID WEAR CON EL IPHONE?

Estas son algunas de las funciones que Android Wear para iPhone le ofrece. RECIBIR NOTIFICACIONES Vea notificaciones del teléfono en su reloj para: Textos Llamadas entrantes Correos Eventos de calendario Apps Su reloj utiliza la configuración de notificaciones en el teléfono. Si ha activado las notificaciones, podrá leer los mensajes en su reloj.

Haga clic aquí para saber más acerca de la lectura y respuesta a su Gmail.

## RESUMEN

La información que necesita aparecerá cómodamente como tarjetas en su reloj desde Google Now. Puede desplazarse por las tarjetas, ver más detalles y eliminar las tarjetas cuando haya terminado.

Consulte su calendario

Rastree sus paquetes Obtenga información de tráfico Consulte sus reservas de hotel y vuelos Consulte el tiempo

Haga clic aquí para obtener más información.

#### HAGA PREGUNTAS Y REALICE LAS TAREAS COTIDIANAS

Puede buscar y hacer una variedad de tareas en su reloj usando solo su voz. Mantenga pulsado el pulsador central para iniciar el Asistente de Google y hacer preguntas o realizar tareas.

Traducir palabras o frases Consultar cotizaciones bursátiles Resolver problemas matemáticos Convertir unidades Encontrar un lugar o negocio

Haga clic aquí para obtener más información.

#### SIGA SU ESTADO FÍSICO

Mida su progreso y no pierda la motivación con un control integrado de su estado físico. Realice un seguimiento de sus caminatas, carreras o paseos en bicicleta Vea cuántos pasos da cada día Fíjese metas simples de pasos

Haga clic aquí para obtener más información.

#### ¿CÓMO FUNCIONA ANDROID WEAR CON LOS TELÉFONOS ANDROID?

Estas son algunas de las funciones que Android Wear para Android le ofrece. RECIBIR NOTIFICACIONES Vea notificaciones del teléfono en su reloj para: Llamadas entrantes Textos Correos Eventos de calendario Apps Su reloj utiliza la configuración de notificaciones en el teléfono. Si ha activado las notificaciones, podrá leer y responder los mensajes en su reloj.

<u>Haga clic aquí para saber más acerca de la lectura y respuesta de mensajes.</u>

RESUMEN

La información que necesita aparecerá cómodamente como tarjetas en su reloj desde Google Now. Puede desplazarse por las tarjetas, ver más detalles y eliminar las tarjetas cuando haya terminado. Consulte su calendario Rastree sus paquetes Obtenga información de tráfico Consulte sus vuelos y reservas de hotel Consulte el tiempo

Haga clic aquí para obtener más información.

#### HAGA PREGUNTAS Y REALICE LAS TAREAS COTIDIANAS

Puede buscar y hacer una variedad de tareas en su reloj usando solo su voz. Mantenga pulsado el pulsador central para iniciar el Asistente de Google y hacer preguntas o realizar tareas.

Traducir palabras o frases

Consultar cotizaciones bursátiles

Resolver problemas matemáticos

Convertir unidades

Encontrar un lugar o negocio

Haga clic aquí para obtener más información.

#### VIAJAR

Obtenga navegación paso a paso Encuentre un lugar o negocio Encuentre información de negocios Consulte sus vuelos y reservas de hotel

Haga clic aquí para obtener más información.

## SIGA SU ESTADO FÍSICO

Mida su progreso y no pierda la motivación con un control integrado de su estado físico. Realice un seguimiento de sus caminatas, carreras o paseos en bicicleta Vea cuántos pasos da cada día Fíjese metas simples de pasos

Haga clic aquí para obtener más información.

ESCUCHE SU MÚSICA Y MULTIMEDIA Controle su música Escuche música en su reloj sin usar el teléfono Escuche podcasts y música Haga clic aquí para obtener más información.

#### ¿MI SMARTWATCH ES RESISTENTE AL AGUA Y AL POLVO?

Su smartwatch es resistente a salpicaduras y al polvo. Sin embargo, se recomienda limitar la exposición al polvo y al agua debido a que ciertos materiales en el smartwatch (como las correas de cuero) pueden reaccionar mal a la exposición.

#### ¿EL SMARTWATCH TIENE UN MICRÓFONO O ALTAVOZ?

El smartwatch puede tener un micrófono y un altavoz, en función del modelo. Estos se pueden utilizar para activar Google Now, establecer alarmas y recordatorios, responder a su correo electrónico, realizar o recibir llamadas de voz (solo si está emparejado con un teléfono Android), y una variedad de otros usos dependiendo de qué aplicaciones haya instalado. Nota: Algunas funciones de voz pueden no estar disponibles en iOS.

#### ¿MI SMARTWATCH TIENE ALARMA?

Sí, su smartwatch tiene funcionalidad de alarma. Para establecer una alarma, pulse el botón del reloj para abrir el menú de aplicaciones y seleccione Alarma de la lista de aplicaciones.

# ¿QUÉ NOTIFICACIONES RECIBIRÉ?

La mayoría de las notificaciones que aparecen en el teléfono también se mostrarán en su reloj. Estas incluyen notificaciones de llamadas perdidas, mensajes de texto, recordatorios de eventos y mucho más. Cuando reciba una notificación, el reloj solo vibrará (es decir, no hará ningún sonido).

## ¿CÓMO FUNCIONAN LAS NOTIFICACIONES?

Su reloj utiliza la configuración de notificaciones que tenga para cada aplicación en el teléfono. Si su aplicación vibra o emite un sonido para las notificaciones en el teléfono, el reloj vibrará. Si su aplicación no vibra o emite un sonido para las notificaciones, el reloj no vibrará pero seguirá apareciendo una tarjeta en su reloj.

# ¿CÓMO PUEDO CONTROLAR QUÉ NOTIFICACIONES PUEDO RECIBIR EN MI SMARTWATCH?

## PARA TELÉFONOS CON ANDROID 6.0

El reloj tendrá la misma configuración de No molestar que el teléfono. También puede activar la configuración de No molestar y solo alarmas desde su reloj.

Para activar solo las alarmas de su reloj:

- Si la pantalla está oscura, toque la pantalla para activar el reloj.
- Deslice hacia abajo desde la parte superior de la pantalla.
- Toque No molestar. En función de la configuración de No molestar del teléfono, seguirá recibiendo notificaciones importantes.

PARA TELÉFONOS CON ANDROID 5.0

- Puede controlar fácilmente su configuración de prioridad de notificaciones e interrupciones desde su reloj. El cambio de esto en su reloj también cambia la configuración del teléfono (y al revés).

- Para cambiar los ajustes de interrupción: deslice el dedo hacia abajo desde la parte superior de la pantalla del reloj y verá las opciones para la gestión de sus interrupciones. Toque para seleccionar Ninguna, Prioridad o Todas.

- Más información sobre la gestión de la configuración de interrupciones en Android 5.0.

## PARA TELÉFONOS CON ANDROID 4.3 O 4.4 E IPHONES

- Si no desea ver notificaciones en su reloj, puede silenciar su reloj. Cuando el reloj está silenciado, no vibrará cuando reciba notificaciones nuevas.

- Para activar el silencio o apagarlo: deslice el dedo hacia abajo desde la parte superior de la pantalla del reloj y toque Silenciar. Cuando el reloj esté silenciado, verá un icono de Silenciar en la pantalla del reloj.

- Si el teléfono está en modo silencioso, el reloj seguirá vibrando ya que el reloj utiliza la configuración de cada aplicación individual.

- Para iPhones: Si el teléfono está configurado para el modo de No molestar, el reloj no vibrará.

# ¿CÓMO BLOQUEO NOTIFICACIONES?

Si recibe un mensaje en el teléfono que no desee ver en su reloj, puede detener aplicaciones específicas para que dejen de aparecer en su reloj.

Para iPhone: Las notificaciones para algunas aplicaciones se bloquean de forma predeterminada para evitar alertas duplicadas. Por ejemplo, Gmail o el calendario.

Puede bloquear aplicaciones directamente desde el reloj o a través de la app Android Wear en el teléfono. Para desbloquear una aplicación, tendrá que utilizar la app Android Wear en el teléfono.

## BLOQUEE APLICACIONES DESDE EL RELOJ

- En su reloj, vaya a una tarjeta.
- Deslice el dedo de derecha a izquierda hasta que aparezca Bloquear aplicación.

- Toque Bloquear aplicación y, a continuación, toque la marca de verificación para confirmar.

Si no ve la opción de bloquear una aplicación, podría ser una tarjeta de Google Now. Si no quiere ver las tarjetas de Google Now, deberá desactivar Google Now en el teléfono.

# BLOQUEE APLICACIONES USANDO LA APP ANDROID WEAR EN SU TELÉFONO

- En el teléfono, abra la app Android Wear.
- Toque el icono Ajustes y, a continuación, toque Bloquear notificaciones de aplicaciones.
- Toque el icono de signo +.
- Toque la app que desea bloquear.

Si su reloj está emparejado con un iPhone: Puede personalizar qué tarjetas de Google Now puede ver en su reloj. En el teléfono, accede a la app Android Wear, toque Configuración y, a continuación, toque Google Now.

Desactivación de tarjetas de Google Now: Si no desea ver tarjetas de Google Now, deberá desactivar Google Now en el teléfono.

Cuando escuche música en el teléfono, siempre verá la tarjeta musical con opciones de pausa y reproducir. No puede desactivar esta tarjeta.

# ¿CÓMO DESBLOQUEO LAS NOTIFICACIONES?

Si desea desbloquear notificaciones específicas, siga estos pasos.

## DESBLOQUEE APLICACIONES

- En el teléfono, abra la app Android Wear.

- Toque el icono Ajustes y, a continuación, toque Bloquear notificaciones de aplicaciones.

- En un dispositivo Android: Busque la app que desea desbloquear y toque la "X" junto a su nombre. En un iPhone: Toque Editar. A continuación, encuentre la app que desea desbloquear y toque Desbloquear junto a su nombre.

# ¿CÓMO USO EL MODO TEATRO?

Puede utilizar el modo teatro para apagar y encender su pantalla.

## PARA APAGAR LA PANTALLA TEMPORALMENTE

- En la esfera del reloj, deslice hacia abajo desde la parte superior de la pantalla.
- Seleccione el icono del reloj.

PARA ENCENDER NUEVAMENTE SU PANTALLA (Y APAGAR EL MODO TEATRO) - Tan solo presione el botón.

# ¿CÓMO DESCARGO Y USO MICROAPPS DE TERCEROS EN MI SMARTWATCH?

PARA VISITAR GOOGLE PLAY Presione el botón de encendido para entrar en el menú de aplicaciones. Desplácese hacia abajo y seleccione Google Play. Se requiere conexión Wi-Fi para los usuarios de iPhone.

# ¿CÓMO USO GOOGLE FIT?

La aplicación Google Fit se puede utilizar en dispositivos Android y iOS para controlar sus pasos.

Siga estos pasos:

iOS

- Si la pantalla está oscura, toque la pantalla para activar el reloj.
- En el reloj, pulse el botón para ver la lista de aplicaciones.
- Desplácese hacia abajo hasta que vea el logotipo de Google Fit.

- Toque en el logotipo de Google Fit.
- Desplácese hacia arriba para ver los detalles del día.

#### ANDROID

- Si la pantalla está oscura, toque la pantalla para activar el reloj.
- En el reloj, pulse el botón para ver la lista de aplicaciones.
- Desplácese hacia abajo hasta que vea el logotipo de Google Fit.
- Toque en el logotipo de Google Fit.
- Desplácese hacia arriba para ver los detalles del día.

## ¿QUÉ TIPO DE ACTIVIDAD CONTROLA GOOGLE FIT?

Google Fit permite que su reloj visualice y almacene la información de su actividad, ubicación, nutrición y sensor corporal. La información de actividad consiste en datos acerca de su actividad física. Puede incluir recuento de pasos, calorías quemadas y velocidad en actividades como correr, caminar o montar en bicicleta.

#### ¿PUEDO ENVIAR MIS DATOS DE LA ACTIVIDAD A OTRAS APPS?

No, solo puede ver sus datos de actividad.

## ¿MI SMARTWATCH MONITORIZA EL RITMO CARDÍACO?

No, este dispositivo no es capaz de medir la frecuencia cardíaca.

#### ¿MI SMARTWATCH TIENE GPS?

No, este dispositivo no es compatible con GPS sin conexión. El reloj puede obtener la información del GPS del teléfono.

## ¿CÓMO CAMBIO O PERSONALIZO EL DISEÑO DE LA ESFERA DEL RELOJ?

Puede cambiar el diseño de la esfera del reloj deslizándose a la izquierda o derecha en la pantalla de la esfera del reloj, o tocando y manteniendo el fondo de pantalla del reloj o a través de la app.

Siga estos pasos:

- Si la pantalla está oscura, toque la pantalla para activar el reloj.
- Deslícese a la derecha o a la izquierda y verá una lista de esferas de reloj para elegir.
- Al tocar y mantener el fondo de la esfera del reloj se lanzará de inmediato la configuración de personalización para la esfera.
- Toque el icono de configuración bajo la esfera del reloj para elegir un diseño nuevo.

- Consejo: Algunos fondos de pantalla se pueden personalizar. Si el fondo de pantalla se puede personalizar, verá el símbolo de una rueda dentada debajo de la esfera del reloj. Toque la rueda dentada en la navegación de arriba a la derecha para ver las opciones.

# ¿CÓMO PUEDO GUARDAR UN DISEÑO PERSONALIZADO DE LA ESFERA DEL RELOJ?

Mantenga pulsada la esfera del reloj hasta que aparezca la pantalla de personalización del reloj. Desplácese por la configuración de la esfera del reloj hasta llegar a la parte inferior y ver el logotipo de la marca. Haga clic en Guardar estilo para guardar el diseño del reloj.

## ¿PUEDE MI SMARTWATCH HACER UN SEGUIMIENTO DEL SUEÑO?

El seguimiento del sueño solo está disponible a través de aplicaciones de terceros de seguimiento de sueño. Acceda y descargue aplicaciones de terceros de seguimiento del sueño accediendo a Google Play.

# ¿SON INTERCAMBIABLES LAS CORREAS?

Sí, su smartwatch tiene correas intercambiables.

# <u>BATERÍA</u>

# ¿CUÁNTO DURA LA BATERÍA DE MI SMARTWATCH?

La batería durará hasta 24 horas, según el uso.

## ¿CÓMO SE CARGA MI SMARTWATCH?

Utilice el cargador inalámbrico que viene incluido en el embalaje del smartwatch. Coloque el smartwatch directamente en el cargador inalámbrico y un rayo aparecerá en la esfera del reloj para indicar que se está cargando. No utilice un concentrador USB, un splitter USB, un cable en "y" USB, una batería portátil u otros dispositivos periféricos para cargar.

# ¿CUANTO TIEMPO TARDA EN CARGARSE LA BATERÍA DE MI SMARTWATCH?

3-4 horas, aproximadamente, según el modelo.

# ¿CÓMO PUEDO SABER CUÁNDO SE ESTÁ CARGANDO MI SMARTWATCH?

Una vez acoplado el cargador magnético, aparecerá una luz roja en el conector USB. Aparecerá la imagen de un rayo en la pantalla del reloj. Además, un indicador de círculo aparecerá en la pantalla mostrando el porcentaje de carga.

# HE COLOCADO EL SMARTWATCH EN EL CARGADOR. ¿POR QUÉ NO VEO EL INDICADOR DE CARGA EN LA PANTALLA?

Si no aparece el indicador (rayo) de carga, el cargador no detecta el reloj.

Pruebe con estos consejos:

- Vuelva a colocar el reloj en el cargador
- Verifique que el reloj está pegado al cargador sin espacios
- Verifique que no haya nada entre el cargador y el dispositivo, como polvo, cinta adhesiva, etc.

- Asegúrese de que el cargador está recibiendo energía. Verifique que el cable de carga USB funciona con otros dispositivos.

- Pruebe a cambiar la fuente de alimentación del cargador (por ejemplo, conéctelo a una toma de corriente en vez de al ordenador portátil).

- El dispositivo puede estar defectuoso. Pruebe a reemplazar el reloj si está en garantía. Para obtener más información acerca de la garantía, consulte "¿CUÁL ES LA GARANTÍA DE MI SMARTWATCH?"

A veces, si el dispositivo se calienta demasiado durante la carga, pasará a un modo de apagado térmico hasta que se enfríe y continuará la carga una vez que resulte seguro hacerlo. Pruebe a quitar el dispositivo del cargador, espere a que se enfríe y colóquelo en el cargador de nuevo.

# ¿CÓMO ADMINISTRO LA VIDA DE LA BATERÍA?

Para maximizar la vida de la batería de su reloj, pruebe con los siguientes consejos: PRUEBE A CAMBIAR A OTRA ESFERA DE RELOJ

Algunas esferas de reloj, especialmente aquellas con animaciones o interactivas y colores intensos, consumen más batería que otras.

AJUSTE EL BRILLO DE LA PANTALLA

Cuanto más brillo tenga la pantalla de su reloj, más batería consumirá.

Reduzca el brillo de la pantalla del reloj para ahorrar más energía de la batería.

DESACTIVE LAS NOTIFICACIONES QUE NO DESEE

Desactivar las notificaciones puede ahorrar batería.

Consulte "¿CÓMO BLOQUEO NOTIFICACIONES?" para saber cómo bloquear las notificaciones.

ACTIVE EL MODO TEATRO

Apague la pantalla y las notificaciones activando el modo teatro temporalmente. Consulte "¿CÓMO USO EL MODO TEATRO?" para saber cómo activar el modo teatro. DESINSTALE APLICACIONES

Si ha instalado recientemente una aplicación y nota que su batería se agota más rápido de lo normal, pruebe a desinstalarla. Para desinstalar una aplicación en su reloj, tiene que desinstalar la app desde el teléfono con el que está emparejado su reloj. LIMITE EL USO DE WI-FI

Si su reloj tiene Wi-Fi, puede ahorrar batería ajustando la cantidad de tiempo durante el que el reloj puede utilizar Wi-Fi.

APAGUE LA FUNCIÓN DE PANTALLA SIEMPRE ENCENDIDA

Desactive la función de pantalla siempre encendida para ahorrar batería. Puede configurar la pantalla para mostrar la hora o desactivarla por completo cuando no se está usando el reloj. Si se desactiva, la pantalla se encenderá cuando gire la muñeca o toque la pantalla.

Aquí se explica cómo cambiar la configuración:

- En el teléfono, abra la app Android Wear.
- Toque en Configuración.
- Busque "Pantalla siempre encendida" y utilice el interruptor para encenderla o apagarla.

Desde su reloj:

- Si la pantalla está oscura, toque la pantalla para activar el reloj.
- Deslice hacia abajo desde la parte superior de la pantalla.

- Deslice el dedo de derecha a izquierda hasta que aparezca Configuración y pulse en la misma.

- Pulse en "Pantalla siempre encendida" para encenderla o apagarla.

# AJUSTES DE CUENTA Y DEL DISPOSITIVO

# ¿CÓMO PUEDO ACCEDER AL MENÚ DE CONFIGURACIÓN?

Abra la app Android Wear. Haga clic en el símbolo de la rueda dentada en la parte superior derecha de navegación para ver todos los ajustes de la cuenta y del dispositivo.

# ¿CÓMO PUEDO MODIFICAR MI NOMBRE?

Su nombre se basa en la configuración de su cuenta de Google. Cambie su nombre en su cuenta de Google.

# ¿CÓMO PUEDO CAMBIAR MI CONTRASEÑA?

Su contraseña se basa en la configuración de su cuenta de Google. Cambie su contraseña en su cuenta de Google.

# ¿CÓMO PUEDO CANCELAR LA SUSCRIPCIÓN A EMAILS?

La configuración de los mensajes de correo electrónico se basa en la configuración de su cuenta de Google. Cambie la configuración de cancelación de suscripción desde su cuenta de Google.

# ¿CÓMO PUEDO CAMBIAR EL IDIOMA DE LA APP ANDROID WEAR?

El idioma de la app está determinado por el idioma establecido en el teléfono. Cambie la configuración de idioma de su smartphone para cambiar el idioma de su smartwatch.

# HE OLVIDADO EL CÓDIGO DE ACCESO QUE ESTABLECÍ EN MI SMARTWATCH Y NO PUEDO ACCEDER. ¿CÓMO PUEDO SOLUCIONARLO?

Para recuperar el acceso a su smartwatch tendrá que realizar un reinicio de fábrica. Siga estos pasos:

-Introduzca un código de acceso no válido 3 veces seguidas. Espere 15 segundos.

-Vuelva a introducir un código de acceso no válido otras 3 veces seguidas. Espere 15 segundos.

-Por última, introduzca vez un código de acceso no válido otras 3 veces seguidas. Espere 15 segundos.

-El reloj generará una tarjeta emergente que dará lugar a un reinicio de fábrica. Pulse la marca de verificación o el botón Listo

-Tras completar el reinicio de fábrica, tendrá que volver a emparejar su smartwatch con el teléfono.

-Borre el nombre del dispositivo de la memoria caché del Bluetooth antes de emparejarlo en la app.

#### PRIVACIDAD

#### ¿CÓMO SE USAN MIS DATOS PERSONALES?

Para más información acerca de cómo se utilizan sus datos, siga estos pasos:

- Abra la app Android Wear en el teléfono.
- Haga clic en la rueda dentada en la navegación superior derecha.
- Vaya al final del menú de Configuración.
- Haga clic en Acerca de y, a continuación, toque en Política de Privacidad.

# **GARANTÍA**

# ¿QUÉ GARANTÍA TIENE MI SMARTWATCH?

Su smartwatch tiene una garantía limitada de 2 años. Las opciones de servicios disponibles dependen del país en el que se solicite el servicio y podrían limitarse al país de la venta original. Visite services.fossilgroup.com para obtener más información.